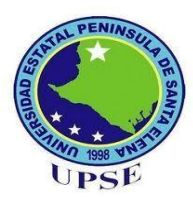

# UNIVERSIDAD ESTATAL PENINSULA DE SANTA ELENA

# FACULTAD DE SISTEMAS Y TELECOMUNICACIONES

# **CARRERA DE INFORMÁTICA**

# TRABAJO DE TITULACIÓN

Propuesta Tecnológica, previa a la obtención del título de:

# **INGENIERO EN SISTEMAS**

"ESTUDIO DE ASEGURAMIENTO DE LA INFRAESTRUCTURA DE COMUNICACIONES IMPLEMENTANDO UNA DMZ Y FIREWALL PERIMETRAL EN LA COOPERATIVA DE AHORRO Y CRÉDITO VISIÓN INTEGRAL, SANTA ELENA"

# AUTOR

DIMAS MENDOZA GONZALEZ

# **PROFESOR TUTOR**

ING. IVÁN CORONEL SUÁREZ, MSIA

LA LIBERTAD – ECUADOR

2016

### AGRADECIMIENTO

Primero a Dios por darme salud, vida y permitirme llegar a culminar esta etapa de mi carrera profesional.

A mi padre Dimas por la confianza, el apoyo, por inculcarme la perseverancia de culminar algo que inicie, por estar siempre ahí cuando necesite su ayuda, por ayudarme en mis proyectos universitarios, por ser el soporte para poder conseguir este objetivo, estoy seguro que está orgulloso de todo lo que estoy logrando.

A mi madre Ivonne por esas veces que le toco levantarse de madrugada a darme el desayuno para ir a tutorías, por todas las atenciones que me dio a lo largo de toda mi carrera universitaria, por sacarme siempre una sonrisa cuando ya no sabía qué hacer, ella así como mi padre son mi orgullo y por ustedes va este trabajo.

A mis tíos en especial a mi tía Josefina, mi segunda madre gracias por los consejos, su ayuda y su apoyo para seguir estudiando y por estar siempre ahí para tener una charla, esto también va por usted "Mama".

A mis hermanos, sé que soy su ejemplo a seguir profesionalmente solo espero no desmayen y continúen.

A mis abuelitos maternos y paternos, sé que no los tengo físicamente a algunos ya pero siempre los tengo presentes y les agradezco por todo.

A Jenny, gracias por siempre estar ahí cuando te he necesitado, tu apoyo incondicional, tus consejos y por no dejarme desmayar cuando a veces me rendía.

Y finalmente agradecer al Ing. Iván Coronel, por saber guiarme a lo largo de todo este proyecto, sin sus conocimientos no hubiera culminado este proyecto gracias por el apoyo y el tiempo que supo darme.

Dimas Fernando Mendoza González

### **APROBACIÓN DEL TUTOR**

En mi calidad de tutor del trabajo de titulación denominado: "ESTUDIO DE ASEGURAMIENTO DE LA INFRAESTRUCTURA DE COMUNICACIONES IMPLEMENTANDO UNA DMZ Y FIREWALL PERIMETRAL EN LA COOPERATIVA DE AHORRO Y CRÉDITO VISIÓN INTEGRAL, SANTA ELENA", elaborado por el estudiante Mendoza González Dimas Fernando de la carrera de Informática de la Universidad Estatal Península de Santa Elena, me permito declarar que luego de haber orientado, estudiado y revisado, la apruebo en todas sus partes y autorizo al estudiante para que inicia los trámites legales correspondientes.

La Libertad, septiembre del 2016

Ing. Iván Coronel Suárez, MSIA

### **TRIBUNAL DE GRADO**

0

Ing. Walter Orozco Iguasnia, MSc. Ing. Mariuxi De la Cruz De la Cruz, MSig. DECANO DE FACULTAD

DIRECTORA DE CARRERA

voir t mol

Ing. Ivan Coronel Suárez, MSia PROFESOR TUTOR

-

lace Lsi. Daniel Quirumbay Yagual, MSia

PROFESOR DE ÁREA

Ab. Brenda Reyes Tomalá, Mgt

SECRETARIA GENERAL

1

### RESUMEN

El diseño de la solución permite resolver los problemas que actualmente tiene la Cooperativa de Ahorro y Crédito "Visión Integral", realizando un estudio minucioso que está basado en asegurar el tráfico de la red de la empresa, permitiendo el uso de solo de los puertos necesarios para navegación y administración de servidores, de esta manera la institución no será un blanco fácil de algún ataque y proteger la información que existe dentro de la misma. Este documento tiene como objetivo determinar las opciones más viables tanto en hardware como software que en base a un completo análisis, permita elaborar la implementación de una DMZ y un firewall con todas las reglas necesarias para que asegure la infraestructura de comunicaciones. No obstante, las reglas del firewall implementaron algunos procedimientos que están personalizados en base a los requerimientos de los administradores de la empresa en conjunto con el administrador de red, que van desde permisos de navegación web hasta administración remota de los servidores. Adicionalmente concluido el estudio se elaborará el respectivo presupuesto que indicará el costo real del proyecto y por supuesto un análisis del mismo que nos muestre que tan viable seria tenerlo en producción y en qué tiempo la empresa recuperaría la inversión.

### ABSTRACT

The design of the solution allows you to resolve the problems that currently has the Savings and Credit Cooperative "Integral Vision", conducting a thorough study that is based on ensuring the network traffic of the company, allowing the use of only the ports required for navigation and administration of servers, in this way the institution will not be an easy target of attack and protect the information that exists within the same. This document has as objective to determine the most viable options in both hardware and software that is based on a comprehensive analysis, will permit the development of the implementation of a DMZ and a firewall with all the rules necessary to ensure the communications infrastructure. However, the firewall rules implemented some procedures that are customized based on the requirements of the administrators of the company in conjunction with the network administrator, ranging from web browsing permissions until remote administration of servers. Additionally concluded the study will be prepared the respective budget that will indicate the actual cost of the project and of course an analysis of the same to show us that as viable serious take in production and in what time the company would recover the investment.

### DECLARACIÓN

El contenido del presente Trabajo de Graduación es de mi responsabilidad; el patrimonio intelectual del mismo pertenece a la Universidad Estatal Península de Santa Elena.

Fernando Mendoza González Dima

### TABLA DE CONTENIDO

| ITEM   | F                                                                 | PAG. |
|--------|-------------------------------------------------------------------|------|
| APRO   | 3ACIÓN DEL TUTOR                                                  | III  |
| TRIBU  | NAL DE GRADO                                                      | IV   |
| RESUN  | /IEN                                                              | V    |
| ABSTR  | RACT                                                              | VI   |
| DECLA  | ARACIÓN                                                           | VII  |
| TABLA  | A DE CONTENIDO                                                    | VIII |
| ÍNDICI | E DE FIGURAS                                                      | Х    |
| ÍNDICI | E DE TABLAS                                                       | XIII |
| LISTA  | DE ANEXOS                                                         | XIV  |
| INTRO  | DUCCIÓN                                                           | 1    |
| CAPÍT  | ULO I                                                             | 2    |
| FUND   | AMENTACIÓN                                                        | 2    |
| 1.1.   | Antecedentes                                                      | 2    |
| 1.2.   | Descripción del Proyecto                                          | 3    |
| 1.3.   | Objetivos del Proyecto                                            | 4    |
| 1.3.1. | Objetivo General                                                  | 4    |
| 1.3.2. | Objetivos Específicos                                             | 4    |
| 1.4.   | Justificación                                                     | 5    |
| 1.5.   | Metodología                                                       | 6    |
| 1.5.1. | Metodología de Investigación                                      | 6    |
| CAPÍT  | ULO II                                                            | 8    |
| LA PR  | OPUESTA                                                           | 8    |
| 2.1.   | Marco contextual                                                  | 8    |
| 2.1.1. | Cooperativa de Ahorro y Crédito "Visión Integral"                 | 8    |
| 2.1.2. | Visión                                                            | 9    |
| 2.1.3. | Misión                                                            | 9    |
| 2.1.4. | Objetivos                                                         | 9    |
| 2.1.5. | Organigrama de la Cooperativa de Ahorro y Crédito Visión Integral | 10   |
| 2.2.   | MARCO CONCEPTUAL                                                  | 11   |
| 2.2.1  | Redes de Computadoras                                             | 11   |
| 2.2.2  | Modelo OSI                                                        | 11   |

| 2.2.3        | TCP/IP                                                          | 12 |
|--------------|-----------------------------------------------------------------|----|
| 2.2.4        | ISO 27001                                                       | 12 |
| 2.2.5        | 2.5 Direccionamiento IP                                         |    |
| 2.2.6        | Seguridad Informática                                           | 14 |
| 2.2.7        | Políticas de Seguridad                                          | 15 |
| 2.2.8        | Tipos de Ataques                                                | 16 |
| 2.2.9        | Zona Desmilitarizada                                            | 18 |
| 2.2.10       | Firewall                                                        | 18 |
| 2.2.11       | Virtualización                                                  | 19 |
| 2.3          | DISEÑO DE LA PROPUESTA                                          | 22 |
| 2.3.1        | Análisis de la Situación actual                                 | 22 |
| 2.3.2        | Diseño de la solución                                           | 23 |
| 2.3.3        | Servidor Web                                                    | 31 |
| 2.3.4        | Servidor Aplicaciones                                           | 31 |
| 2.3.5        | Servidor Base de Datos                                          | 32 |
| 2.3.6        | Servidor Proxy                                                  | 32 |
| 2.3.7        | Instalación y configuración del firewall perimetral             | 33 |
| 2.3.8        | Configuración y reglas del firewall                             | 39 |
| 2.3.9        | Proxy Administrativo                                            | 43 |
| 2.3.9.1      | Instalación de Squid proxy Administrativo y proxy Usuarios      | 45 |
| 2.3.9.2      | Instalación de SquidGuard proxy Administrativo y proxy Usuarios | 50 |
| 2.3.10       | Proxy Usuarios                                                  | 54 |
| 2.4          | ESTUDIO DE FACTIBILIDAD                                         | 59 |
| 2.4.1        | Factibilidad Técnica                                            | 59 |
| 2.4.2        | Factibilidad Económica                                          | 60 |
| 2.4.3        | VAN y TIR                                                       | 64 |
| 2.4.4        | Pentesting                                                      | 67 |
| 2.5          | RESULTADOS                                                      | 76 |
| CONCL        | USIONES                                                         | 77 |
| RECOM        | IENDACIONES                                                     | 78 |
| GLOSARIO     |                                                                 | 79 |
| BIBLIOGRAFÍA |                                                                 | 81 |
| ANEXO        | NS                                                              |    |

## ÍNDICE DE FIGURAS

| ITEM      | DESCRIPCIÓN                                                    | PAG.  |
|-----------|----------------------------------------------------------------|-------|
| Figura 1  | Ubicación actual de la empresa, (Google Maps, 2016)            | 8     |
| Figura 2  | Organigrama de la empresa                                      | 10    |
| Figura 3  | Direccionamiento Ip, (Cisco, 2016)                             | 14    |
| Figura 4  | Diagrama de la Cooperativa de Ahorro y Crédito "Visión Integra | 1" 23 |
| Figura 5  | Diagrama de red propuesto                                      | 24    |
| Figura 6  | WAN                                                            | 27    |
| Figura 7  | RED SERVIDORES                                                 | 28    |
| Figura 8  | RED INTERNA                                                    | 29    |
| Figura 9  | Pantalla principal de pfSense                                  | 33    |
| Figura 10 | Inicio instalación de pfSense                                  | 35    |
| Figura 11 | Instalación pfSense paso 1                                     | 35    |
| Figura 12 | Instalación pfSense paso 2                                     | 35    |
| Figura 13 | Instalación pfSense paso 3                                     | 36    |
| Figura 14 | Instalación pfSense paso 4                                     | 36    |
| Figura 15 | Instalación pfSense paso 5                                     | 36    |
| Figura 16 | Instalación pfSense paso 6                                     | 36    |
| Figura 17 | Culminación de la instalación de pfSense                       | 36    |
| Figura 18 | Reiniciando la máquina virtual                                 | 37    |
| Figura 19 | Interfaces del firewall perimetral                             | 37    |
| Figura 20 | Asignar tarjeta de red a interfaz WAN                          | 37    |
| Figura 21 | Configuraciones IP firewall perimetral                         | 38    |
| Figura 22 | Firewall perimetral con sus interfaces configuradas            | 38    |
| Figura 23 | Reglas de la interfaz WAN firewall perimetral, pfSense         | 39    |
| Figura 24 | Página web de la cooperativa                                   | 40    |
| Figura 25 | Aplicación web de la cooperativa, formulario de ejemplo        | 41    |
| Figura 26 | Reglas de interface RED_SERVIDORES, pfsense                    | 41    |
| Figura 27 | Reglas de la interface RED_INTERNA, pfSense                    | 42    |
| Figura 28 | Esquema proxy administrativo                                   | 43    |
| Figura 29 | Proxy Administrativo                                           | 44    |

| Figura 30 | Reglas interface WAN proxy Administrativo, pfSense           | 44 |
|-----------|--------------------------------------------------------------|----|
| Figura 31 | Reglas interface LAN proxy Administrativo, pfSense           |    |
| Figura 32 | 2 Instalación Squid paso 1, ("Squid en pfsense," 2012)       |    |
| Figura 33 | Instalación Squid paso2, ("Squid en pfsense," 2012)          | 46 |
| Figura 34 | Instalación de Squid paso 3, ("Squid en pfsense," 2012)      | 46 |
| Figura 35 | Configuración de Squid ajustes generales                     | 47 |
| Figura 36 | Configuración Squid administración de cache                  | 48 |
| Figura 37 | Configuración de Squid control de acceso red Administrativo  | 49 |
| Figura 38 | Configuración de Squid control de acceso red Usuarios        | 49 |
| Figura 39 | Configuración SquidGuard ajustes generales                   | 50 |
| Figura 40 | Configuración SquidGuard ajustes generales                   | 51 |
| Figura 41 | Descarga del paquete Shallalist para bloquear contenido web  | 51 |
| Figura 42 | Bloqueo de sitios por su contenido en SquidGuard             | 52 |
| Figura 43 | Bloqueo de sitios por su contenido en SquidGuard             | 53 |
| Figura 44 | Esquema proxy usuarios                                       | 54 |
| Figura 45 | Proxy usuarios                                               | 55 |
| Figura 46 | Reglas interface WAN proxy usuarios                          | 55 |
| Figura 47 | Reglas interface LAN proxy usuarios                          | 56 |
| Figura 48 | Configuración de Windows para trabajar con el proxy usuarios | 57 |
| Figura 49 | Bloqueo de configuración de las opciones de internet         | 58 |
| Figura 50 | Opciones de internet bloqueadas                              | 58 |
| Figura 51 | Ingresos anuales                                             | 66 |
| Figura 52 | Ataques a redes. Fuente: "Seguridad Informática, UNAM"       | 68 |
| Figura 53 | Mapeo Externo                                                | 69 |
| Figura 54 | Escaneo de puertos de la interface WAN                       | 69 |
| Figura 55 | Putty hacia la interface WAN                                 | 70 |
| Figura 56 | Conexión fallida a la interface WAN                          | 70 |
| Figura 57 | Identificación sistema operativo                             | 71 |
| Figura 58 | Identificación de servicios                                  | 71 |
| Figura 59 | Mapeo Interno                                                | 72 |
| Figura 60 | Nmap interno                                                 | 73 |
| Figura 61 | Traceroute hacia los servidores                              | 73 |

| Figura 62 | Buscando el sistema operativo del servidor | 74 |
|-----------|--------------------------------------------|----|
| Figura 63 | Búsqueda de firewalls activos              | 74 |
| Figura 64 | Búsqueda de puertos UDP                    | 75 |
| Figura 65 | Conexión al servidor web con Putty         | 75 |
| Figura 66 | Conexion al servidor web con FileZilla     | 75 |

### ÍNDICE DE TABLAS

| ITEM     | DESCRIPCIÓN                                              | PAG. |
|----------|----------------------------------------------------------|------|
| Tabla 1  | Direccionamiento IP                                      | 22   |
| Tabla 2  | Direccionamiento IPV4 de la nueva infraestructura de red | 25   |
| Tabla 3  | Direccionamiento IPV6 de la nueva infraestructura de red | 25   |
| Tabla 4  | Puertos TCP y UDP definidos en el estudio                | 26   |
| Tabla 5  | Porcentaje de crecimiento de las redes                   | 27   |
| Tabla 6  | Sitios restringidos red administrativa                   | 30   |
| Tabla 7  | Sitios restringidos red trabajadores                     | 30   |
| Tabla 8  | Costo de hardware                                        | 61   |
| Tabla 9  | Costos de software                                       | 61   |
| Tabla 10 | Costo del personal                                       | 62   |
| Tabla 11 | Costo de materiales de oficina                           | 62   |
| Tabla 12 | Costos servicios básicos                                 | 62   |
| Tabla 13 | Costos movilización y alimentación                       | 62   |
| Tabla 14 | Costos de implementación                                 | 62   |
| Tabla 15 | Costo del proyecto                                       | 63   |
| Tabla 16 | Ingresos primer año                                      | 64   |
| Tabla 17 | Ingresos segundo año                                     | 65   |
| Tabla 18 | Ingresos tercer año                                      | 65   |
| Tabla 19 | Ingresos cuarto año                                      | 65   |
| Tabla 20 | Ingresos quinto año                                      | 66   |
| Tabla 21 | Proyecciones proyecto DMZ                                | 67   |
| Tabla 22 | Resultados proyecciones del proyecto al 10%              | 67   |

### LISTA DE ANEXOS

## N.- DESCRIPCIÓN

- 1 Formato de la entrevista
- 2 Formato de la encuesta
- 3 Carta Aval de la Cooperativa de Ahorro y Crédito "Visión Integral"
- 4 Instalación y configuración del servidor web
- 5 Configuración del servidor de aplicaciones
- 6 Instalación de SQL 2012

### **INTRODUCCIÓN**

En la actualidad en todas las empresas el uso de las tecnologías de comunicación es indispensable, la mayoría de instituciones poseen una infraestructura de red compleja, y por lo general estas son implementadas de manera empírica, actualmente se encuentran trabajando y soportando grandes cantidades de usuarios, el problema es que dichas redes son blanco fácil de ataques de terceras personas por el hecho que no se siguen normas, protocolos y estándares al momento de implementar la misma.

La Cooperativa de Ahorro y Crédito "Visión Integral" tiene una infraestructura de red que no está acorde con lo que en realidad una institución como la que se menciona debe tener, por este motivo surge la necesidad de hacer un estudio técnico, que determinará que equipos de red usar, sean estos (antenas, switchs, medios, etc.), que sistemas operativos (Windows, Linux, FreeBSD, etc.) y que tipo de servidores se deben utilizar para de esta manera obtener un presupuesto que se ajuste a lo que la empresa necesite.

En el primer capítulo se plantea la problemática, justificaciones, los objetivos a cumplir, situación de la empresa, etc. los cuales contienen la teoría de todo lo planteado anteriormente con más detalle.

En el segundo capítulo contiene todas las bases teóricas de los temas que se abarcarán al hacer el estudio de la implementación, los detalles de los equipos a utilizar, el diseño de la propuesta, su estudio de factibilidad y finalmente los resultados de la misma los cuales vendrían a ser el reporte final.

## **CAPÍTULO I**

### FUNDAMENTACIÓN

### 1.1. Antecedentes

La cooperativa de ahorro y crédito Visión Integral "COAC", inició sus funciones desde septiembre del 2009, ha tenido participación en la mayoría de las comunidades de manera activa con las que han impulsado proyectos integrales de desarrollo en la Península de Santa Elena.

Cuenta aproximadamente con 300 beneficiarios en su cartera de crédito, además tiene en su sede los departamentos de gerencia, oficina de crédito, contabilidad y atención al cliente.

La COAC es una cooperativa pequeña, sus bienes tecnológicos son limitados a 16 computadoras entre portátiles y de escritorio, 1 router y 2 switchs.

La COAC cuenta con acceso a Internet para el envío de todos los informes mensuales, trimestrales, semestrales y anuales que le exigen los órganos reguladores.

En el acceso a internet tanto el ancho de banda del proveedor, como el router son limitados, ambos por no tener la capacidad de soportar más de cuatro usuarios en línea a la vez teniendo en cuanta que ambas conexiones están habilitadas, mientras que la intranet tiene recursos compartidos en este caso impresoras y carpetas, adicional a esto no se tiene implementado ningún firewall por lo que sería sencillo el ingreso a intrusos a través de la web.

Cabe recalcar que en auditorias previas ya se llamó la atención al gerente de la cooperativa sobre la infraestructura de red que maneja la empresa porque no tiene implementado un firewall, no hay segmentación de la red, no hay servidor de

dominio, etc.; en conclusión, no existe una adecuada implementación de seguridad en la red en la empresa.

La seguridad en redes de computadoras actualmente es un tema muy común, debido a la suma importancia que ésta representa en el mundo de la informática, y por ende de todos los sistemas de información que se encuentran en ella; de esta manera, desde las grandes hasta las pequeñas empresas y los millones de usuarios que dependen de esta, son vulnerables ya sea de manera directa o indirecta a las diferentes amenazas que atentan contra su seguridad.

Por tal motivo se sugiere hacer un estudio de toda la infraestructura de comunicaciones y de esta manera plantear a futuro como se implementaría una Zona Desmilitarizada, con el fin de parametrizar los servidores y servicios de estos para acceder a internet que se tienen proyectados instalar, teniendo en cuenta que la información que se tiene y se gestiona es de suma importancia para la Cooperativa, mejorar el ancho de banda en base a los terminales que se tiene proyectado instalar y los componentes de red que se utilizarían.

### 1.2. Descripción del Proyecto

El siguiente proyecto propone a futuro implementar una DMZ como medio de protección interna de la Cooperativa de Ahorro y Crédito Visión Integral, con la finalidad de mejorar la seguridad de la infraestructura tecnológica de la institución.

Una red Perimetral, se ubica entre la red pública (WAN) y la red privada de la institución (LAN), esta se encarga de asegurar el tráfico de información entre la red interna y externa sin comprometer la seguridad de la Cooperativa de Ahorro y Crédito Visión Integral.

Uno de los sistemas más utilizados para la implementación de una DMZ por preferencia es LINUX, puesto que este ofrece programas OPEN SOURCE, lo que

es un gran beneficio para la economía de las PYMES por el costo/beneficio de la empresa.

El presente proyecto se centra en realizar el análisis y determinar el diseño de red, el hardware y software que podría ser utilizado cuando se implemente la red, teniendo en cuenta el mejor coste/beneficio de la Cooperativa de Ahorro y Crédito Visión Integral.

Además de la configuración de los servicios que se van a restringir y permitir para los usuarios de la empresa (YouTube, Facebook, Correos, SRI, etc.).

La implementación de CentOS7, Windows Server y el firewall pfSense ofrecen múltiples beneficios y varios tipos de configuraciones, pero en este proyecto nos enfocaremos en implementar un Proxy, Servidor Web, Servidor de Aplicaciones, Servidor de Base de Datos y el Firewall con todas las reglas que son necesarias para tener asegurada de manera óptima la red.

### 1.3. Objetivos del Proyecto

### 1.3.1. Objetivo General

Elaborar un estudio para la implementación de un DMZ y firewall perimetral aplicando CENTOS7 y pfSense para la Cooperativa de Ahorro y Crédito Visión Integral.

### 1.3.2. Objetivos Específicos

- ✓ Diagramar la DMZ y el aseguramiento de la red, teniendo en cuenta el direccionamiento IPv4 e IPv6 en un nuevo esquema y las políticas de seguridad basado en un estándar.
- ✓ Iniciar un proceso de virtualización de un Servidor en Centos7 y configurarlo de acuerdo a los requerimientos del esquema de la nueva red.

 Realizar la virtualización y configuración del Firewall pfSense, además de establecer todas las políticas para la nueva infraestructura de red.

### 1.4. Justificación

La seguridad de la información y de los equipos ha adquirido tal grado de importancia en una empresa, que cada vez se necesita una red más protegida para asegurar estos bienes.

Con el estudio de implementación de una DMZ y un Firewall de Borde la COAC Visión Integral se beneficiará al asegurar la red de personal no autorizado que desee dañarla además de tener una protección adicional para esta institución. El personal o la persona competente al analizar los riesgos que conlleva no tener protegida la información confidencial que se maneja en la empresa, los conduce a la necesidad de operar de una manera más eficiente y de segmentar la red para tener un nivel de seguridad más alto, por lo que nace el interés de contar con una DMZ como la propuesta de obtener una estructura de red que pueda ser utilizada en la empresa.

Existen varias razones que motivan a la COAC Visión Integral en integrar los servicios de una DMZ:

- ✓ Aumentar la imagen institucional, dadas las expectativas que esta infraestructura de seguridad provee.
- ✓ Estar a la par con la tecnología: DMZ es una infraestructura de moda, y existe la creencia de que las empresas que no la utilizan quedan rezagados en cuanto a seguridad de la información.
- ✓ Tanto el sistema operativo como las herramientas a utilizar son OPEN SOURCE por lo que el costo de licenciamiento es 0 en la mayoría de los casos.

Actualmente la COAC está en categoría 5 dentro del rango nacional que establece la Superintendencia de Economía Popular y Solidaria (SEPS), en este caso la Gerencia desea empezar los trámites para subir de categoría y uno de los requisitos indispensables es contar con una buena infraestructura tecnológica (seguridad de red, internet, pagina web, etc.) por lo que el estudio que se va a realizar y la solución a implementar tendría un impacto muy positivo que ayudaría a alcanzar los logros que espera la gerencia.

### 1.5. Metodología

#### 1.5.1. Metodología de Investigación

Para este proyecto se utilizará el método de investigación de campo, esta clase de investigación se apoya en informaciones que provienen entre otras, de entrevistas, cuestionarios, encuestas y observaciones.

También el método de observación directa es uno de los más utilizados, en este caso por su eficacia. Su aplicación resulta mucho más exacta cuando se consideran estudios de micro-movimientos, de tiempos y métodos. Es más recomendable para aplicarlo a los trabajos que comprenden operaciones manuales o que sean sencillos o repetitivos.

Y complementando ambos se usa la investigación bibliográfica amplia (investigación bibliográfica propiamente dicha), de carácter general o especializado con fines de investigación general (tesis, disertaciones, etc.).

La información bibliográfica pretende obtener los conocimientos necesarios para llevar a cabo un proceso de investigación más amplio sobre cualquier tema determinado.

Estas metodologías se pueden utilizar en distintos momentos de la investigación, desde su etapa inicial para diagnosticar el problema a investigar, hacer las respectivas preguntas y ser concisas a la hora de plantear la solución La recopilación de la información se respaldará mediante la técnica de entrevistas que se la realizaran a los trabajadores de la COAC Visión Integral para comparar que los resultados de la observación concuerden con los resultados de la entrevista.

### 1.5.2. Metodología de desarrollo.

Se aplicará una metodología de desarrollo Top-Down que implica:

- ✓ Recopilar los requisitos mediante la observación y las entrevistas.
- ✓ En la fase de observación se llevaron a cabo las siguientes actividades
  - Visitar la empresa para proceder con la entrevista y levantamiento de la información necesaria
  - Observación directa en la Cooperativa de Ahorro y Crédito "Visión Integral" para comprobar los datos obtenidos.
- Analizar la información recopilada y diseñar un modelo de solución de la red.
- ✓ Fase de desarrollo e implementación en la cual se realiza el diseño de la red y las reglas del firewall.
- $\checkmark$  Fase de prueba en el que se corrige posibles errores.
- ✓ Fase de implementación final, en esta fase la DMZ queda de manera funcional y libre de errores.

# CAPÍTULO II

### LA PROPUESTA

### 2.1. Marco contextual

### 2.1.1. Cooperativa de Ahorro y Crédito "Visión Integral"

La Cooperativa de Ahorro y Crédito "VISION INTEGRAL", es una organización campesina de apoyo al desarrollo fundada en el año 2009, cuyos principios institucionales han impulsado la práctica solidaria de desarrollo, donde los actores protagonistas de las acciones institucionales son los propios campesinos comuneros de las diferentes comunidades campesinas en las provincias de Santa Elena (Colonche - Manglaralto y Chanduy); y Manabí (Salango).

Después de haber pasado por un proceso de transformación institucional, que dio la oportunidad de ser Comité Avícola "VISION INTEGRAL", luego a Asociación de Pequeños Productores Agropecuarios "VISION INTEGRAL", la Cooperativa de Ahorro y Crédito "VISION INTEGRAL", adquiere vida jurídica en septiembre del 2009.

Y desde esa fecha hasta la actualidad se brindan servicios que tienen como fin promover el desarrollo agropecuario.

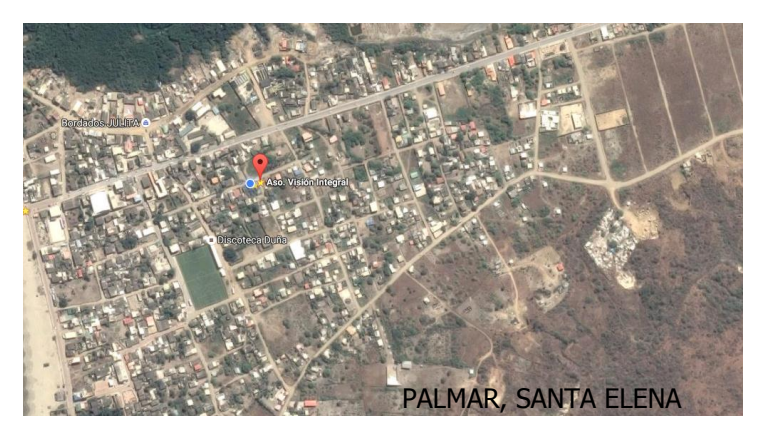

Figura 1 Ubicación actual de la empresa, (Google Maps, 2016)

### 2.1.2. Visión

La Cooperativa de Ahorro y Crédito "VISION INTEGRAL" es una entidad financiera que presta servicios de operaciones crediticias a campesinos comuneros de las parroquias y recintos del cantón Santa Elena, brindándole a sus socios confianza, seguridad y trato personalizado

### 2.1.3. Misión

En el 2017 ser una institución financiera sólida que trabaje con lineamientos estratégicos propios construidos participativamente con los comuneros socios de la cooperativa, con lo cual se busca satisfacer las necesidades de socios y clientes, para de esta manera obtener el reconocimiento de los habitantes y autoridades de la región.

### 2.1.4. Objetivos

- Incrementar gradualmente el número de socios y facilitar el ingreso de los mismos
- Disponer de recursos suficientes para satisfacer las necesidades de todos los socios de la cooperativa.
- 3. Buscar nuevas fuentes de financiamiento que nos permitan crecer.
- Promover el desarrollo económico de sus socios mediante una adecuada gestión financiera.
- Incrementar la rentabilidad de la institución por medio de actividades que se definan dentro del marco legal permitido para las cooperativas de ahorro y crédito
- 6. Establecer la mejora continua en todos los niveles de la institución.

7. Disponer del recurso humano, físico y tecnológico idóneo para la institución.

### 2.1.5. Organigrama de la Cooperativa de Ahorro y Crédito Visión Integral

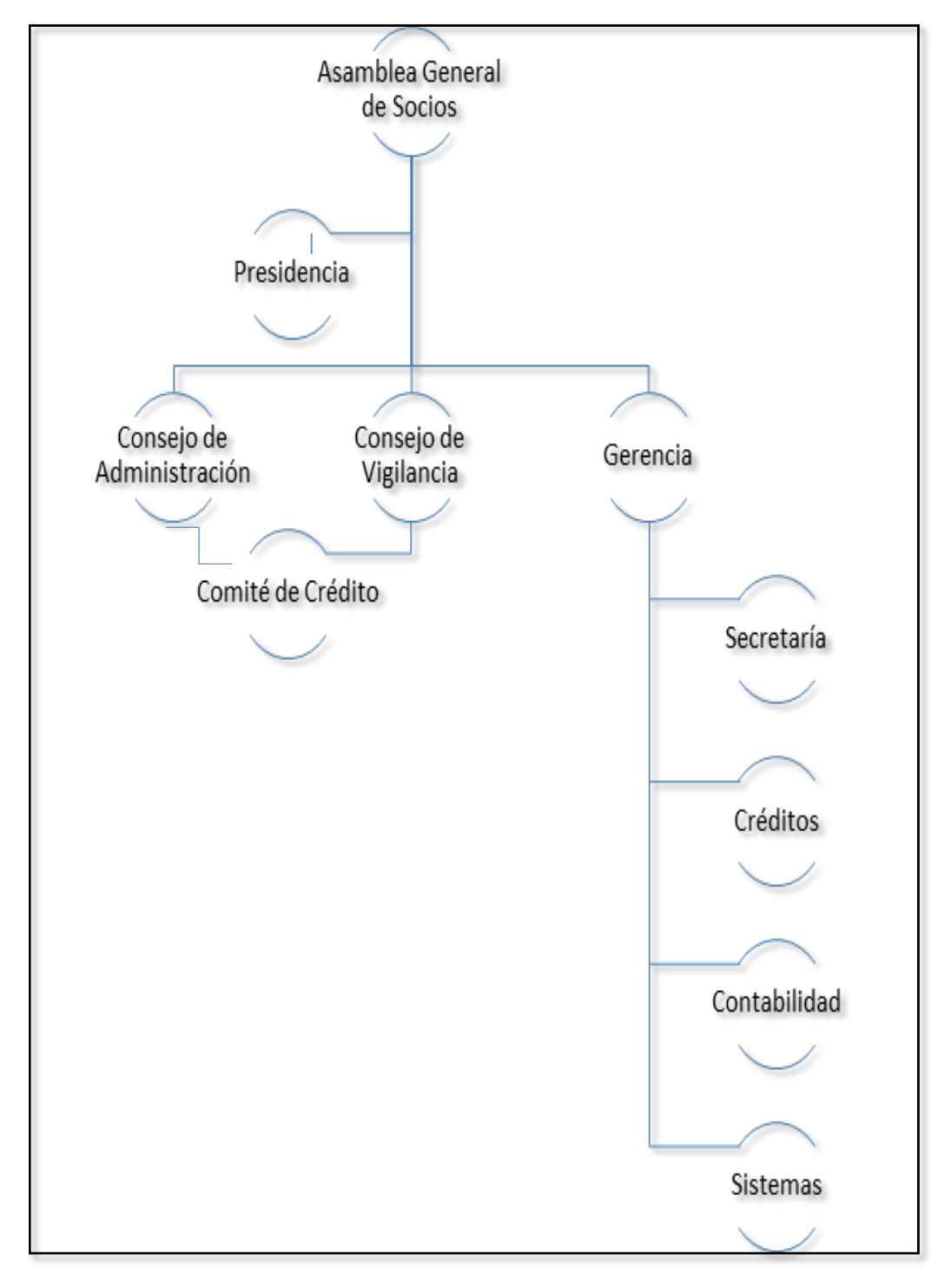

Figura 2 Organigrama de la empresa

### 2.2. MARCO CONCEPTUAL

### 2.2.1 Redes de Computadoras

Se tiene muchos conceptos generales sobre redes de computadoras pero el mejor concepto que define a este conglomerado de equipos seria el siguiente:

"Las redes de ordenadores actuales son una amalgama de dispositivos, técnicas y sistemas de comunicación que han ido apareciendo desde finales del siglo XIX o, lo que es lo mismo, desde la invención del teléfono." (David et al., 2004)

Una red de comunicaciones es un conjunto de medios técnicos que permiten la comunicación a distancia entre equipos autónomos.

### 2.2.2 Modelo OSI

A la hora de describir la estructura y función de los protocolos de comunicaciones se recurre a un modelo de arquitectura desarrollado por la ISO.

"La torre OSI pretendía ser un modelo básico de referencia, un marco para el desarrollo de estándares que permitieran la interoperabilidad completa."(David et al., 2004)

"El modelo OSI está constituido por 7 capas que definen las funciones de los protocolos de comunicaciones. Cada capa del modelo representa una función realizada cuando los datos son transferidos entre aplicaciones cooperativas a través de una red intermedia." ("TCP/IP y el modelo OSI | Textos Científicos," 2015)

Este modelo tiene la característica de ser de carácter teórico puesto que explica cada capa y sus servicios de forma detallada sin obviar ningún detalle.

#### 2.2.3 TCP/IP

TCP/IP es el conjunto de todas las reglas de comunicación que existen en el internet, un concepto acertado seria el siguiente:

Los protocolos que distinguen la red Internet como una unidad son el IP (Internet protocol) y el TCP (Transmission control protocol). Estos protocolos no son los únicos, pero sí los más importantes de entre los que se necesitan para hacer funcionar la red Internet. Por este motivo, a todos en conjunto se les llama normalmente pila TCP/IP (TCP/ IP stack).(David et al., 2004)

Se describe al protocolo IP como un mecanismo de acceso a Internet que está disponible a través de una red de área local LAN.

### 2.2.4 ISO 27001

Es uno de los estándares de seguridad más usados por el hecho que estas contienen la metodología que usan los mejores especialistas del mundo sobre la seguridad de la información.

"Las normas publicadas bajo esta serie 27001 son estándares alineados con el conjunto de normas de la International Organization for Standardization (ISO) y International Electrotechnical Commission (IEC), que son desarrolladas mediante comités técnicos específicos". ("ISO27000.es Gestión de Seguridad de la Información," 2012)

ISO 27001 es una norma que se basa principalmente en la definición, implantación y certificación de los Sistemas de Seguridad de Gestión de la Información cuyo objetivo es velar por la protección de la información puesto que definimos el control y la clasificación de los activos de la organización según su criticidad y de esta manera evaluar los riesgos de manera coherente con el modelo de negocio, tienen 5 aspectos importantes que debemos tener en cuenta, si la empresa desea tener:

- ✓ Compromiso y sensibilización.
- ✓ Organización.
- ✓ Análisis de procesos y servicios.
- ✓ Gestión de riesgos.
- ✓ Mejora continua.

### 2.2.5 Direccionamiento IP

Se coincide que el direccionamiento IP es un identificador único de red para cada ordenador, existen muchos conceptos sobre este tema pero el más acertado seria el siguiente:

Las direcciones IP son únicas para cada máquina. Para ser precisos, cada dirección es única para cada una de las interfaces de red IP de cada máquina. Si una máquina dispone de más de una interfaz de red, necesitará una dirección IP para cada una. (David et al., 2004)

Las direcciones IP (IP es un acrónimo para Internet Protocol) son un identificador único e irrepetible con el cual se identifica un ordenador conectado a una red que corre el protocolo IP. (uservers, 2016)

Una IP es un conjunto de cuatro números del 0 al 255 separados por puntos. Por ejemplo, www.google.com.ec tiene la IP: 216.58.192.99, en conclusión una IP es una forma más sencilla de comprender números muy grandes.

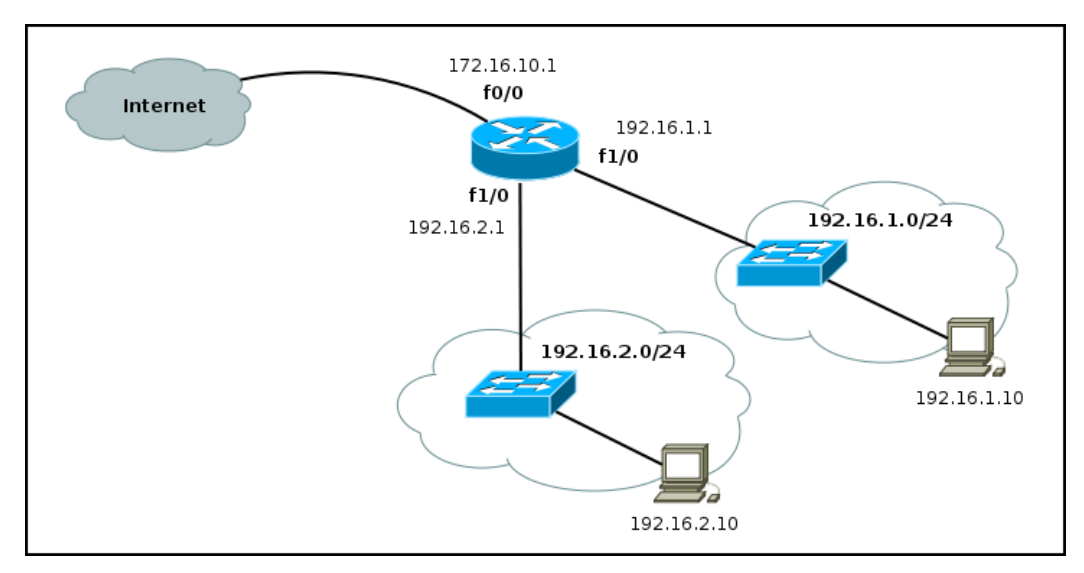

Figura 3 Direccionamiento Ip, (Cisco, 2016)

"Todos los computadores también cuentan con una dirección física exclusiva, conocida como dirección MAC. Estas son asignadas por el fabricante de la tarjeta de interfaz de la red. Las direcciones MAC operan en la Capa 2 del modelo OSI." (Urueña León, 2006)

### 2.2.6 Seguridad Informática

La Seguridad Informática en términos generales es una rama de la informática que se dedica a la protección de la información, un concepto general sobre el tema seria el siguiente:

La seguridad informática o seguridad de tecnologías de la información es el área de la informática que se enfoca en la protección de la infraestructura computacional y todo lo relacionado con esta y, especialmente, la información contenida o circulante. Para ello existen una serie de estándares, protocolos, métodos, reglas, herramientas y leyes concebidas para minimizar los posibles riesgos a la infraestructura o a la información. La seguridad informática comprende software (bases de datos, metadatos, archivos), hardware y todo lo que la organización valore (activo) y signifique un riesgo si esta información confidencial llega a manos de otras personas, convirtiéndose, por ejemplo, en información privilegiada. (Fernandez, 2013)

Solamente cuando estamos conscientes de las potenciales amenazas, agresores y sus intenciones dañinas (directas o indirectas) en contra de nosotros, podemos tomar medidas de protección adecuadas, para que no se pierda o dañe nuestros recursos valiosos, en este sentido, la Seguridad Informática sirve para la protección de la información, en contra de amenazas o peligros, para evitar daños y para minimizar riesgos, relacionados con ella. (Erb, Markus; Flores, Carolina; Chub, Arturo; Kurzen, Adrian; Sarantes, 2010)

#### 2.2.7 Políticas de Seguridad

Las políticas son un conjunto directrices documentadas que nos dan una guía de cómo llevar a cabo determinados procesos dentro de una organización, está dirigido exclusivamente al personal interno de una organización aunque existen casos que hay intervenciones de personal externo, describen cómo comportarse ante un determinado problema o situación.

"Las políticas son requisitos generalizados que deben ser escritos en papel y comunicados a ciertos grupos de personas dentro y en algunos casos fuera de la organización." (Dussan Clavijo, 2006)

Para continuar, se deben definir algunos ámbitos conceptuales que se usan en la definición de las Políticas de Seguridad Informática:

- ✓ Seguridad de la red corporativa: configuración de los sistemas operativos, acceso lógico y remoto, autenticación, Internet, disciplina operativa, gestión de cambios, desarrollo de aplicaciones.
- Seguridad de usuarios: composición de claves, seguridad en estaciones de trabajo, formación y creación de conciencia.
- Seguridad de datos: criptografía, clasificación, privilegios, copias de seguridad y recuperación, antivirus, plan de contingencia.

- ✓ Auditoria de seguridad: análisis de riesgo, revisiones periódicas, visitas técnicas, monitoreo y auditoria.
- ✓ Aspectos legales: prácticas personales, contratos y acuerdos comerciales, leyes y reglamentación

### 2.2.8 Tipos de Ataques

Durante el paso del tiempo en especial en las últimas décadas, el avance y desarrollo tecnológico ha crecido de una manera exponencial. Conjuntamente, también ha crecido el conocimiento sobre cómo aprovechar las vulnerabilidades de los sistemas para hacerlos caer, o cambiarles el propósito para el cual están creados.

"Cada día son miles los virus informáticos que nacen y circulan a través de la red. Estos han sido creados con base en las debilidades de los sistemas, para atacar sus puntos vulnerables y aunque no todos los ataque informáticos se basan en ellos, es bueno conocer cuáles son los más utilizados, para actuar contra ellos". (Urrego, 2013)

### Ataque destinados a páginas y portales web

Las páginas web son el blanco ideal para atacantes por el hecho que son de dominio público y siempre se encuentran disponibles, basados en varios aspectos técnicos de los sitios que se encuentran en línea, se determinará de qué forma se pueden obtener el control parcial o total de este.

A continuación se detallan algunos de los principales tipos de ataques que pueden utilizarse para tal fin:

✓ Cross Site Scripting (XSS): "Los ataques de "Cross-Site Scripting" consisten básicamente en la ejecución de código "Script" (como Visual Basic Script o Java Script) arbitrario en un navegador, en el contexto de seguridad de la conexión a un determinado servidor Web". (Gómez Vieites, 2009)

- Fuerza bruta: "Tratan de explorar todo el espacio posible de claves para romper un sistema criptográfico."(Gómez Vieites, 2009)
- ✓ Inyección de código: "Se produce cuando no se filtra de forma adecuada la información enviada por el usuario. Este tipo de ataque es independiente del sistema de bases de datos ya que depende únicamente de una inadecuada validación de los datos de entrada."(Gómez Vieites, 2009)
- ✓ Denegación del servicio (DOS): "Consisten en distintas actuaciones que persiguen colapsar determinados equipos o redes informáticos, para impedir que puedan ofrecer sus servicios a sus clientes y usuarios."(Gómez Vieites, 2009)
- ✓ Fuga de información: "Consiste en dejar público el registro de errores, lo que facilita al atacante ver las fallas exactas del sistema."(Urrego, 2013)
- ✓ Ataques destinados a personas y usuarios de Internet: Al igual que una persona del común que anda por la calle, entre el tráfico y la gente, cualquier usuario conectado a Internet está expuesto a riesgos de seguridad, y de él depende estar protegido y atento para no ser víctima de un ataque virtual. (Urrego, 2013)
- Ingeniería social: "El usuario podría ser engañado por una persona ajena a la organización para que le facilite sus contraseñas y claves de acceso." (Gómez Vieites, 2009)
- Análisis de tráfico: "Estos ataques persiguen observar los datos y el tipo de tráfico transmitido a través de redes informáticas, utilizando para ello herramientas como los "sniffers." (Gómez Vieites, 2009)

Estos son algunos de los muchos tipos de ataques cibernéticos que existen, todos con los mismos objetivos: hacer caer los sistemas o usurpar la información buscando aquella que tenga valor y represente una ganancia para el atacante.

#### 2.2.9 Zona Desmilitarizada

Es un diseño conceptual de red donde los servidores de acceso público se colocan en un segmento separado, aislado de la red o como dice el autor:

La DMZ es la parte de la red de la empresa que se encuentra fuera del perímetro de seguridad. Cualquier cosa puede pasar aquí. Al colocar una máquina tal como un servidor web en la DMZ, las computadoras en Internet se pueden comunicar con ella para navegar por el sitio web de la empresa.(Tanenbaum & Wetherall, 2012)

La intención de una DMZ es la de asegurar que los servidores que son de acceso público no puedan comunicarse con otros segmentos de la red interna, en el caso de que un servidor se encuentre comprometido.

Debido a la naturaleza no-trivial de la implementación de DMZ, no se recomienda utilizar un DMZ salvo que tenga una gran familiaridad con las redes. Una DMZ no suele ser un requisito, pero en general es recomendada por los administradores conscientes de seguridad de la red. (TP-LINK, 2016)

### 2.2.10 Firewall

Quizás uno de los elementos más publicitados a la hora de establecer seguridad, sean estos elementos.

Los firewalls (servidores de seguridad) son simplemente una adaptación moderna de la vieja estrategia medieval de seguridad: excavar un foso defensivo profundo alrededor de su castillo. Este diseño obligaba a que todos los que entraran o salieran del castillo pasaran a través de un único puente levadizo, en donde los encargados de la E/S los pudieran inspeccionar. En las redes es posible el mismo truco: una compañía puede tener muchas redes LAN conectadas de forma arbitraria, pero todo el tráfico que entra y sale de la compañía debe pasar a través de un puente levadizo electrónico (firewall). (Tanenbaum & Wetherall, 2012)

Aunque deben ser uno de los sistemas a los que más se debe prestar atención, distan mucho de ser la solución final a los problemas de seguridad. De hecho, los Firewalls no tienen nada que hacer contra técnicas como la Ingeniería Social y el ataque de Insiders. Un Firewall es un sistema (o conjunto de ellos) ubicado entre dos redes y que ejerce la una política de seguridad establecida. Es el mecanismo encargado de proteger una red confiable de una que no lo es (por ejemplo Internet). (Hernandez, 2000)

### 2.2.11 Virtualización

El mejor concepto para definir virtualización seria el siguiente:

La virtualización nos permite usar toda la capacidad de nuestros servidores durante el mayor tiempo posible. Así, podemos exprimir nuestros recursos de hardware sin gastar de más. Nos da la posibilidad de tener varios servidores en uno solo y, de este modo, compartir todos los recursos. (Marchionni, 2011)

La virtualización se puede aplicar a todo lo que tenga que ver con servidores, aplicaciones, almacenamiento y redes, es la manera más eficaz de reducir los costos y aumentar la eficiencia negocios de cualquier tamaño.

"La mayoría de los servidores funcionan a menos del 15 % de su capacidad. Gracias a la virtualización de servidor, se abordan estas ineficiencias mediante la ejecución de varios sistemas operativos como máquinas virtuales en un único servidor físico." (VmWare, 2016)

Como adicional las propiedades claves de las máquinas virtuales son:

- ✓ Puedes ejecutar varios sistemas operativos en una sola máquina.(VmWare, 2016)
- ✓ Los recursos se pueden dividir de acuerdo a cada máquina virtual.(VmWare, 2016)
- ✓ Aprovechamiento óptimo de los recursos de la máquina física.(VmWare, 2016)
- ✓ Aislamiento por fallas y seguridad a nivel hardware. (VmWare, 2016)
- ✓ Almacenamiento del estado completo de la máquina virtual en archivos. (VmWare, 2016)
- Se puede mover o copiar máquinas virtuales de una manera sencilla. (VmWare, 2016)
- Se puede migrar cualquier máquina virtual a cualquier servidor físico. (VmWare, 2016)

### Virtualización de redes

La virtualización de redes es la reproducción completa de una red física en software. La virtualización de redes brinda dispositivos y servicios de red lógicos (es decir, puertos lógicos, switches, enrutadores, firewalls, balanceadores de carga, redes privadas virtuales [VPN, Virtual Private

Network] y mucho más) a las cargas de trabajo conectadas. Las redes virtuales ofrecen las mismas funciones y garantías que una red física, junto con las ventajas operacionales y la independencia de hardware propias de la virtualización. (VmWare, 2016)

### Ventajas de la virtualización

- ✓ Reducción de los costos de capital y operacionales. (VmWare, 2016)
- ✓ Minimización o eliminación del tiempo fuera de servicio.(VmWare, 2016)
- ✓ Aumento de la capacidad de respuesta, la agilidad, la eficiencia y la productividad de TI. (VmWare, 2016)
- ✓ Aprovisionamiento de aplicaciones y recursos con mayor rapidez. (VmWare, 2016)
- ✓ Continuidad del negocio y recuperación ante desastres. (VmWare, 2016)
- ✓ Simplificación de la administración del centro de datos. (VmWare, 2016)
- ✓ Desarrollo de un verdadero centro de datos definido por software (VmWare, 2016)
- ✓ Entre otras cosas, la virtualización permite a las empresas pequeñas y medianas tener recursos adicionales en espera, y asignarlos según sea necesario.
- ✓ La utilización de tecnologías de virtualización facilita mucho las soluciones.
- ✓ Reduzca los tiempos y las tareas del aprovisionamiento.

### 2.3 DISEÑO DE LA PROPUESTA

### 2.3.1 Análisis de la Situación actual

Actualmente la Cooperativa de Ahorro y Crédito Visión Integral cuenta con una infraestructura de red básica, el direccionamiento IP no tiene ninguna segmentación, no existen bloqueos de puertos en los firewalls, no cuenta con servidor proxy por ende se tiene acceso libre a todo tipo de páginas en línea.

No cuenta con ningún tipo de servidor, los dispositivos de red son de capa 1 y 2, el cableado de la red es de UTP categoría 6a, los routers inalámbricos segmentan de cierta forma la red interna, pero siguen brindando acceso a la totalidad de la red.

Tomando en cuenta estos detalles, se considera que la red que maneja la empresa no brinda ningún tipo de seguridad porque está expuesta a una cantidad considerable de ataques cibernéticos.

Cabe recalcar que el direccionamiento IP es la básica 192.168.1.0 con máscara de red 255.255.255.0 y en ciertos tramos de la red se trabaja con 192.168.0.0 que es la dirección que por defecto usan los routers inalámbricos y que trabaja con DHCP.

| Dirección IP | Máscara de Red | Puerta de Enlace |
|--------------|----------------|------------------|
| 192.168.1.0  | 255.255.255.0  | 192.168.1.1      |

Tabla 1 Direccionamiento IP

De hecho, en una auditoría previa hecha por la Superintendencia de Economía Popular y Solidaria (SEPS), hizo un llamado de atención a la cooperativa por lo problemas antes mencionados.
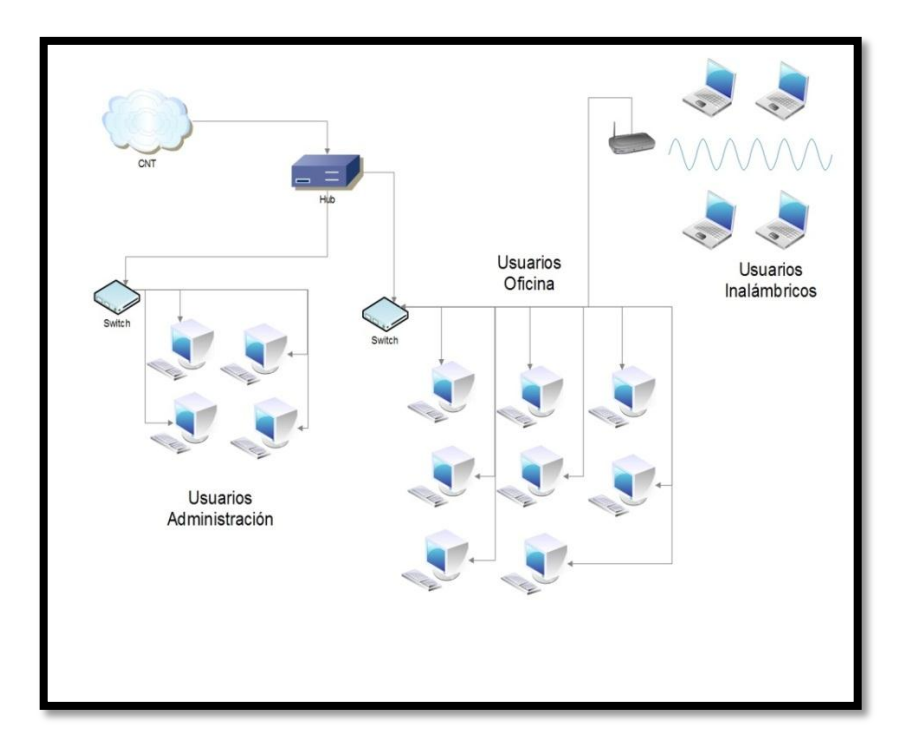

Figura 4 Diagrama de la Cooperativa de Ahorro y Crédito "Visión Integral"

#### 2.3.2 Diseño de la solución

Como primer punto se iniciará una restructuración completa de toda la infraestructura de comunicaciones, se reutilizarán algunos implementos de la red anterior como el cable utp 6a y los switchs de capa 2 que se tienen disponibles, para asegurarla se diseñó un esquema que permite a esta expandirse tanto en servidores como en usuarios.

Se usará el direccionamiento IPV4 inicialmente pero también está contemplado el IPV6 por si se necesitara en algún momento migrar a esa tecnología.

Los servidores que darán servicios externos por el momento son 3 como propuesta inicial:

- Servidor WEB
- Servidor de Aplicaciones
- Servidor de Base de Datos

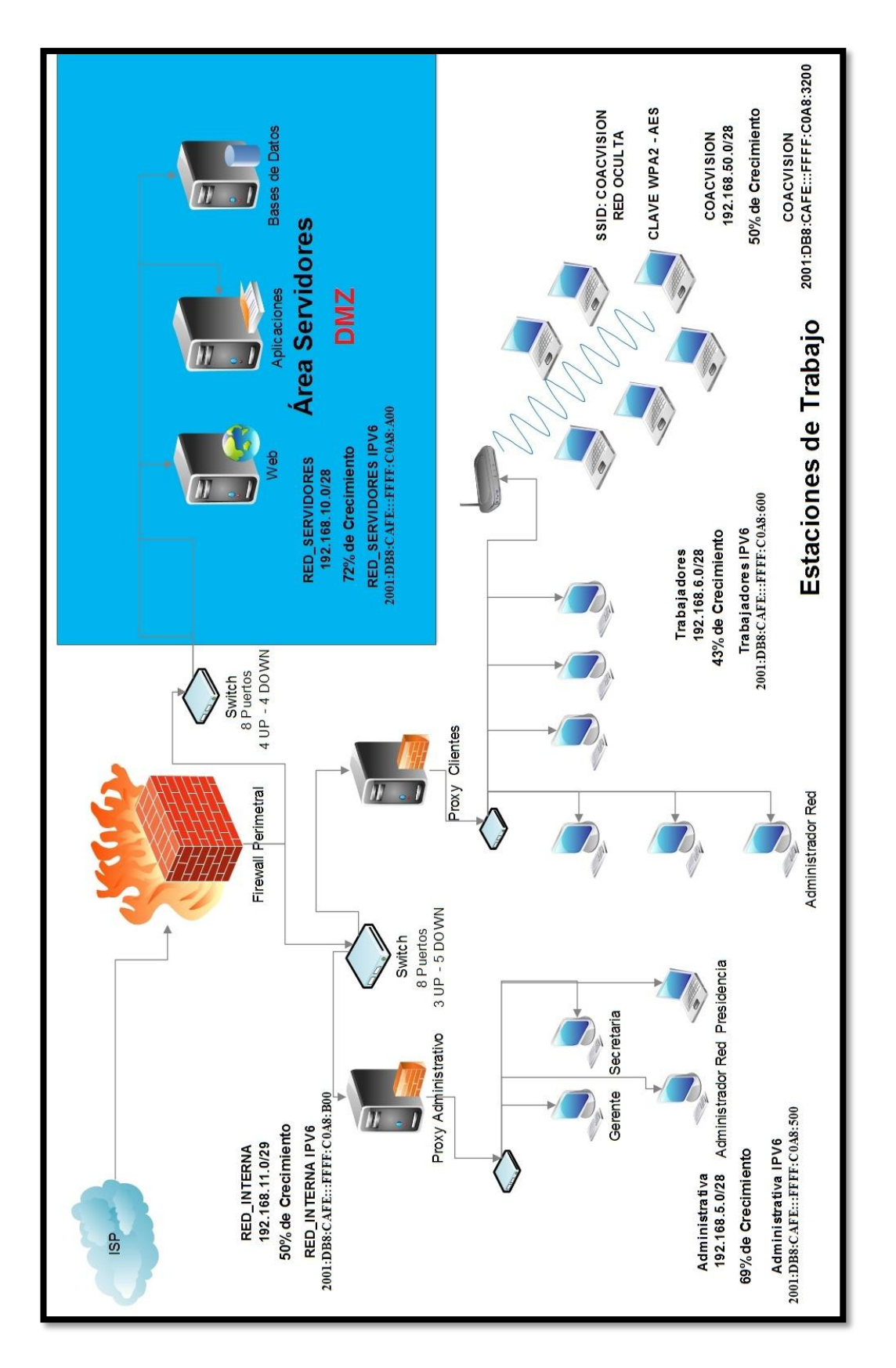

Figura 5 Diagrama de red propuesto

## **Direccionamiento IPV4**

|                        | Segmento Red | Máscara de<br>Red | Puerta de<br>Enlace |  |  |
|------------------------|--------------|-------------------|---------------------|--|--|
| Red WAN                | 192.168.0.0  | 255.255.255.0     | 192.168.1.1         |  |  |
| Red Servidores         | 192.168.10.0 | 255.255.255.240   | 192.168.10.1        |  |  |
| Red Interna            | 192.168.11.0 | 255.255.255.248   | 192.168.11.1        |  |  |
| Red Administrativa     | 192.168.5.0  | 255.255.255.240   | 192.168.5.14        |  |  |
| Red Trabajadores       | 192.168.6.0  | 255.255.255.240   | 192.168.6.14        |  |  |
| Wireless<br>COACVISION | 192.168.50.0 | 255.255.255.240   | 192.168.6.14        |  |  |

Tabla 2 Direccionamiento IPV4 de la nueva infraestructura de red

# **Direccionamiento IPV6**

|                        | Dirección Ipv6                 | Gateway IPV6                    |
|------------------------|--------------------------------|---------------------------------|
| Red WAN                | 2001:DB8:CAFE:::FFFF:C0A8:0    | 2001:DB8:CAFE:::FFFF:C0A8:101   |
| Red Servidores         | 2001:DB8:CAFE:::FFFF:C0A8:A00  | 2001:DB8:CAFE:::FFFF:C0A8:A01   |
| Red Interna            | 2001:DB8:CAFE:::FFFF:C0A8:B00  | 2001:DB8:CAFE:::FFFF:C0A8:B01   |
| Red<br>Administrativa  | 2001:DB8:CAFE:::FFFF:C0A8:500  | 2001:DB8:CAFE::: FFFF:C0A8:050E |
| Red<br>Trabajadores    | 2001:DB8:CAFE:::FFFF:C0A8:600  | 2001:DB8:CAFE::: FFFF:C0A8:060E |
| Wireless<br>COACVISION | 2001:DB8:CAFE:::FFFF:C0A8:3200 | 2001:DB8:CAFE::: FFFF:C0A8:060E |

Tabla 3 Direccionamiento IPV6 de la nueva infraestructura de red

El firewall perimetral contiene 3 tarjetas de red las cuales gestionarán las conexiones tanto al área de servidores como a la red interna.

Este trabajará bajo el sistema operativo pfSense que ofrece grandes prestaciones para la gestión tanto de puertos como de conexiones.

| Puerto | Protocolo | Descripción                                                                      | Estado   |
|--------|-----------|----------------------------------------------------------------------------------|----------|
| 80     | ТСР       | HTTPS Protocolo de Transferencia de<br>HiperTexto                                | Abierto  |
| 8080   | ТСР       | Tomcat lo usa como puerto por defecto.                                           | Abierto  |
| 443    | ТСР       | HTTPS/SSL usado para la transferencia<br>segura de páginas web                   | Abierto  |
| 53     | UDP       | DNS Sistema de Nombres de Dominio                                                | Abierto  |
| 1433   | ТСР       | Microsoft SQL                                                                    | Abierto  |
| 22     | ТСР       | SSH, SFTP                                                                        | Filtrado |
| 3128   | ТСР       | HTTP usado por web caches y por defecto<br>en Squid cache                        | Abierto  |
| 21     | ТСР       | FTP File Transfer Protocol (Protocolo de<br>Transferencia de Ficheros) - control | Filtrado |
| ICMP   | ТСР       | Ping, solo usado para pruebas de conexión                                        | Filtrado |

Los puertos que estarán abiertos y que darán los servicios a la red son:

 Tabla 4
 Puertos TCP y UDP definidos en el estudio

Los demás puertos por motivos de seguridad estarán deshabilitados y se abrirán solo por motivos de pruebas como es el caso del puerto ICMP.

Cada segmento de red tiene un porcentaje de crecimiento de acuerdo a la cantidad de usuarios que soporta y que a futuro podría albergar.

|                        | Host Actuales | % de<br>Crecimiento | Host de<br>crecimiento |
|------------------------|---------------|---------------------|------------------------|
| <b>Red Servidores</b>  | 4             | 72 %                | 10                     |
| Red Interna            | 3             | 50 %                | 3                      |
| Red Administrativa     | 5             | 69 %                | 9                      |
| Red Trabajadores       | 8             | 43 %                | 6                      |
| Wireless<br>COACVISION | 7             | 50 %                | 7                      |

Tabla 5Porcentaje de crecimiento de las redes

Cada tarjeta de red hace una tarea distinta:

## **Red WAN:**

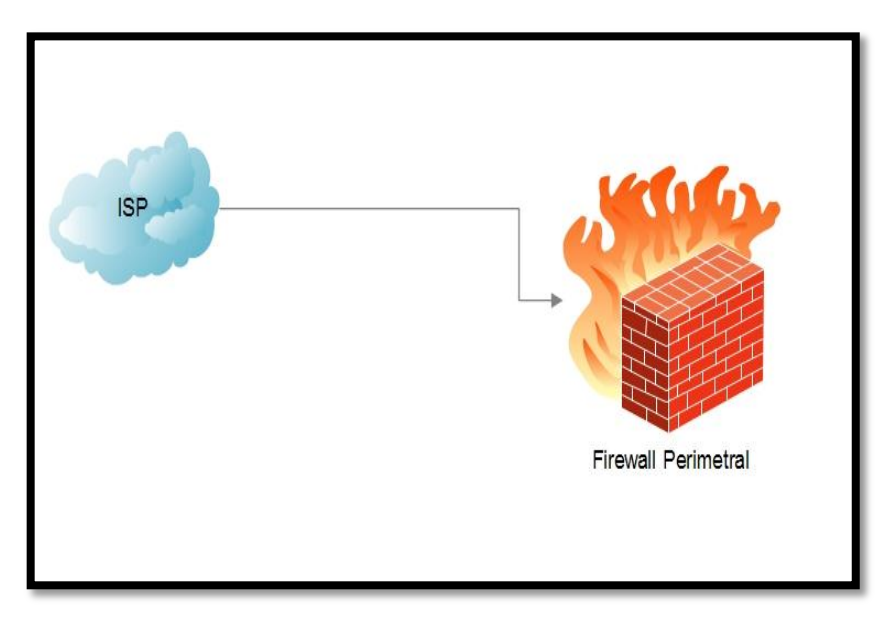

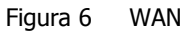

Esta interface es la encargada de proveer del servicio de internet a toda la red de la empresa, así mismo tiene la tarea de recibir las peticiones de usuarios externos a la página web y las aplicaciones de la misma.

Por ser la primera barrera de defensa de la red contra ataques y previo a un estudio minucioso se configura de tal manera que gestione únicamente peticiones

de ingreso al puerto 80 HTTP y 8080 de esta manera solo tendrá acceso a la navegación web y aplicaciones web bloqueando las conexiones vía FTP (21), ICMP (ping), SSH (22), entre otras.

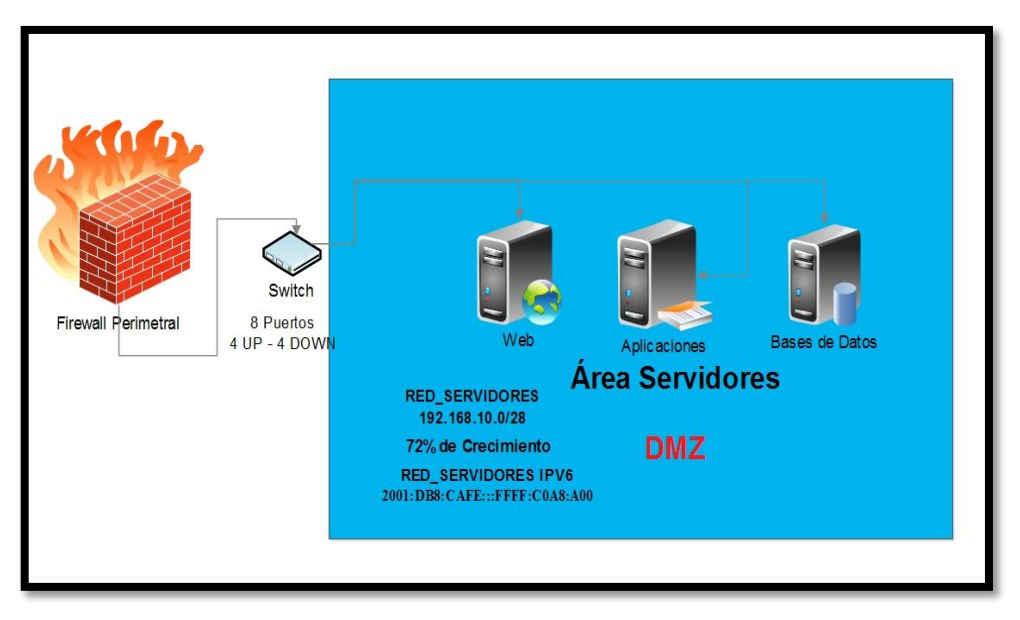

#### **Red SERVIDORES:**

Figura 7 RED SERVIDORES

Esta interface es la encargada de proveer una conexión al área de servidores y recibir únicamente peticiones de conexión del puerto 80 y el 8080 desde la Red WAN a través de un NAT que se basa en la redirección de acuerdo al puerto que se utilice al momento de conectarse, por mantenimiento o configuraciones solo permite conexiones tipo FTP y SSH únicamente desde una IP fija ya establecida desde la Red INTERNA.

En conclusión desde el exterior se puede acceder exclusivamente a la página y a la aplicación web que tiene la empresa y desde las redes internas solo el administrador de red está en capacidad de gestionar los servidores por vía FPT o SSH debido a los permisos que se establecieron al momento de diseñar la nueva estructura de la red.

Esta red tiene la ventaja de que por su diseño se puede aumentar hasta un 72 % en la capacidad de servidores por si la empresa lo amerita en algún momento.

#### **Red INTERNA**:

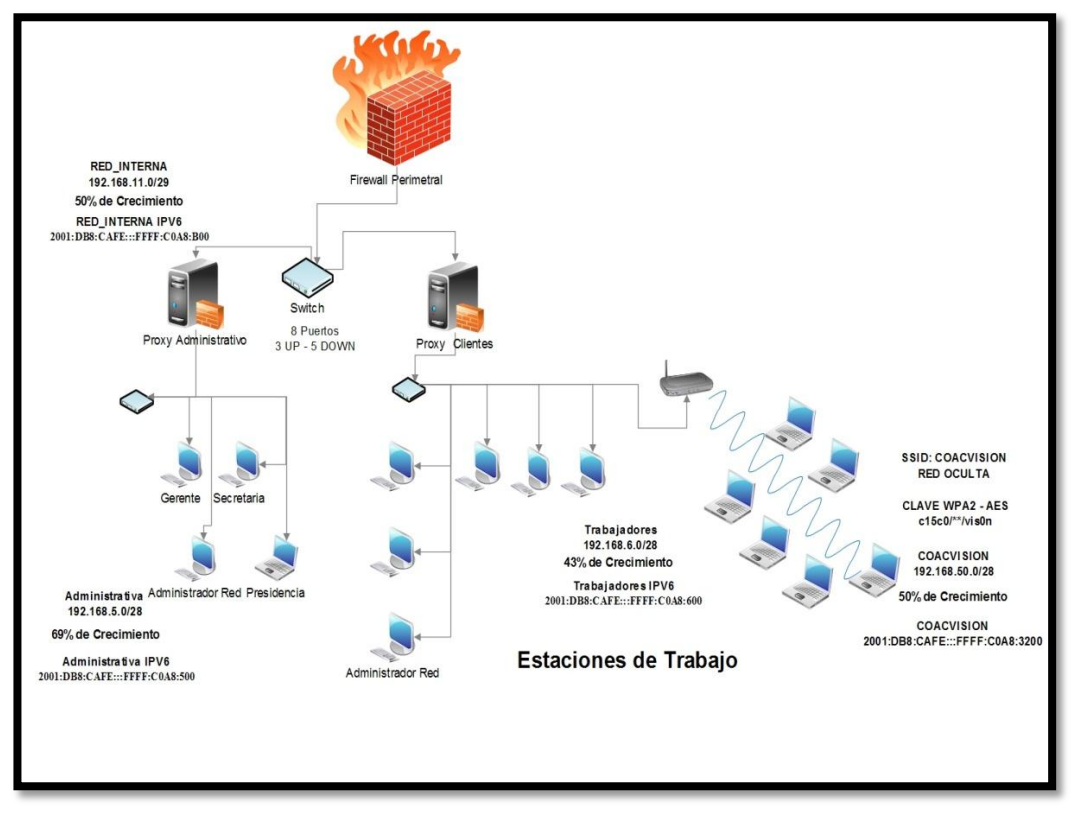

Figura 8 RED INTERNA

Esta interface es la encargada de dar el servicio de internet a la red corporativa permite las conexiones hacia la Red WAN al puerto 80 en salida y viceversa como configuración inicial.

Se toma en cuenta ciertos factores las peticiones de acceso a puertos irán aumentando dependiendo de los servicios que requiera la empresa.

La conexión hacia la Red SERVIDORES está permitida para navegar dentro de la página web es decir el puerto 80 y 8080, como se menciona anteriormente sólo se permitirá el acceso a los servidores para administrador de red, a través de una IP fija que se determina al momento de diseñar el nuevo esquema de la red.

Dentro la red interna se tendrá además dos proxys que tienen una función específica cada uno: el proxy administrativo y proxy usuarios:

El proxy administrativo tiene la función de bloquear conexiones remotas desde la red interna a la red de servidores y viceversa, y también realiza esta tarea desde la interface WAN a la red interna, se permite únicamente la navegación web pero con restricciones de acceso a ciertos sitios entre los cuales se destacan.

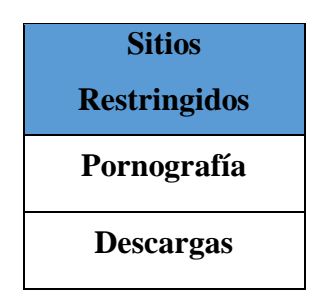

Tabla 6 Sitios restringidos red administrativa

El proxy usuarios cumple con funciones similares que el proxy administrativo, la gran diferencia es que la navegación interna es más restringida los usuarios solo tienen acceso a una cantidad limitada de páginas que están destinadas solo a cuestiones netamente del trabajo.

| Sitios Restringidos    |
|------------------------|
| Pornografía            |
| Paginas Filtradas:     |
| Taringa, Laneros, etc. |
| Descargas (archivos    |
| .exe y flash)          |
| <b>Redes Sociales</b>  |
| Acceso a la            |
| administración web     |
| del proxy              |
| Multimedia             |
| Streaming Radio y Tv   |
| Servidores de          |
| Descarga: Mega,        |
| 4Shared, etc.          |

Tabla 7 Sitios restringidos red trabajadores

#### 2.3.3 Servidor Web

Se virtualizará el sistema operativo para implementar este servidor que es CentOS7 con el software Virtual Box por motivos de pruebas, su interfaz de red será red interna (intnet), la memoria a utilizar serán 2Gb y el disco duro a usar será de 20 Gb aproximadamente.

Ya en ambiente de producción utilizaremos una herramienta más robusta como es Proxmox, esta es la herramienta Open Source más utilizada en grandes empresas e instituciones públicas que tienen virtualizado sus servidores, no es solo una máquina virtual más, con una interfaz gráfica muy sencilla esta herramienta permite la migración en vivo de máquinas virtuales, clustering de servidores y backups automáticos.

Este servidor por estar basado en Red Hat brinda un excelente rendimiento, seguridad, escalabilidad y disponibilidad; y de hecho sus configuraciones son similares.

Este servidor se configuró para trabajar modo comando por la ventaja que es más seguro y consume menos recursos, posteriormente se instalaron algunos paquetes para que el servidor pueda soportar el alojamiento de Joomla el cual es un gestor de páginas web.

Se instalaron los siguientes paquetes PHP, Apache y MySQL.

Los pasos de la instalación y configuración del servidor web se encuentran en anexos 3.

#### 2.3.4 Servidor Aplicaciones

Este servidor esta implementado en CentOS7 y se configuró para trabajar en modo comando por la ventaja que es más seguro y consume menos recursos,

posteriormente se instalaron algunos paquetes para que el servidor pueda soportar el alojamiento de aplicaciones.

Se usaron los siguientes paquetes Java en su versión 1.7.0 y Tomcat 8.

Este servidor y el servidor de base de datos están listos para soportar aplicaciones y bases de datos, pero por motivos de certificaciones de la SEPS, aún no se puede implementar, por lo que se va a mostrar es una aplicación de ejemplo hasta que se tenga el visto bueno y los servidores entren en producción.

Los pasos de la instalación y configuración del servidor de aplicaciones se encuentran en anexos 4.

## 2.3.5 Servidor Base de Datos

Este servidor esta implementado en Windows Server 2012 se configuró para trabajar en modo gráfico, se instaló SQL 2012 que el servidor pueda soportar base de datos.

Los pasos de la instalación y configuración del servidor de aplicaciones se encuentran en anexos 5.

#### 2.3.6 Servidor Proxy

Existe una gran variedad de software en el mercado y en la web, que cumplen las funciones de ser firewall, router, proxy, etc. La elección del software a utilizar es una de las partes más complejas por algunas variables entre las cuales se destacan:

- Versatilidad
- Interfaz Intuitiva
- Uso de recursos del equipo

- Curva de aprendizaje
- Paquetes adicionales de instalación

Luego del análisis se determinó usar el proxy-firewall pfSense por las múltiples ventajas que ofrece.

Se destaca entre muchas cosas la capacidad de operar en máquinas con pocos recursos de hardware, la robustez y su fácil configuración que se ha ganado merecidamente una muy buena reputación dentro de los usuarios informáticos.

#### 2.3.7 Instalación y configuración del firewall perimetral

La instalación de pfSense es sencilla, su punto más alto es el hecho de que puede ser utilizada en la mayoría de computadores con recursos mínimos de hardware, el manejo es intuitivo en muchas de sus funciones, es una poderosa herramienta en cuanto a seguridad se refiere, un pfSense bien administrado y con las reglas adecuadas puede brindar seguridad de calidad a organizaciones grandes.

| FreeBSD∕i386 (prince.development) (t                                                                                                    | tyv0)                                                                                                    |
|----------------------------------------------------------------------------------------------------|----------------------------------------------------------------------------------------------------|
| *** Welcome to pfSense 2.1.5-RELEASE                                                                                                    | -pfSense (i386) on prince ***                                                                                                    |
| WAN (wan) -> em0 -> v4<br>RED_INTERNA (lan) -> em1 -><br>RED_SERVIDORES (opt1) -> em2                                                                                                    | H/DHCP4: 192.168.0.56/24<br>v4: 192.168.11.1/29<br>-> v4: 192.168.10.1/28                                                                                                    |
| <ul> <li>0) Logout (SSH only)</li> <li>1) Assign Interfaces</li> <li>2) Set interface(s) IP address</li> <li>3) Reset webConfigurator password</li> <li>4) Reset to factory defaults</li> <li>5) Reboot system</li> <li>6) Halt system</li> <li>7) Ping host</li> </ul> | <ul> <li>8) Shell</li> <li>9) pfTop</li> <li>10) Filter Logs</li> <li>11) Restart webConfigurator</li> <li>12) pfSense Developer Shell</li> <li>13) Upgrade from console</li> <li>14) Enable Secure Shell (sshd)</li> <li>15) Restore recent configuration</li> </ul> |
| Enter an option:                                                                                                    |                                                                                                    |

Figura 9 Pantalla principal de pfSense

En esta instalación se trabajará con 3 tarjetas de red o interfaces que luego se

denominarán: WAN, RED\_INTERNA, RED\_SERVIDORES.

Cada una de estas interfaces tiene su respectiva IP y sus reglas definidas para cada uno de ellos.

Se virtualizará todos los servidores usando el software Virtual Box por motivo de pruebas y como regla básica de este proyecto hay que definir qué adaptador se usará para cada interfaz, en el caso del firewall perimetral se lo hará de la siguiente manera:

- ✓ WAN: Adaptador Puente
- ✓ RED\_INTERNA: Red Interna (intnet)
- ✓ RED\_SERVIDORES: Red Interna (intnet)

WAN usa el adaptador puente, usa el hardware físico de la máquina anfitriona para conectarse directamente a la red física, usando una IP diferente al host anfitrión pero que está dentro del mismo rango de red e identifica a la máquina virtual como una máquina física dentro de la red.

RED\_INTERNA y RED\_SERVIDORES usan el adaptador red interna (intnet), esta configuración lo que hace es crear una red interna virtual que permite conexión entre máquinas virtuales.

La memoria RAM a utilizar en esta implementación será de 512 Mb y el disco duro de 20 Gb.

Cada interfaz ya tiene definida la dirección IPV4 y la IPV6, estas se pueden apreciar en las tablas 2 y 3.

También se aprecia en la tabla 5 el crecimiento de cada una de las redes

propuestas de acuerdo a la segmentación de la misma, esto indica el límite de máquinas que se podrían tener dentro de cada una.

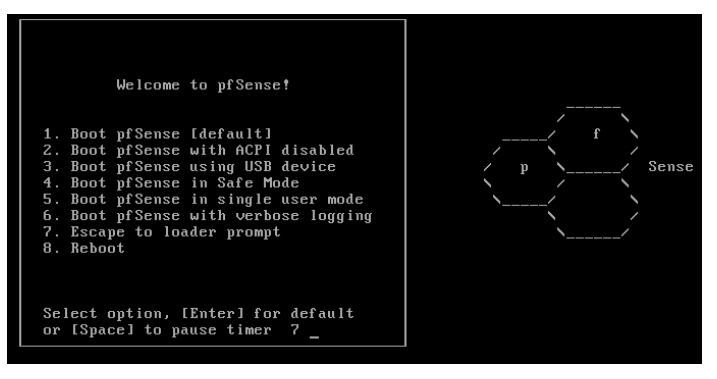

Figura 10 Inicio instalación de pfSense

Luego se digita 1 que permite hacer la instalación por defecto y posterior a eso la letra I, que muestra la siguiente pantalla.

| Configure Console                                                                                                    |
|----------------------------------------------------------------------------------------------------|
| Your selected environment uses the<br>following console settings, shown in<br>parentheses. Select any that you wish<br>to change. |
| < Change Video Font (default) >                                                                                                   |
| < Change Screenmap (default) >                                                                                                    |
| < Change Keymap (default) >                                                                                                    |
| < Accept these Settings >                                                                                                    |

Figura 11 Instalación pfSense paso 1

Se da enter donde dice Accept these Settings y aparece lo siguiente.

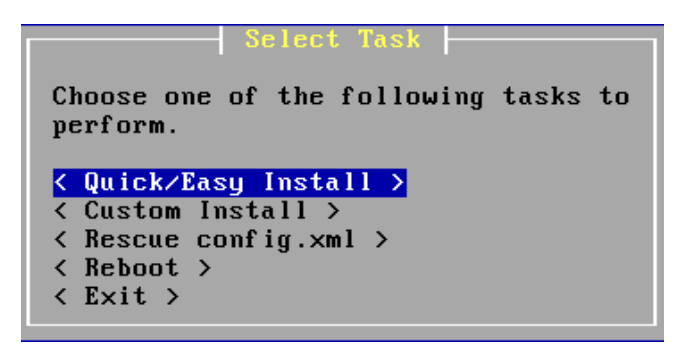

Figura 12 Instalación pfSense paso 2

Se selecciona OK y se continúa con la instalación.

| Are you SURE?                                                                                                    |
|----------------------------------------------------------------------------------------------------|
| Easy Install will automatically install<br>without asking any questions.                                                             |
| WARNING: This will erase all contents<br>in your first hard disk! This action is<br>irreversible. Do you really want to<br>continue? |
| If you wish to have more control on<br>your setup, choose Custom Installation<br>from the Main Menu.                                 |
| <pre>&lt; OK &gt; &lt; Cancel &gt;</pre>                                                                                             |

Figura 13 Instalación pfSense paso 3

Se puede apreciar que inicia la instalación del sistema operativo.

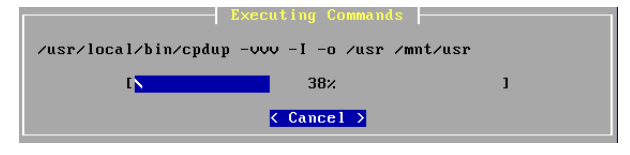

Figura 14 Instalación pfSense paso 4

Se escoge la opción Standart Kernel.

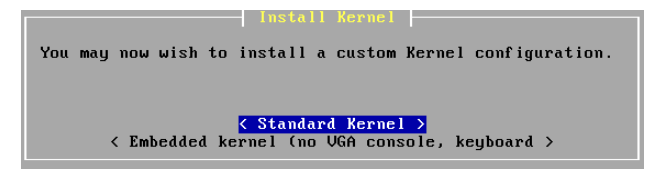

Figura 15 Instalación pfSense paso 5

| if [ -f /etc/installed_filesystem.mtree ]; then /usr/sb |  |
|---------------------------------------------------------|--|
| [ <mark>- 95%</mark> ]                                  |  |
| < Cancel >                                              |  |

Figura 16 Instalación pfSense paso 6

Una vez concluido todo el proceso de instalación si no ha ocurrido ninguna novedad aparecerá la siguiente ventana y se selecciona *Reboot*.

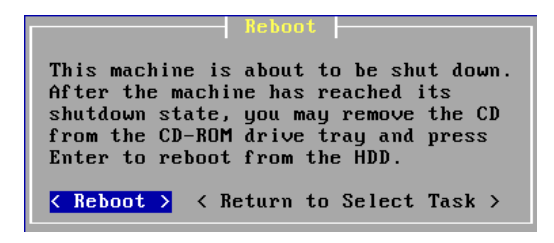

Figura 17 Culminación de la instalación de pfSense

| pfSense is now rebooting                                                                                                    |
|----------------------------------------------------------------------------------------------------|
| After the reboot is complete, open a web browser and<br>enter https://192.168.1.1 (or the LAN IP Address) in the<br>location bar.                                  |
| You might need to acknowledge the HTTPS certificate if<br>your browser reports it as untrusted. This is normal<br>as a self-signed certificate is used by default. |
| *DEFAULT Username*: admin<br>*DEFAULT Password*: pfsense                                                                                                    |
| Rebooting in 5 seconds. CTRL-C to abort.<br>Rebooting in 4 seconds. CTRL-C to abort.<br>Rebooting in 3 seconds. CTRL-C to abort.                                   |

Figura 18 Reiniciando la máquina virtual

Luego de culminar el proceso de instalación y haber reiniciado la máquina virtual aparece el siguiente mensaje.

| Defau            | Default interfaces not found Running interface assignment option.                                                                                                |               |          |        |         |            |       |  |
|------------------|----------------------------------------------------------------------------------------------------|---------------|----------|--------|---------|------------|-------|--|
| Valid            | interfaces are:                                                                                                    |               |          |        |         |            |       |  |
| em⊖              | 08:00:27:87:f0:2e                                                                                                    | (up) Intel(R) | PRO/1000 | Legacy | Network | Connection | 1.0.6 |  |
| em1              | 08:00:27:8a:be:c1                                                                                                    | (up) Intel(R) | PRO/1000 | Legacy | Network | Connection | 1.0.6 |  |
| em2              | 08:00:27:3d:94:ab                                                                                                    | (up) Intel(R) | PRO/1000 | Legacy | Network | Connection | 1.0.6 |  |
| Do you           | Do you want to set up ULANs first?                                                                                                    |               |          |        |         |            |       |  |
| If you<br>say no | If you are not going to use VLANs, or only for optional interfaces, you should<br>say no here and use the webConfigurator to configure VLANs later, if required. |               |          |        |         |            |       |  |
| Do you           | u want to set up VLAM                                                                                                    | ∖s now [y¦n]? |          |        |         |            |       |  |

Figura 19 Interfaces del firewall perimetral

Aparecen 3 interfaces de red, las mismas que fueron definidas al inicio, y ahora tienen los nombres de em0, em1 y em2; las que luego tendrán los nombres de WAN, RED\_INTERNA, RED\_SERVIDORES en ese orden.

| em1 08                          | B:00:27:                      | :8a:be:c1                                   | (up)                    | Intel(R)                            | PRO/1000                 | Legacy               | Network                | Connection                   | 1.0.6        |
|---------------------------------|-------------------------------|---------------------------------------------|-------------------------|-------------------------------------|--------------------------|----------------------|------------------------|------------------------------|--------------|
| em2 08                          | B:00:27:                      | :3d:94:ab                                   | (up)                    | Intel(R)                            | PRO/1000                 | Legacy               | Network                | Connection                   | 1.0.6        |
|                                 |                               | (                                           |                         |                                     |                          |                      |                        |                              |              |
| vo you i                        | want to                       | set up VLAM                                 | s fir                   | sti                                 |                          |                      |                        |                              |              |
| If you a<br>say no ł            | are not<br>here and           | going to us<br>l use the we                 | e VLf<br>bConf          | Ns, or on<br>igurator               | nly for og<br>to config  | ptional<br>gure VLf  | interfa<br>ANs late    | ces, you sho<br>r, if requin | ould<br>red. |
| Do you i                        | want to                       | set up VLAN                                 | s noi                   | ı [yin]? ı                          | n                        |                      |                        |                              |              |
| *NOTE*                          | pfSense<br>If you             | e requires *<br>do not have                 | AT LI<br>≭AT            | CAST* 1 as<br>LEAST* 1              | ssigned in<br>interface  | nterface<br>es you ( | e(s) to f<br>CANNOT co | function.<br>ontinue.        |              |
|                                 | If you<br>or one<br>*WILL N   | do not have<br>interface w<br>NOT* functio  | at l<br>ith n<br>n cor  | least 1 *1<br>multiple V<br>rectly. | REAL* netu<br>JLANs then | Jork inf<br>n pfSens | terface (<br>se        | card(s)                      |              |
| If you d<br>auto-det<br>hitting | do not }<br>tection<br>'a' to | know the nam<br>. In that ca<br>initiate au | es of<br>se, d<br>to de | your int<br>lisconnect<br>tection.  | terfaces,<br>t all inte  | you may<br>erfaces   | y choose<br>now befo   | to use<br>ore                |              |
| Enter th                        | he WAN i                      | interface na                                | me or                   | 'a' for                             | auto-dete                | ection:              |                        |                              |              |

Figura 20 Asignar tarjeta de red a interfaz WAN

Las interfaces em0 a WAN, em1 a RED\_INTERNA y em2 a RED\_SERVIDORES, se agregan las direcciones IP a cada una de las interfaces usando la opción 2.

| <ul> <li>O) Logout (SSH only)</li> <li>1) Assign Interfaces</li> <li>2) Set interface(s) IP address</li> <li>3) Reset webConfigurator password</li> <li>4) Reset to factory defaults</li> <li>5) Reboot system</li> <li>6) Halt system</li> <li>7) Ping host</li> </ul> | <ul> <li>8) Shell</li> <li>9) pfTop</li> <li>10) Filter Logs</li> <li>11) Restart webConfigurator</li> <li>12) pfSense Developer Shell</li> <li>13) Upgrade from console</li> <li>14) Enable Secure Shell (sshd)</li> <li>15) Restore recent configuration</li> </ul> |
|----------------------------------------------------------------------------------------------------|----------------------------------------------------------------------------------------------------|
| Enter an option: 2                                                                                                    |                                                                                                    |
| Available interfaces:                                                                                                    |                                                                                                    |
| 1 - WAN (em0 - dhcp)<br>2 - RED_INTERNA (em1 - static)<br>3 - RED_SERVIDORES (em2 - static)                                                                                                    |                                                                                                    |
| Enter the number of the interface yo                                                                                                    | ou wish to configure:                                                                                                    |

Figura 21 Configuraciones IP firewall perimetral

Se selecciona la tarjeta de red a configurar, se sugieren algunas cosas tales como si se desea usar redes virtuales, ser configurado por un servidor DHCP externo o ser una interfaz de red estática, en este caso WAN permitirá que el servidor externo de DHCP le otorgue una IP; RED\_INTERNA y RED\_SERVIDORES tendrán una IP fija con una máscara de red definida ya anteriormente, habiendo hecho todas las configuraciones, el firewall perimetral quedaría de esta manera.

```
Message from syslogd@prince at Oct 17 22:07:38 ...
prince php: ∕index.php: Successful login for user 'admin' from: 192.168.11.2
'reeBSD/i386 (prince.development) (ttyv0)
*** Welcome to pfSense 2.1.5-RELEASE-pfSense (i386) on prince ***
                                            -> v4/DHCP4: 192.168.0.56/24
-> v4: 192.168.11.1/29
                        -> em0
 WAN (wan)
RED_INTERNA (lan) -> em1
RED_SERVIDORES (opt1) -> em2
                                                     -> v4: 192.168.10.1/28
 0) Logout (SSH only)
                                                        8) Shell

    Assign Interfaces
    Set interface(s) IP address

                                                      9) pfTop
10) Filter Logs
    Reset webConfigurator password
Reset to factory defaults
 3)
                                                       11) Restart webConfigurator
                                                      12) pfSense Developer Shell
13) Upgrade from console
 4)
    Reboot system
 5)
                                                      14) Enable Secure Shell (sshd)15) Restore recent configuration
    Halt system
Ping host
 6)
 7)
Enter an option: 📘
```

Figura 22 Firewall perimetral con sus interfaces configuradas

Como se aprecia en la imagen la WAN tiene una IP que puede variar, mientras que RED\_INTERNA y RED\_SERVIDORES tienen direcciones fijas, a este punto ya tenemos el firewall perimetral debidamente instalado.

#### 2.3.8 Configuración y reglas del firewall

Existen dos formas de trabajar con un firewall:

- La primera es tener todos los puertos abiertos y se van cerrando los que no se va a usar.
- ✓ La segunda es empezar con todos los puertos cerrados y solo se abren los que se necesitan.

PfSense puede trabajar de ambas formas, pero la segunda forma es la mejor y la más recomendada para trabajar como un firewall, se tiene en cuenta que solo se usarán los puertos que se necesitan y el resto estarán cerrados.

En el caso de esta solución en el área de servidores se tiene un servidor web que administra la página web de la COACVI y un servidor de aplicaciones basado en Tomcat los que serán los únicos que terceras personas pueden ver de la organización, entonces lo primero que se va a hacer es permitir que desde la interfaz WAN recibir peticiones únicamente del puerto 80 y 8080 que son los puertos con los que se va a trabajar, la configuración de esta regla quedaría así:

|   | If  | Proto | Src. addr | Src. ports | Dest. addr  | Dest. ports | NAT IP       | NAT Ports | Description |
|---|-----|-------|-----------|------------|-------------|-------------|--------------|-----------|-------------|
| ø | WAN | тср   | *         | *          | WAN address | 8080        | 192.168.10.3 | 8080      | NAT         |
| 2 | WAN | тср   | *         | *          | WAN address | 80 (HTTP)   | 192.168.10.2 | 80 (HTTP) | Nat         |

Figura 23 Reglas de la interfaz WAN firewall perimetral, pfSense

Como se aprecia la regla es la siguiente:

- ✓ WAN TCP \* \* WAN address 8080 192.168.10.3 8080
- ✓ WAN TCP \* \* WAN address 80 (HTTP) 192.168.10.2 80 (HTTP)

Se trabaja con el protocolo IPV4 y se permite conexiones desde cualquier destino a cualquier puerto eso no se puede controlar, pero al momento de entrar a la IP pública solo aceptara peticiones de conexión a los puertos 80 y 8080 que apuntarán a las direcciones de cada servidor 192.168.10.2 que es la dirección del servidor web puerto 80 y 192.168.10.3 que es la dirección del servidor de aplicaciones web puerto 8080.

Esta regla del NAT: Port Forward que tiene la interface WAN redirecciona las peticiones de conexión hacia el servidor web y servidor de aplicaciones; por ejemplo si en un navegador web ajeno a la institución y con acceso a internet se escribe <u>www.coacvisionintegral.com</u> el navegador busca la IP pública y el Port Forward al fijarse que es una petición de puerto 80 redirecciona automáticamente al servidor web.

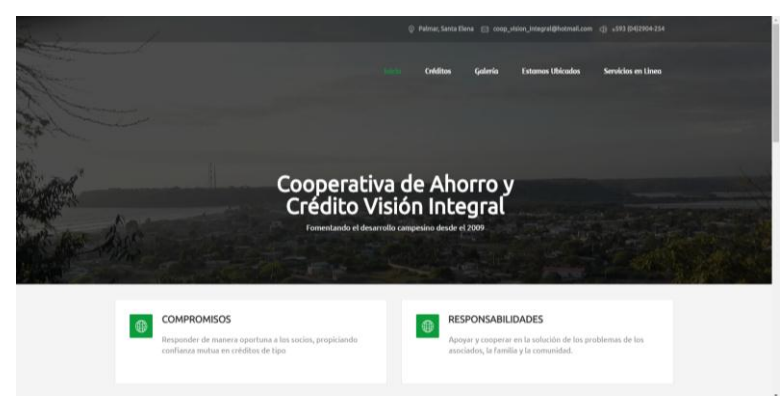

Figura 24 Página web de la cooperativa

Si en el mismo navegador web se digita <u>www.coacvisionintegral.com:8080</u> o en su defecto en la página web se selecciona la opción *Servicios en Línea*, el Port Forward al fijarse que es una petición de puerto 8080 redirecciona automáticamente al servidor de aplicaciones.

| Aplicaciones                                    | M Import citations into y        | 🗋 Save to Mendeley 🚺 Descargar Drago | n Nat 🔒 Montar servidor web | o / 🗾 Convert IPv4 to IPv6 / |  |
|-------------------------------------------------|----------------------------------|--------------------------------------|-----------------------------|------------------------------|--|
| ervicios en Línea                               | - Cooperativa de Ahorro          | y Crédito Visión Integral            |                             |                              |  |
| -                                               | _                                |                                      |                             |                              |  |
| IN DE AHO                                       | AROY                             |                                      |                             |                              |  |
|                                                 |                                  |                                      |                             |                              |  |
|                                                 | -                                |                                      |                             |                              |  |
|                                                 |                                  |                                      |                             |                              |  |
| × Cone:                                         | = Vii, / / [?]                   |                                      |                             |                              |  |
| ACLERIDO MINIST                                 | PUC/                             |                                      |                             |                              |  |
| ACLERICO MINIST                                 |                                  |                                      |                             |                              |  |
|                                                 | ERELITEIN                        |                                      |                             |                              |  |
|                                                 | EGRAN                            |                                      |                             |                              |  |
|                                                 | EUL / DE<br>EUL FEEL<br>TELEBOOK |                                      |                             |                              |  |
| Acterio wast<br>Acterio wast<br>Usuario<br>Sexo | TEGERIN                          | Masculino      Femenino              |                             |                              |  |
| Usuario<br>Sexo<br>Fecha de Nacimi              | EVE// 12<br>TEGRAN               | ⊙ Masculno ⊙ Femenino                | <b>a</b>                    |                              |  |
| Usuario<br>Sexo<br>Fecha de Nacimi              | EVE//12<br>ITEGRAT               | © Masculino © Femenino               |                             | Terminos de uso              |  |

Figura 25 Aplicación web de la cooperativa, formulario de ejemplo

La configuración hecha permite la interacción entre la IP pública que está asignada a la interface WAN con la IP de servidor web y el servidor de aplicación, el resultado de implementar estas reglas es ya tener acceso a la página web y a la aplicación de la COACVI desde cualquier dispositivo que tenga una conexión a internet.

Se prosigue con la configuración de la RED\_SERVIDORES que tiene el segmento de red 192.168.10.0/24; en esta se va a permitir conexiones solo del puerto 80, 8080 y del puerto 22 para administración remota del servidor web.

Se crea una regla que permite conexiones de todo tipo a cualquier puerto esta regla tiene como fin hacer pruebas y de dar mantenimiento a la red es caso hubiera algún error.

Un dato adicional de esta configuración es que la última regla permite conexión vía SSH a toda la RED\_SERVIDORES desde la RED\_INTERNA.

| rewa  | all: | Rules       | 5                  |             |             |              |         |       |          |                                  | FOE |
|-------|------|-------------|--------------------|-------------|-------------|--------------|---------|-------|----------|----------------------------------|-----|
| ating | WA   | N RED       | INTERNA REI        | D_SERVI     | DORES       |              |         |       |          |                                  |     |
| 1     | D    | Proto       | Source             | Port        | Destination | Port         | Gateway | Queue | Schedule | Description                      | 30  |
|       |      | IPv4 *      | *                  | *           | *           | *            | *       | none  |          |                                  |     |
|       |      | IPv4<br>TCP | *                  | *           | *           | 80<br>(HTTP) | *       | none  |          | Conexiones<br>Internet           |     |
|       |      | IPv4<br>TCP | RED_INTERNA<br>net | 22<br>(SSH) | *           | 22<br>(SSH)  | *       | none  |          | Bloqueo<br>Conexiones<br>Remotas |     |
|       |      | IPv4<br>TCP | *                  | *           | *           | 8080         | *       | none  |          |                                  |     |
|       |      | IPv4<br>TCP | RED_INTERNA<br>net | 8080        | *           | 8080         | *       | none  |          |                                  |     |
|       |      |             |                    |             |             |              |         |       |          |                                  |     |

Figura 26 Reglas de interface RED\_SERVIDORES, pfsense

Continuando con la configuración de RED\_INTERNA que tiene el segmento de red 192.168.11.0/24, esta red es la encargada del trabajo más "pesado", por el hecho que es la que mayor cantidad de reglas tiene dentro de este estudio porque contiene todos los usuarios de la red.

| 1 | ID | Proto           | Source       | Port | Destination            | Port           | Gateway | Queue | Schedule | Description                      | C  |
|---|----|-----------------|--------------|------|------------------------|----------------|---------|-------|----------|----------------------------------|----|
| 2 |    | *               | *            | *    | RED_INTERNA<br>Address | 80             | *       | *     |          | Anti-Lockout<br>Rule             | ×. |
| 2 |    | IPv4 *          | *            | *    | *                      | *              | *       | none  |          |                                  |    |
| 3 |    | IPv4 TCP        | *            | *    | *                      | 80<br>(HTTP)   | *       | none  |          | Puerto 80<br>Internet            |    |
| 3 |    | IPv4<br>TCP/UDP | *            | *    | *                      | 53<br>(DNS)    | *       | none  |          | Puerto DNS                       |    |
| 3 |    | IPv4 TCP        | *            | *    | *                      | 443<br>(HTTPS) | *       | none  |          | Navegacion<br>Segura<br>Internet |    |
| 3 |    | IPv4 *          | 192.168.11.3 | *    | *                      | *              | *       | none  |          | Exepcion de<br>Regla             |    |

Figura 27 Reglas de la interface RED\_INTERNA, pfSense

Cada regla tiene una función específica, la principal es proveer de internet a toda la empresa y esto se logra con tres reglas que trabajan de manera conjunta:

- ✓ La primera es la IPV4 TCP \* \* \* 80 (HTTP), esta permite acceso al puerto 80 para navegación web normal.
- ✓ La segunda es la IPV4 TCP/UDP \* \* \* 53 (DNS), este permite la resolución de nombres para la navegación web.
- ✓ La tercera es la IPV4 TCP \* \* \* 443 (HTTPS), esta permite la navegación segura, en la actualidad existen muchas páginas que usan este protocolo.

Con estas tres reglas definidas se tiene acceso a navegación web a toda la red, la última regla permite la administración de los servidores desde una IP definida en otra red.

\_ \_ \_ \_ \_

La RED\_INTERNA tiene 2 divisiones que se las denomina Administrativo con el segmento de red 192.168.5.0/28 y Usuarios con el segmento de red 192.168.6.0/28; para cada división se ha configurado un proxy basado también en pfSense que administrará el acceso a la navegación web y que también tendrá reglas de firewall para acceder a ciertas partes de la red de la empresa que es dominio del administrador de red.

#### 2.3.9 Proxy Administrativo

El proxy administrativo está encargado de proveer servicios al área administrativa tales como el acceso a ciertas páginas de internet y el bloqueo de puertos.

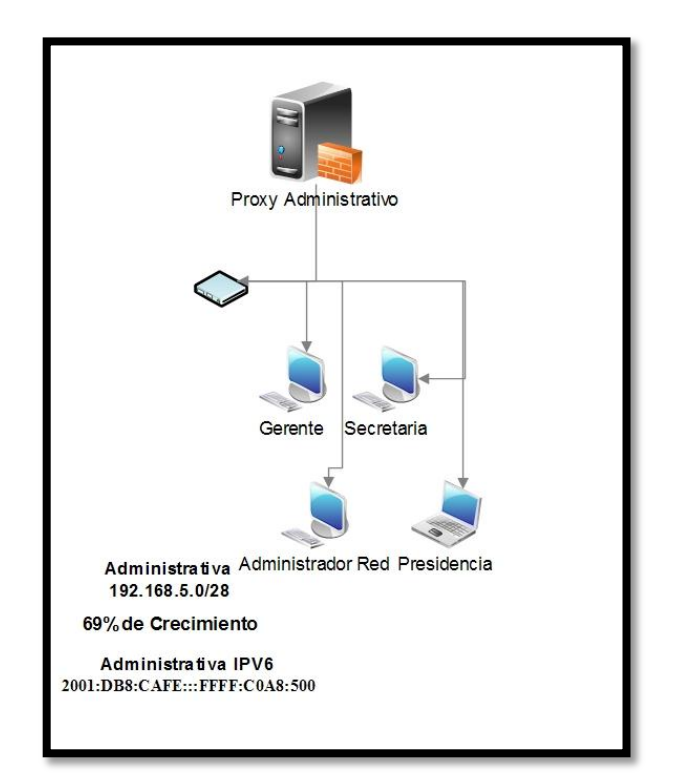

Figura 28 Esquema proxy administrativo

Proxy al igual que todos los de este proyecto esta virtualizado pero una de sus interfaces de red ya sale a la red física, entonces esto quedaría de la siguiente forma:

✓ La interface em0 o WAN esta Red Interna (intnet)

✓ La interface em1 o LAN como Adaptador Puente

```
'reeBSD∕i386 (proxy.localdomain) (ttyv0)
*** Welcome to pfSense 2.1.5-RELEASE-pfSense (i386) on proxy ***
                                -> v4: 192.168.11.2/29
-> v4: 192.168.5.14/28
WAN (wan)
                 -> em0
LAN (lan)
                 -> em1
0) Logout (SSH only)
                                         8) Shell
                                        9) pfTop
10) Filter Logs
1) Assign Interfaces
2) Set interface(s) IP address
3) Reset webConfigurator password
                                        11) Restart webConfigurator
4)
  Reset to factory defaults
                                        12) pfSense Developer Shell
5) Reboot system
                                        13) Üpgrade from console
                                        14) Enable Secure Shell (sshd)
6) Halt system
  Ping host
                                        15) Restore recent configuration
7)
nter an option: 📕
```

Figura 29 Proxy Administrativo

La instalación, asignación de interface y su respectiva dirección IP ya fueron tema tratado con anterioridad así que en este apartado se irá directamente a la configuración del proxy.

El proxy administrativo como ya se mencionó tiene 2 tarjetas de red con una IP fija respectivamente que son:

- ✓ 192.168.11.2: está conectada a la red virtual y que será la interface WAN
- ✓ 192.168.5.14: está conectada a la red física y que será la interface LAN

Con estos datos se procede a la configuración de reglas, la instalación de Squid y SquidGuard que controlarán la navegación de los usuarios de la red.

| all: | Rules  |          |                                            |                                                                                                    |                                                                                                    |                                                                                                    |                                                                                                    |                                                                                                    |                                                                                                    | e0 = ?                                                                                                    |
|------|--------|----------|--------------------------------------------|----------------------------------------------------------------------------------------------------|----------------------------------------------------------------------------------------------------|----------------------------------------------------------------------------------------------------|----------------------------------------------------------------------------------------------------|----------------------------------------------------------------------------------------------------|----------------------------------------------------------------------------------------------------|----------------------------------------------------------------------------------------------------|
| WA   | N LAN  |          |                                            |                                                                                                    |                                                                                                    |                                                                                                    |                                                                                                    |                                                                                                    |                                                                                                    |                                                                                                    |
| ID   | Proto  | Source   | Port                                       | Destination                                                                                                    | Port                                                                                                    | Gateway                                                                                                    | Queue                                                                                                    | Schedule                                                                                                    | Description                                                                                                    | œ                                                                                                    |
|      | IPv4 * | *        | *                                          | *                                                                                                    | *                                                                                                    | *                                                                                                    | none                                                                                                    |                                                                                                    |                                                                                                    |                                                                                                    |
|      |        |          |                                            |                                                                                                    |                                                                                                    |                                                                                                    |                                                                                                    |                                                                                                    |                                                                                                    |                                                                                                    |
|      | ID     | ID Proto | ID     Proto     Source       IPv4 *     * | Image: Wange Lange       Image: Description of the second second sec | Image: Wange Lange       Image: Description       Image: Description       Image: D | Image: Non-Source of the state of the state of the s | Image: Ware law     Image: Port law     Destination     Port Gateway       ID     Proto     Source     Port     Destination     Port Gateway       IPv4 *     *     *     *     * | Image: Point series of the series of the | Image: Port series of the series of the s | Image: Port of the second second s |

Figura 30 Reglas interface WAN proxy Administrativo, pfSense

La regla asignada para la interface WAN permite el libre tráfico de información dentro de la RED\_INTERNA.

| Firew    | all: | Rules           |        |      |             |                |         |       |          |                          | e 0 = 2 |
|----------|------|-----------------|--------|------|-------------|----------------|---------|-------|----------|--------------------------|---------|
| Floating | w/   | AN LAN          |        |      |             |                |         |       |          |                          |         |
|          | ID   | Proto           | Source | Port | Destination | Port           | Gateway | Queue | Schedule | Description              | 0 I     |
| 0        |      | •               | *      | *    | LAN Address | 443<br>80      | *       | *     |          | Anti-Lockout<br>Rule     |         |
|          |      | IPv4 *          | *      | *    | *           | *              | *       | none  |          |                          |         |
|          |      | IPv4<br>TCP/UDP | *      | *    | *           | 53<br>(DNS)    | *       | none  |          | DNS                      |         |
|          |      | IPv4 TCP        | *      | *    | *           | 80<br>(HTTP)   | *       | none  |          | Navegacion<br>WEB        |         |
|          |      | IPv4 TCP        | *      | *    | *           | 443<br>(HTTPS) | *       | none  |          | Navegacion WEB<br>SEGURA |         |
|          |      |                 |        |      |             |                |         |       |          |                          |         |

Figura 31 Reglas interface LAN proxy Administrativo, pfSense

En el caso de la interface LAN se tienen tres reglas de salida ya utilizadas anteriormente que permiten la navegación web, lo nuevo en esta parte será la instalación y configuración de Squid que es un proxy, su función principal es la de bloquea páginas por su dirección web y luego se tiene SquidGuard que es un bloqueador de contenido.

## 2.3.9.1 Instalación de Squid proxy Administrativo y proxy Usuarios

| mware D<br>meral Setup<br>gout | shboard                                                                                 |                            |                                   |                                                                           |
|--------------------------------|-----------------------------------------------------------------------------------------|----------------------------|-----------------------------------|---------------------------------------------------------------------------|
| uting 🗤 t 🗟                    | nation E                                                                                | Interfaces                 |                                   | 6                                                                         |
| tup Wizard                     | vepf.                                                                                   | C WAN                      |                                   | 100baseTX <fu< th=""></fu<>                                               |
| er Manager                     | 2.0.1-RELEASE (i386)<br>built on Mon Dec 12 18:24:17 EST 2011<br>FreeBSD 8.1-RELEASE-p6 |                            | 192.10                            | 6uptex><br>8.1.1 1000baseT <full-<br>duplex&gt;</full-<br>                |
|                                | You are on the latest version.                                                          | Interface Statis           | tics                              | G                                                                         |
| CPU Type                       | pfSense<br>Intel(R) Core(TM)2 Duo CPU E7500 @<br>2.93GHz                                | Packets In                 | WAN                               | LAN                                                                       |
| Uptime                         | 2 days, 22:21                                                                           | Packets Out                | 12825726                          | 8899110                                                                   |
| Current<br>date/time           | Mon Mar 26 10:58:38 COT 2012                                                            | Bytes In                   | 12.52 GB                          | 1.05 GB                                                                   |
| ,                              | 127.0.0.1                                                                               | Bytes Out                  | 1.05 GB                           | 12.50 GB                                                                  |
| DNS<br>server(s)               |                                                                                         | Errors In<br>Errors Out    | 0                                 | 0                                                                         |
| Last<br>config<br>change       | Fri Mar 23 11:24:08 COT 2012                                                            | Collisions                 | 0                                 | 0                                                                         |
| State<br>table size            | 697/194000<br>Show states                                                               | Current WAN T              | raffic                            |                                                                           |
| MBUF<br>Usage                  | 1062/25600                                                                              | In 182 Kbps<br>Out 40 Kbps | 3/28/2012 10:58:27 54<br>64<br>09 | Aleh le bylený s W<br>adbale (vyt)<br>gé skove last 1200 seconds<br>1.5.7 |
| CPU<br>usage                   | 1%                                                                                      | ▏▕▎▎                       |                                   | 1.1                                                                       |
| Memory<br>usage                | 4%                                                                                      | MM                         | m                                 | 500.1                                                                     |
| SWAP<br>usage                  | 0%                                                                                      | Current LAN Tr             | nd.                               |                                                                           |
| Disk<br>usage                  | 0%                                                                                      | In 47 Kbps<br>Out 178 Kbps | 3/28/2012 10:58:27 Iw<br>Au<br>Ga | tuch to bytex/s<br>solicate (up)<br>sph shows last 1200 seconds<br>3.1    |
|                                |                                                                                         |                            |                                   |                                                                           |

✓ Se inicia instalando el paquete Squid desde el menú System – Packages

Figura 32 Instalación Squid paso 1, ("Squid en pfsense," 2012)

- <section-header>
- ✓ Se busca Squid en la pestaña que se llama "Available Packages"

Figura 33 Instalación Squid paso2, ("Squid en pfsense," 2012)

 ✓ Se instala dándole click al botón + a la derecha de su descripción, luego de esto se espera mientras instala todo el paquete.

| Installing squid an                                                                                                    | d its dependencies.                                                                                                    |
|----------------------------------------------------------------------------------------------------|----------------------------------------------------------------------------------------------------|
| Beginning package i<br>Downloading package<br>Saving updated pack<br>Downloading squid a<br>Checking for packag<br>Downloading http:/<br>(extracting) | nstallation for squid<br>configuration file done.<br>age information done.<br>nd its dependencies<br># installation<br>/files.pfsense.org/packages/8/All/squid-2.7.9_1.tbz |
| Downloading http<br>(extracting)                                                                                                    | //files.pfsense.org/packages/8/All/cyrus-sasl-2.1.25_1.tbz                                                                                                    |
| Downloading http<br>2.4.25.tbz [ex                                                                                                    | ://files.pfsense.org/packages/8/All/openIdap-client-<br>tracting)                                                                                                    |
| Downloading http                                                                                                    | //files.pfsense.org/packages/8/All/perl-5.12.4_3.tbz 17                                                                                                    |
|                                                                                                    |                                                                                                    |
|                                                                                                    |                                                                                                    |
|                                                                                                    |                                                                                                    |
|                                                                                                    |                                                                                                    |
|                                                                                                    |                                                                                                    |
|                                                                                                    |                                                                                                    |

Figura 34 Instalación de Squid paso 3, ("Squid en pfsense," 2012)

 Concluida la instalación de Squid y luego de verificar que la instalación haya sido correcta se prosigue a la configuración de Squid dando click en "Services - Proxy server" Proxy server: General settings

| eneral Upstream Proxy                                               | Cache Mgmt Access Control Traffic Mgmt Auth Settings Local Users                                                                                                    |
|---------------------------------------------------------------------|----------------------------------------------------------------------------------------------------|
| Proxy interface                                                     | LAN<br>WAN<br>loopback<br>The interface(s) the proxy server will bind to.                                                                                                    |
| Allow users on interface                                            | ♂<br>If this field is checked, the users connected to the interface selected in the 'Proxy interface' field will be allowed to use<br>the proxy, i.e., there will be no need to add the interface's subnet to the list of allowed subnets. This is just a shortcut. |
| Transparent proxy                                                   | If transparent mode is enabled, all requests for destination port 80 will be forwarded to the proxy server without any additional configuration necessary.                                                                                                    |
| Bypass proxy for Private<br>Address Space (RFC 1918)<br>destination | Do not forward traffic to Private Address Space (RFC 1918) <b>destination</b> through the proxy server but directly through the frewall.                                                                                                    |
| Bypass proxy for these<br>source IPs                                | Do not forward traffic from these <b>source</b> IPs, CIDR nets, hostnames, or aliases through the proxy server but directly through the frewall. Separate by semi-colons ( <i>i</i> ). (Applies only to transparent mode]                                           |
| Bypass proxy for these<br>destination IPs                           | Do not proxy traffic going to these <b>destination</b> IPs, CIDR nets, hostnames, or aliases, but let it pass directly through the firewall. Separate by semi-colons (:). [Apples only to transparent mode]                                                         |
| Enable logging                                                      | ✓<br>This will enable the access log. Don't switch this on if you don't have much disk space left.                                                                                                    |
| Log store directory                                                 | √/var/squid/logs The directory where the log will be stored (note: do not end with a / mark)                                                                                                    |
| Log rotate                                                          | Defines how many days of logfiles will be kept. Rotation is disabled if left empty.                                                                                                    |
| Proxy port                                                          | 3128<br>This is the port the proxy server will listen on.                                                                                                    |
| ICP port                                                            | This is the port the Proxy Server will send and receive ICP queries to and from neighbor caches. Leave this blank if you don't want the proxy server to communicate with neighbor caches through ICP.                                                               |
| Visible hostname                                                    | Nocalhost<br>This is the URL to be displayed in proxy server error messages.                                                                                                    |

Figura 35 Configuración de Squid ajustes generales

En la pestaña "General" se habilitan algunos cambios.

- ✓ Proxy Interface: LAN, que será la red intervenida.
- ✓ Seleccionamos Allow users on interface.
- ✓ Seleccionamos Transparent Proxy, para no usar configuraciones adicionales en los usuarios finales esto en la red Administrativa, en la red Usuarios deshabilitamos esta opción por motivos de administración.
- ✓ Enabled logging, para registrar el acceso a páginas.
- ✓ Log Store Directory: /var/squid/logs viene por defecto.
- ✓ Proxy Port: 3128.
- ✓ Administrator email: *email del administrador*.

✓ Language: Spanish.

Al final se da click en save.

| roxy server: Cac              | he management                                                                                                    |
|-------------------------------|----------------------------------------------------------------------------------------------------|
| eneral Upstream Proxy         | Cache Mgmt Access Control Traffic Mgmt Auth Settings Local Users                                                                                                    |
| Hard disk cache size          | ▶ 512<br>This is the amount of disk space (in megabytes) to use for cached objects.                                                                                                    |
| Hard disk cache system        | ufs <b>v</b><br>This specifies the kind of storage system to use.                                                                                                    |
|                               | ufs is the old well-known Squid storage format that has always been there.<br>aufs uses POSDX-threads to avoid blocking the main Squid process on disk-I/O. (Formerly known as async-io.)                                                                                                    |
|                               | diskd uses a separate process to avoid blocking the main Squid process on disk-1/0.                                                                                                    |
|                               | null Does not use any storage. Ideal for Embedded/NanoBSD.                                                                                                    |
| Hard disk cache location      | Var/Squid/cache<br>This is the directory where the cache will be stored. (note: do not end with a /). If you change this location, squid needs<br>to make a new cache, this could take a while                                                                                                    |
| Memory cache size             | 8<br>This is the amount of physical RAM (in megabytes) to be used for negative cache and in-transit objects. This value<br>should not exceed more than 50% of the installed RAM. The minimum value is 1MB.                                                                                                    |
| Minimum object size           | 0<br>Objects smaller than the size specified (in kilobytes) will not be saved on disk. The default value is 0, meaning there is no<br>minimum.                                                                                                    |
| Maximum object size           | 4<br>Objects larger than the size specified (in kilobytes) will not be saved on disk. If you wish to increase speed more than<br>you want to save bandwidth, this should be set to a low value.                                                                                                    |
| Maximum object size in<br>RAM | 32<br>Objects smaller than the size specified (in kilobytes) will be saved in RAM. Default is 32.                                                                                                    |
| Level 1 subdirectories        | 16 Exact large the state of the state of   |
| Memory replacement policy     | Hasp GDSF  Hasp GDSF |
|                               | LRU: Last Recently Used Policy - The LRU policies keep recently referenced objects. i.e., it replaces the object that<br>has not been accessed for the longest time.                                                                                                    |
|                               | Hoop GDEE: Geodus Dual Size Featurency - The Hoop GDEE policy antimized object-bit rate by keeping smaller                                                                                                    |

Figura 36 Configuración Squid administración de cache

En la pestaña "Cache Mgmt" se realizan cambios de este tipo.

✓ Hard disk cache size: 512, se hace el cambio para aumentar la capacidad de almacenamiento

El resto se deja tal como está, a continuación se da click en save y para finalizar la configuración se va a la pestaña "Access Control" y se hace lo siguiente:

- ✓ Allowed subnets, ponemos el segmento de la red en este caso 192.168.5.0/28 para red Administrativa y 192.168.6.0/28 para red Usuarios
- ✓ En Blacklist, se ingresa los sitios web a los que no se permitirá acceso.

#### Proxy server: Access control

| General   Upstream Proxy   Cache Mgmt   Access Control   Traffic Mgmt   Auth Settings   Local U |
|-------------------------------------------------------------------------------------------------|
|-------------------------------------------------------------------------------------------------|

| Allowed subnets         | 192.168.5.0/28                                                                                                    |
|-------------------------|----------------------------------------------------------------------------------------------------|
|                         | Enter each subnet on a new line that is allowed to use the proxy. The subnets must be expressed as CIDR ranges (e.g.: 192.168.1.0/24). Note that the proxy interface subnet is already an allowed subnet. All the other subnets won't be able to use the proxy. |
| Unrestricted IPs        |                                                                                                    |
|                         | Enter each unrestricted 1P address on a new line that is not to be littered out by the other access control directives set<br>in this page.                                                                                                    |
| Banned host addresses   |                                                                                                    |
|                         | Enter each IP address on a new line that is not to be allowed to use the proxy.                                                                                                    |
| Whitelist               |                                                                                                    |
|                         | Enter each destination domain on a new line that will be accessable to the users that are allowed to use the proxy. You also can use regular expressions.                                                                                                    |
| Blacklist               | www.youporn.com<br>www.redtube.com                                                                                                    |
|                         | Enter each destination domain on a new line that will be blocked to the users that are allowed to use the proxy. You also can use regular expressions.                                                                                                    |
| External Cache-Managers | <u> </u>                                                                                                    |
|                         | Enter the IPs for the external Cache Managers to be allowed here, separated by semi-colons (;).                                                                                                    |

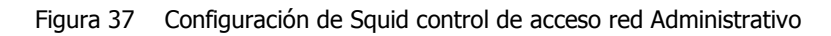

| oxy server: Acce        | ess control                                                                                                    |
|-------------------------|----------------------------------------------------------------------------------------------------|
| eneral Upstream Proxy   | Cache Mgmt Access Control Traffic Mgmt Auth Settings Local Users                                                                                                    |
| Allowed subnets         | 192.168.6.0/28                                                                                                    |
|                         | Enter each subnet on a new line that is allowed to use the proxy. The subnets must be expressed as CIDR ranges (e.<br>192.158.1.0/24). Note that the proxy interface subnet is already an allowed subnet. All the other subnets won't be at<br>to use the proxy. |
| Unrestricted IPs        |                                                                                                    |
|                         | Enter each unrestricted IP address on a new line that is not to be filtered out by the other access control directives s<br>in this page.                                                                                                    |
| Banned host addresses   |                                                                                                    |
|                         | Enter each IP address on a new line that is not to be allowed to use the proxy.                                                                                                    |
| Whitelist               |                                                                                                    |
|                         | Enter each destination domain on a new line that will be accessable to the users that are allowed to use the proxy. Ye also can use regular expressions.                                                                                                    |
| Blacklist               | .youporn.com .redtube.com .cinecalidad.com .facebook.com 31.13.73.36 Fater active detabation domain on a new line that will be blocked to the users that are allowed to use the prove. You                                                                       |
|                         | also can use regular expressions.                                                                                                    |
| External Cache-Managers | Enter the IPs for the external Cache Managers to be allowed here, separated by semi-colons (;).                                                                                                    |
| acl safeports           |                                                                                                    |

Figura 38 Configuración de Squid control de acceso red Usuarios

?

#### 2.3.9.2 Instalación de SquidGuard proxy Administrativo y proxy Usuarios

Para una oficina, siempre es bueno tener la posibilidad de filtrar páginas por contenido, este es el propósito de SquidGuard; los primero pasos son idénticos a la instalación de Squid así que solo se detallarán paso a paso.

- ✓ Primero se instala el paquete SquidGuard desde el menú System Packages.
- ✓ Se instala dándole click al botón + a la derecha de su descripción, luego de esto se espera mientras instala todo el paquete.
- ✓ Luego entramos a Services Proxy filter.

En este punto las configuraciones que se realizarán son nuevas.

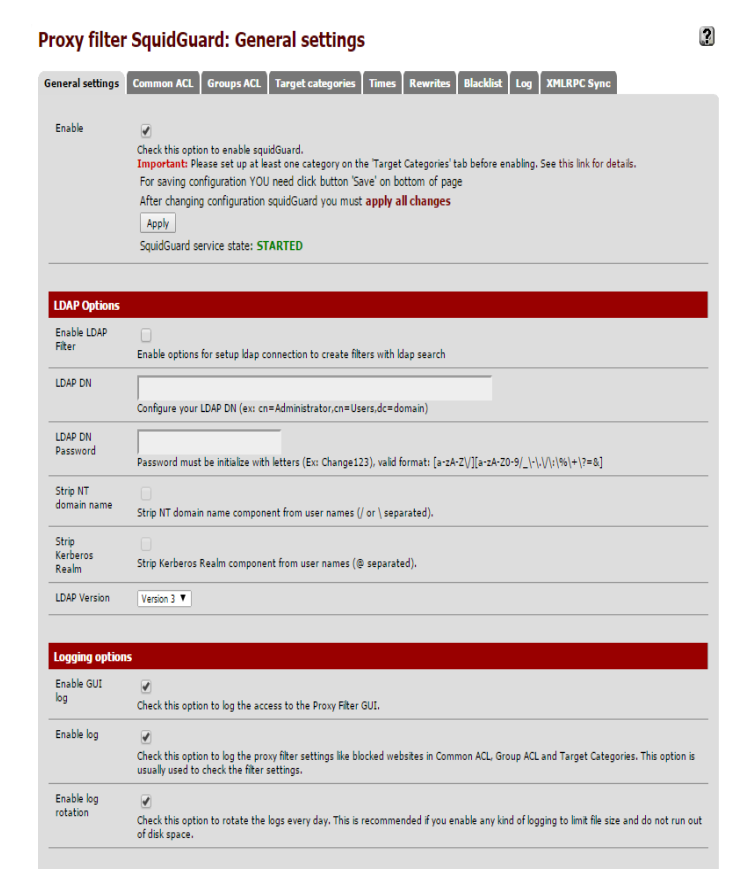

Figura 39 Configuración SquidGuard ajustes generales

- ✓ Lo primero que se hará será activar SquidGuard activando la casilla de enable.
- ✓ Se activan todas las opciones de Loggin options, para tener registros de ingresos.

| Enable GUI                                                               |                                                                                                    |
|--------------------------------------------------------------------------|----------------------------------------------------------------------------------------------------|
| log                                                                      | Check this option to log the access to the Proxy Filter GUI.                                                                                                    |
| Enable log                                                               | I                                                                                                    |
|                                                                          | Check this option to log the proxy filter settings like blocked websites in Common ACL, Group ACL and Target Categories. This option is usually used to check the filter settings.                                                                                                    |
| Enable log                                                               | ✓                                                                                                    |
| rotation                                                                 | Check this option to rotate the logs every day. This is recommended if you enable any kind of logging to limit file size and do not run ou of disk space.                                                                                                    |
| Miscellaneous                                                            |                                                                                                    |
| Clean                                                                    |                                                                                                    |
| Advertising                                                              |                                                                                                    |
| Blacklist optio                                                          | Check this option to display a blank gir image instead of the default block page. With this option the user gets a cleaner webpage.                                                                                                    |
| B <b>lacklist optio</b><br>Blacklist                                     | Check this option to display a blank gir image instead of the default block page. With this option the user gets a cleaner webpage.                                                                                                    |
| B <b>lacklist optio</b><br>Blacklist                                     | Check this option to display a blank gr image instead of the default block page. With this option the user gets a cleaner webpage.                                                                                                    |
| B <b>lacklist optio</b><br>Blacklist<br>Blacklist proxy                  | Check this option to display a blank gir image instead of the default block page. With this option the user gets a cleaner webpage.                                                                                                    |
| Blacklist optio<br>Blacklist<br>Blacklist proxy                          | Check this option to display a blank gr image instead of the default block page. With this option the user gets a cleaner webpage.  IS  Check this option to enable blacklist. Do NOT enable this on NanoBSD installs!  Blacklist upbad proxy - enter here, or leave blank.                                                                                                    |
| B <b>lacklist optio</b><br>Blacklist<br>Blacklist proxy                  | Check this option to display a blank gr image instead of the default block page. With this option the user gets a cleaner webpage.  Ins  Check this option to enable blacklist. Do NOT enable this on NanoBSD installs!  Blacklist upload proxy - enter here, or leave blank. Format: host[port login:pass], Default proxy port 1080. Example: 192.168.0.1:8080 user:pass'                                                                                                    |
| Blacklist optio<br>Blacklist<br>Blacklist proxy<br>Blacklist URL         | Check this option to display a blank gr image instead of the default block page. With this option the user gets a cleaner webpage.   Check this option to enable blacklist. Do NOT enable this on NanoBSD installs!  Blacklist upload proxy - enter here, or leave blank. Format: host[port login;pass]. Default proxy port 1080. Example: 192.168.0.1:8080 user;pass'  http://www.shallalist.de/Downloads/shallalist.tar.gz                                                                                                    |
| B <b>lacklist optio</b><br>Blacklist<br>Blacklist proxy<br>Blacklist URL | Check this option to display a blank gr image instead of the default block page. With this option the user gets a cleaner webpage.  IS  Check this option to enable blacklist. Do NOT enable this on NanoBSD installs!  Blacklist upload proxy - enter here, or leave blank. Format: host[port login:pags], Default proxy port 1080. Example: 192.168.0.18080 user:pags'  Thtp://www.shallallist.de/Downloads/shallalist.tar.gz Enter the path to the blacklist (blacklist.tar.gz). Enter the path to the blacklist (blacklist.tar.gz).   |
| Blacklist optio<br>Blacklist<br>Blacklist proxy<br>Blacklist URL         | Check this option to display a blank gr image instead of the default block page. With this option the user gets a cleaner webpage.  Check this option to enable blacklist. Do NOT enable this on NanoBSD installs!  Blacklist upload proxy - enter here, or leave blank. Format: host[port login:pass], Default proxy port 1080. Example: 192.168.0.18080 user:pass'  Thtp://www.shallallist.de/Downloads/shallallist.tar.gz Enter the path to the blacklist (blacklist.tar.gz).  The path could be your pfsense (/tmp/blacklist.tar.gz). |

Figura 40 Configuración SquidGuard ajustes generales

 En la sección Blacklist option se activa Blacklist y a continuación se ingresa en Blacklist URL la siguiente dirección <u>http://www.shallalist.de/Downloads/shallalist.tar.gz</u>, que permite el bloqueo de contenido específico.

Click en save para guardar la configuración y se continua a la pestaña Blacklist.

| Proxy filter SquidGu        | ard: Blacklist page                                                                                                    | ? |
|-----------------------------|----------------------------------------------------------------------------------------------------|---|
| General settings Common ACL | Groups ACL Target categories Times Rewrites Blacklist Log XMLRPC Sync                                                                          |   |
|                             | <u>0%</u>                                                                                                    |   |
| Blacklist Update            | Intry://www.shallalist.de/Downloads/shallalist.tar.gz     Download Cancel Restore default     Emer FTP or HTP path to the blacks arolive here. |   |
|                             |                                                                                                    |   |

Figura 41 Descarga del paquete Shallalist para bloquear contenido web

- $\checkmark$  Se da click en download y se espera a que se complete la descarga.
- ✓ Se ingresa a la pestaña Common ACL.
- Click en target rules, esta opción es la permitire filtrar las paginas por contenido y ayudara a la administración de la navegación de todos los usuarios.

| Target Rules | Iblk BL downloads Iblk BL movies Iblk BL norn all                                  |                 |
|--------------|------------------------------------------------------------------------------------|-----------------|
|              |                                                                                    |                 |
|              | Target Rules List (dick here) 💌 🛪                                                  |                 |
|              | ACCESS: 'whitelist' - always pass; 'deny' - block; 'allow' - pass, if not blocked. |                 |
|              | Tarnet Categories                                                                  |                 |
|              | [blk BL adv]                                                                       | arress V        |
|              | [blk_BL_angressive]                                                                | arress          |
|              | [blk_BL_alcohol]                                                                   | access <b>T</b> |
|              | [blk BL anonypn]                                                                   | access 🔤 🔻      |
|              | [blk_BL_automobile_bikes]                                                          | access 🔻        |
|              | [blk_BL_automobile_boats]                                                          | access 🔻        |
|              | [blk_BL_automobile_cars]                                                           | access 🔻        |
|              | [blk_BL_automobile_planes]                                                         | access 🔻        |
|              | [blk_BL_chat]                                                                      | access 🔻        |
|              | [blk_BL_costtraps]                                                                 | access 🔻        |
|              | [blk_BL_dating]                                                                    | access 🔻        |
|              | [blk_BL_downloads]                                                                 | access deny 🔻   |
|              | [blk_BL_drugs]                                                                     | access 🔻        |
|              | [blk_BL_dynamic]                                                                   | access 🔻        |
|              | [blk_BL_education_schools]                                                         | access 🔻        |
|              | [blk_BL_finance_banking]                                                           | access 🔻        |
|              | [blk_BL_finance_insurance]                                                         | access 🔻        |
|              | [blk_BL_finance_moneylending]                                                      | access 🔻        |
|              | [blk_BL_finance_other]                                                             | access 🔻        |
|              | [blk_BL_finance_realestate]                                                        | access 🔻        |
|              | [blk_BL_finance_trading]                                                           | access 🔻        |
|              | [blk_BL_fortunetelling]                                                            | access 🔻        |
|              | [blk_BL_forum]                                                                     | access 🔻        |
|              | [blk_BL_gamble]                                                                    | access V        |
|              | [blk_BL_government]                                                                | access V        |
|              | [blk_BL_hacking]                                                                   | access 🔤        |
|              | [blk_BL_hobby_cooking]                                                             | access 🔻        |
|              | [blk_BL_hobby_games-misc]                                                          | access 🔻        |
|              | [blk_BL_hobby_games-online]                                                        | access 🔻        |
|              | [blk_BL_hobby_gardening]                                                           | access 🔻        |
|              | [blk_BL_hobby_pets]                                                                | access 🔻        |
|              | [blk_BL_homestyle]                                                                 | access V        |
|              | [blk_BL_hospitals]                                                                 | access 🔻        |
|              | [blk_BL_imagehosting]                                                              | access V        |
|              | [bik_BL_isp]                                                                       | access V        |
|              | [blk_BL_jobsearch]                                                                 | access V        |
|              | [blk_BL_library]                                                                   | access          |

Figura 42 Bloqueo de sitios por su contenido en SquidGuard

Como se ve existe gran variedad de tópicos de contenido a escoger los cuales por defecto ya vienen con el acceso permitido y lo que se hace es denegar ciertas funciones tales como:

✓ Descargas.

✓ Acceso a pornografía.

- ✓ Acceso a música
- ✓ Acceso a películas online

|                                        | [blk_BL_tracker]                                                                                                    | access                | <b>T</b>    |
|----------------------------------------|----------------------------------------------------------------------------------------------------|-----------------------|-------------|
|                                        | [blk_BL_updatesites]                                                                                                    | access                | <b>T</b>    |
|                                        | [blk_BL_urlshortener]                                                                                                    | access                | <b>T</b>    |
|                                        | [blk_BL_violence]                                                                                                    | access                | <b>T</b>    |
|                                        | [blk_BL_warez]                                                                                                    | access                | <b>T</b>    |
|                                        | [blk_BL_weapons]                                                                                                    | access                | <b>T</b>    |
|                                        | [blk_BL_webmail]                                                                                                    | access                | •           |
|                                        | [blk_BL_webphone]                                                                                                    | access                | •           |
|                                        | [blk_BL_webradio]                                                                                                    | access                | •           |
|                                        | [blk_BL_webtv]                                                                                                    | access                | •           |
|                                        | Default access [all]                                                                                                    | access                | allow 🔻     |
| Do not allow<br>IP-Addresses<br>in URL | To make sure that people do not bypass the URL filter by simply using the IP-Addresses instead of the This option has no effect on the whitelist.                                                                                                    | e FQDN you can check  | this option |
| Proxy Denied<br>Error                  |                                                                                                    |                       |             |
|                                        | The first part of the error message displayed to clients when access was denied. Defaults to "Reque:<br>\$g['product_name'] proxy"                                                                                                    | st denied by          |             |
| Redirect<br>mode                       | int error page (enter error message) ▼<br>Select redirect mode here.<br>Note: if you use 'transparent proxy', then 'int' redirect mode will not accessible.<br>Optionszek uri err page , ext uri redirect , ext uri as 'move' , ext uri as 'found'.                                                               |                       |             |
| Redirect info                          |                                                                                                    |                       |             |
|                                        | Enter external redirection URL, error message or size (bytes) here.                                                                                                    |                       |             |
| Use<br>SafeSearch<br>engine            | To protect your children from adult content you can use the protected mode of search engines.<br>At the moment it is supported by Google, Yandex, Yahoo, MSN, Live Search and Bing. Make sure that<br>accessed. It is recommended to prohibit access to others.<br>Note: This option overrides 'Rewrite' setting. | the search engines ca | an be       |
| Rewrite                                | none (rewrite not defined) ▼<br>Enter the rewrite condition name for this rule or leave it blank.                                                                                                    |                       |             |
| Log                                    | <ul> <li>Check this option to enable logging for this ACL.</li> </ul>                                                                                                    |                       |             |
|                                        | Save                                                                                                    |                       |             |

Figura 43 Bloqueo de sitios por su contenido en SquidGuard

Para la demás opciones se dejará tal como está y al final de la lista en la opción Default Access se pone allow que permite acceso a lo demás.

Se habilita la opción log y se guarda la configuración con save.

Como se usa un proxy transparente no se necesita usar ninguna otra configuración dentro del navegador web, puesto que el proxy hace todo el trabajo. En el caso de la red Usuarios se denegarán más funciones tales como:

✓ Descargas.

- ✓ Acceso a pornografía.
- ✓ Acceso a música.
- $\checkmark$  Acceso a películas online.
- ✓ Noticias.
- ✓ Política.
- ✓ Educación Sexual.
- ✓ Radio online.
- ✓ TV online

## 2.3.10 Proxy Usuarios

El proxy usuarios está encargado de proveer servicios al área de usuarios tales como el acceso a ciertas páginas de internet y el bloqueo de puertos.

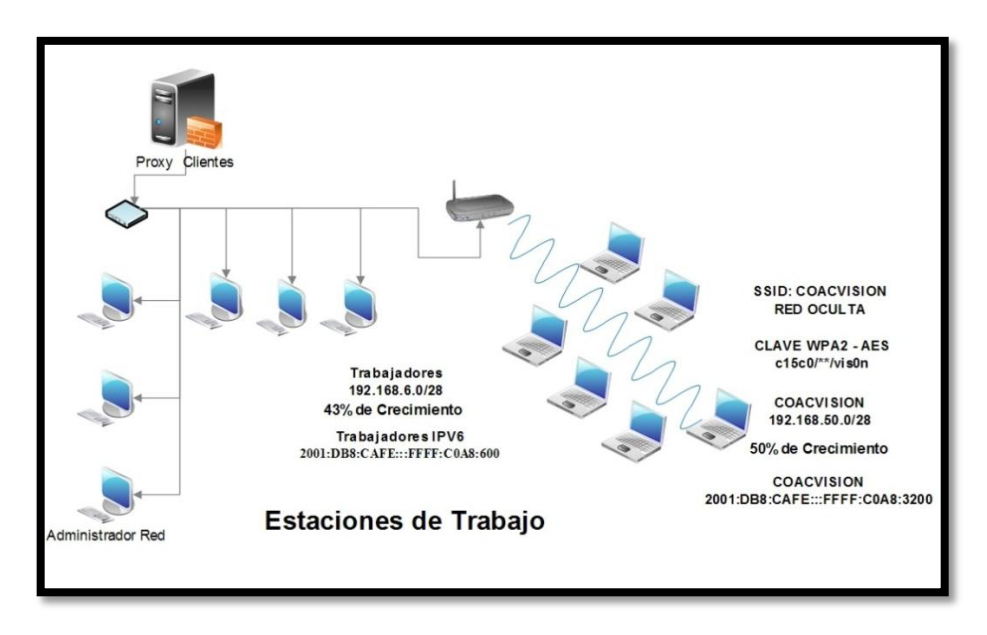

Figura 44 Esquema proxy usuarios

Este proxy al igual que todos los de este proyecto esta virtualizado pero una de sus interfaces de red ya sale a la red física, entonces esto quedaría de esta manera:

- ✓ La interface em0 o WAN esta Red Interna (intnet)
- ✓ La interface em1 o LAN como Adaptador Puente

| FreeBSD/i386 (prince.developmen) (tt <u>u</u>                                                                | yvθ)                                                                                                    |
|----------------------------------------------------------------------------------------------------|----------------------------------------------------------------------------------------------------|
| *** Welcome to pfSense 2.1.5-RELEASE-                                                                        | -pfSense (i386) on prince ***                                                                                                    |
| WAN (wan) -> em0 -> v4                                                                                       | : 192.168.11.3/29                                                                                                    |
| LAN (lan) -> em1 -> v4                                                                                       | : 192.168.6.14/28                                                                                                    |
| 0) Logout (SSH only)                                                                                         | 8) Shell                                                                                                    |
| 1) Assign Interfaces                                                                                         | 9) pfTop                                                                                                    |
| 2) Set interface(s) IP address                                                                               | 10) Filter Logs                                                                                                    |
| 3) Reset webConfigurator password                                                                            | 11) Restart webConfigurator                                                                                                    |
| <ol> <li>Reset to factory defaults</li> <li>Reboot system</li> <li>Halt system</li> <li>Ping host</li> </ol> | <ul> <li>12) pfSense Developer Shell</li> <li>13) Upgrade from console</li> <li>14) Enable Secure Shell (sshd)</li> <li>15) Restore recent configuration</li> </ul> |
| Enter an option:                                                                                             |                                                                                                    |

Figura 45 Proxy usuarios

Se pasará directamente a la configuración del proxy.

El proxy usuarios como ya se menciono tiene 2 tarjetas de red con una IP fija respectivamente que son:

- ✓ 192.168.11.3: está conectada a la red virtual y que será la interface WAN.
- ✓ 192.168.6.14: está conectada a la red física y que será la interface LAN.

Con estos datos se procede a la configuración de reglas, la instalación de Squid y SquidGuard que controlarán la navegación de los usuarios de la red.

| Fire   | wall | : Rules |        |      |             |      |         |       |          |             | 0   ? |
|--------|------|---------|--------|------|-------------|------|---------|-------|----------|-------------|-------|
| Floati | ng W | AN LAN  | 1      |      |             |      |         |       |          |             |       |
|        | ID   | Proto   | Source | Port | Destination | Port | Gateway | Queue | Schedule | Description | 33    |
|        | L    | IPV4 -  |        |      |             |      |         | none  |          |             |       |
|        |      |         |        |      |             |      |         |       |          |             |       |

Figura 46 Reglas interface WAN proxy usuarios

La regla asignada para la interface WAN permite el libre tráfico de información dentro de la RED\_INTERNA.

| Fire    | wall | : Rules         | 5              |      |                |                |         |       |          |                                             | 0   ? |
|---------|------|-----------------|----------------|------|----------------|----------------|---------|-------|----------|---------------------------------------------|-------|
| Floatin | ng W | AN LAN          |                |      |                |                |         |       |          |                                             |       |
|         | ID   | Proto           | Source         | Port | Destination    | Port           | Gateway | Queue | Schedule | Description                                 | œ     |
| •       |      | *               | *              | *    | LAN Address    | 443<br>80      | *       | *     |          | Anti-Lockout<br>Rule                        |       |
|         |      | IPv4 *          | *              | *    | *              | *              | *       | none  |          |                                             |       |
|         |      | IPv4<br>TCP/UDP | *              | *    | *              | 53<br>(DNS)    | *       | none  |          | DNS                                         |       |
|         |      | IPv4 TCP        | *              | *    | *              | 80<br>(HTTP)   | *       | none  |          | Navegacion<br>WEB                           |       |
|         |      | IPv4 TCP        | *              | *    | *              | 443<br>(HTTPS) | *       | none  |          | Navegacion<br>WEB SEGURA                    |       |
|         |      | IPv4 TCP        | LAN address    | *    | LAN address    | 443<br>(HTTPS) | *       | none  |          | Bloqueo                                     |       |
|         |      | IPv4 *          | 192.168.6.2    | *    | *              | *              | *       | none  |          | Administrador                               |       |
|         |      | IPv4 TCP        | 192.168.6.0/28 | *    | 192.168.6.0/28 | *              | *       | none  |          | Permite el<br>correcto trabajo<br>del proxy |       |

Figura 47 Reglas interface LAN proxy usuarios

En el caso de la interface LAN existen tres reglas de salida ya utilizadas anteriormente que permiten la navegación web, una regla de excepción para el administrador de red:

✓ IPV4 \* 192.168.6.2 \* \* \* \*

Esta regla nos da acceso total a todos los puertos de toda la red y si se retrocede un poco hasta las configuraciones del firewall perimetral en donde previamente se dejado establecido permisos para manipular todos los puertos de una IP determinada en este momento todo se concatena y da una regla de acceso total al administrador de red.

✓ IPV4 TCP 192.168.6.0/28 \* 192.168.6.0/28 \* \*

La regla da acceso a todos los puertos que se pudieran utilizar pero únicamente dentro del rango de red establecido, esto permite usar cualquier puerto posible para configurar el proxy a los terminales que estarán dentro de la red con el fin de bloquear las redes sociales por el hecho de que un proxy transparente no está en posibilidad de hacerlo.

Y para finalizar dentro de los usuarios se abre el centro de recursos y de redes, opciones de internet, conexiones y se hace lo siguiente.

En conexiones se selecciona configuración LAN y luego usar servidor proxy para la LAN se pone la dirección de la puerta de enlace 192.168.6.14 y el puerto 3128.

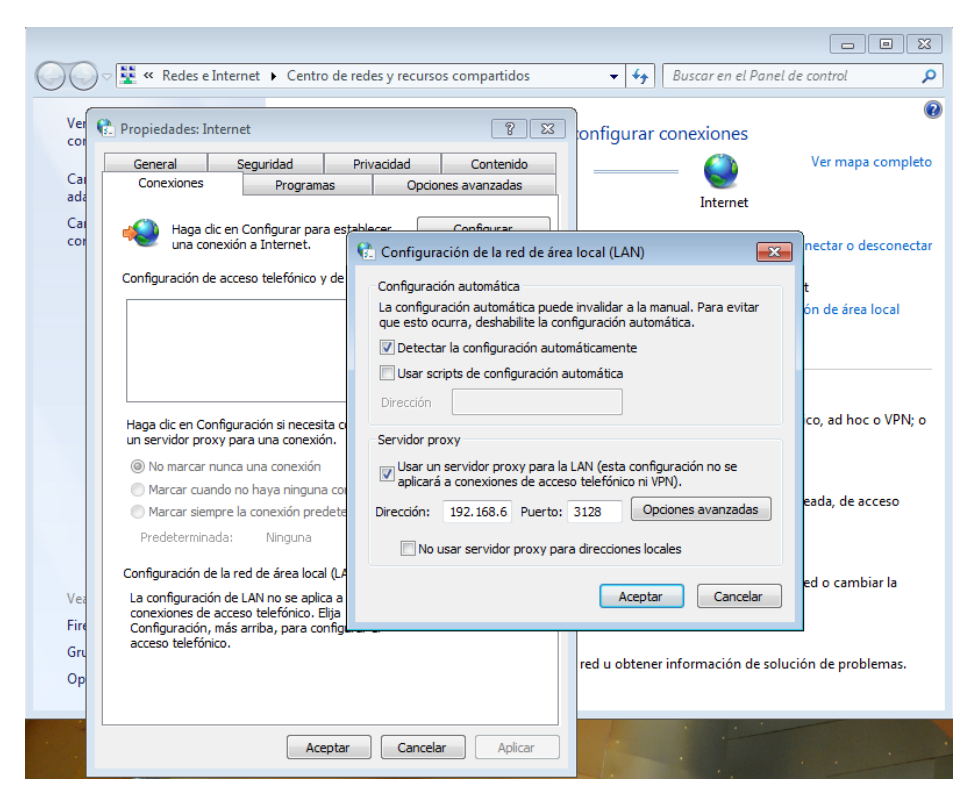

Figura 48 Configuración de Windows para trabajar con el proxy usuarios

Con esto se finaliza el aseguramiento de toda la red de la Cooperativa de Ahorro y Crédito "Visión Integral".

Adicionalmente se pueden bloquear la configuración de área local para que ningún usuario de la red realice cambios.

Se hace lo siguiente Inicio->Ejecutar->gpedit.msc

Buscamos "Deshabilitar el cambio de configuración proxy" y se lo pone en habilitado en las directivas de la Configuración de Equipo -> Plantillas Administrativas -> Componentes de Windows -> Internet Explorer

| 🕖 😨 « Redes e Interne                                          | et 🔸 Centro de redes y recursos compa | rtidos 🔹 😽 🛛 Buscar en el Panel de control                                                   | P              |            |   |
|----------------------------------------------------------------|---------------------------------------|----------------------------------------------------------------------------------------------|----------------|------------|---|
| Ventana principal del Panel de<br>Control                      | Ver información básica de             | e la red y configurar conexiones                                                             | •              |            |   |
| ditor de directivas de grupo local                             |                                       |                                                                                              |                | 0          | 0 |
| hivo Acción Ver Ayuda                                          |                                       |                                                                                              |                |            |   |
| 🔶 📶 😹 🖬 📰 🗡                                                    |                                       |                                                                                              |                |            |   |
| <ul> <li>Directivas de Reproducción automática</li> </ul>      | 📁 Internet Explorer                   | (                                                                                            |                |            |   |
| Explorador de juegos                                           | Deshabilitar el cambio de             | Configuración                                                                                | Estado         | Comentario |   |
| <ul> <li>Explorador de Windows</li> <li>Eventer PSS</li> </ul> | configuración de conexión             | E Restringir el cambio de proveedor de búsquedas predetermi                                  | No configurada | No         |   |
| Gadaets de escritorio                                          | Editar configuración de directiva     | L Deshabilitar pantalla de presentación                                                      | No configurada | No         |   |
| Grabadora de sonidos                                           | - Martin Contractor Contractor        | [] Desactivar configuración del comportamiento de las ventan                                 | No configurada | No         |   |
| Grupo en el hogar                                              | Requisitos                            | E Desactivar exploración por pestañas                                                        | No configurada | No         |   |
| Informe de errores de Windows                                  | Al menos Internet Explorer 5.0        | E Deshabilitar comprobación periódica de actualizaciones de                                  | No configurada | No         |   |
| Interfaz de usuario de credenciales                            | Descripción:                          | 1 Desactivar configuración de las ventanas ya abiertas                                       | No configurada | No         |   |
| 5 🛗 Internet Explorer                                          | Impide que los usuarios cambien       | 🗄 Use solamente el servicio de instalador de ActiveX para la in                              | No configurada | No         |   |
| Internet Information Services                                  | la configuración de acceso            | I El Lista de elementos emergentes permitidos                                                | No configurada | No         |   |
| NetMeeting                                                     | telefonico.                           | E Deshabilitar el cambio de valores de Configuración automát                                 | No configurada | No         |   |
| Opciones de apagado                                            | Si habilita esta directiva, el botón  | Deshabilitar el cambio de configuración de conexión                                          | No configurada | No         |   |
| Opciones de inicio de sesión de Window                         | Configuración de la ficha             | E Desactivar la administración de la lista de permitidos                                     | No configurada | No         |   |
| Parental Controls                                              | Conexión del cuadro de dialogo        | E Desactivar la administración de elementos emergentes                                       | No configurada | No         |   |
| Programa para la mejora de la experienc                        | atenuado.                             | E Deshabilitar el cambio de configuración de proxy                                           | Habilitada     | No         |   |
| Programador de tareas                                          |                                       | 1 Desactivar la característica Autocompletar para direcciones                                | No configurada | No         |   |
| Proyector de red                                               | Si deshabilita esta directiva o no la | El Impedir la participación en el Programa para la mejora de la                              | No configurada | No         |   |
| Reproductor de Windows Media                                   | configura, los usuanos pueden         | E Desactivar sugerencias para todos los proveedores instalado                                | No configurada | No         |   |
| Servicio del instalador de ArtiveX                             | conexiones de acceso telefónico.      | E Desactivar la activación del menú de selección rápida                                      | No configurada | No         |   |
| Servicio Registro de eventos                                   |                                       | E Zonas de seguridad: usar solo la configuración del equipo                                  | No configurada | No         |   |
| 5 Servicios de Escritorio remoto                               | Si configura la                       | <ol> <li>7 onas de senuridade no nermitir que los usuarios cambien la.</li> <li>4</li> </ol> | No confinurada | No         | - |
|                                                                | directive Deshadrikar la badina       |                                                                                              |                |            | _ |

Figura 49 Bloqueo de configuración de las opciones de internet

Una vez hecho esto el resultado será el siguiente.

| General                             | Seguridad                                  | Priva               | cidad                 | Cor      | tenido                    |                               |                                         |                                |                           |      |
|-------------------------------------|--------------------------------------------|---------------------|-----------------------|----------|---------------------------|-------------------------------|-----------------------------------------|--------------------------------|---------------------------|------|
| Conexiones                          | Program                                    | 85                  | Opcior                | nes avan | zadas                     |                               |                                         | The second second              |                           |      |
|                                     |                                            |                     |                       |          |                           | r mapa co                     | mpleto                                  | - 1                            | and the second            |      |
| Haga cli                            | c en Configurar par                        | a estableci         | er                    | Config   | urar                      |                               |                                         | 1                              |                           |      |
| una con                             | exion a internet.                          |                     |                       |          | Cashaur                   | ride de la r                  | ad da iran lace                         | A CLARK                        |                           | -    |
| onfiguración de                     | acceso telefónico                          | y de redes          | privadas vi           | irtual   | Conigen                   | icion de la n                 | co de area loca                         | er (Limite)                    |                           |      |
|                                     |                                            |                     |                       | Act      | Configurad                | ión automátic                 | a                                       |                                |                           |      |
|                                     |                                            |                     |                       |          | La configur<br>que esto o | ación automá<br>curra, deshat | itica puede inva<br>silite la configura | aidar a la mar<br>ación automá | nual. Para evit<br>itica. | tar  |
|                                     |                                            |                     | 100                   | Agree    | Detecta                   | er la configura               | ción automática                         | amente                         |                           |      |
|                                     |                                            |                     | 100                   | ö        | Usar so                   | riots de confi                | ouración autom                          | ática                          |                           |      |
| and the second second               |                                            |                     |                       |          | Oirerrite                 |                               |                                         |                                |                           |      |
| taga dic en Cor<br>un servidor pros | nfiguración si neces                       | ita configur<br>śn. | a                     | Cont     | Prettings                 |                               |                                         |                                |                           |      |
| (i) his marray of                   | unca una conexión                          |                     |                       |          | Servidor pr               | оху                           |                                         |                                |                           |      |
| Marcar cuan                         | ido no hava ningun                         | a conexión          | de red                |          | 171 Usar un               | servidor pro                  | xy para la LAN                          | (esta configu                  | ración no se              |      |
| Marcar siem                         | pre la conexión pre                        | determinad          | is                    |          | apricara                  | a conexione                   | s de acceso tele                        | etonico ni vet                 | ųj.                       |      |
| Predetermina                        | da: Ninguna                                |                     |                       | Pred     | Dirección:                | 192,168.6                     | Puerto: 3128                            | B Opci                         | ones avanzad              | 185  |
|                                     |                                            |                     |                       |          | No                        | usar servidor                 | proxy para dire                         | ecciones local                 | es                        |      |
| onfiguración de                     | t la red de área loci                      | N (LAN)             | 1                     |          |                           |                               |                                         |                                |                           |      |
| conexiones de a                     | n de LAN no se api<br>acceso telefónico. I | ca a las<br>Elija   | Cor                   | ningur   |                           |                               |                                         | Aceptar                        | Cance                     | elar |
| Configuración, a                    | más arriba, para co                        | nfigurar el         |                       |          |                           |                               |                                         |                                |                           |      |
| Contraction of the local data       |                                            |                     |                       |          |                           | 1                             | and a                                   | and the                        | al some                   | 5    |
| E administr                         | rador del sistema co                       | ontrola algu        | nas config            | uracione | 5.                        | ( P                           | Committee                               | No. Per                        |                           | -35  |
|                                     |                                            |                     | and the second second |          |                           | 1                             | Charles into                            |                                | Contraction of the        |      |

Figura 50 Opciones de internet bloqueadas
#### 2.4 ESTUDIO DE FACTIBILIDAD

#### 2.4.1 Factibilidad Técnica

El estudio es posible gracias a que la mayoría de las herramientas que se proponen son de distribución libre, lo que a su vez ofrece una amplia gama de opciones a utilizar.

Para el Servidor WEB se utilizará CentOS7 como el sistema operativo base, Apache y MySql como la plataforma que va a soportar la página web y Joomla como el gestor de la página.

Para el Servidor de Aplicaciones se utilizara CentOS7 como el sistema operativo base, Java 1.7.0 y Tomcat 8 como plataforma para las aplicaciones web.

Para el Servidor de Bases de Datos se utilizara Windows Server 2012 como el sistema operativo base y SQL SERVER 2012 como gestor de base de datos.

El Firewall perimetral y los proxys que se proponen serán implementados con el sistema operativo BSD y su distribución llamada PfSense, esta distribución integra herramientas las mismas que hacen que esta distribución trabaje de distintas maneras destacando su uso como proxy, firewall, servidor DHCP, etc.

Gran parte del hardware utilizado para la implementación de este proyecto será con los recursos con los que ya cuenta la empresa, pero dentro de este estudio se hará proyecciones a futuro sobre que equipos son necesarios para tener una infraestructura acorde con lo que la empresa necesita.

El diseño que se utilizó para el aseguramiento de este sistema de comunicaciones permite el crecimiento tanto en los servidores que darán servicios a nivel web como de los usuarios que tendrá la red internamente. El proyecto es factible operacionalmente debido a que la administración del firewall y de los proxys es de manera web y se puede acceder desde cualquier navegador que tenga el administrador, siempre y cuando se encuentre dentro de red.

#### 2.4.2 Factibilidad Económica

En esta factibilidad se especifica los recursos tanto de hardware como de software y sus costos respectivos para la ejecución del proyecto, los materiales de oficina, el personal y también los gastos de servicios básicos.

| Cantidad | Descripción                                                                                       | Uso                                                                  | Precio<br>Unitario | Precio<br>final |
|----------|---------------------------------------------------------------------------------------------------|----------------------------------------------------------------------|--------------------|-----------------|
| 1        | Laptop Asus ROG<br>74SX                                                                           | Simulación                                                           | \$ 1650.00         | \$1.650,00      |
| 1        | Impresora Epson L365<br>con sistema de tinta<br>contínua                                          | Documentación                                                        | \$ 350.00          | \$ 365,00       |
| 2        | Servidor Hp Proliant<br>D1380<br>Gen9 Xeon E5-<br>2640V3 16GB ram<br>Modelo 803420-005            | Servidores de<br>virtualización                                      | \$ 5350.00         | \$ 10.700,00    |
| 1        | Switch Cisco Smb<br>Slm2024t Admin. L2<br>De 24 Puertos Gigabit<br>+ 2 puertos de Fibra<br>Optica | Conexión entre<br>servidor de<br>virtualización y<br>servidor espejo | \$740,00           | \$740,00        |
| 1        | Cpu Intel Core I3-<br>4170-3.7 4ta Gene.<br>1000gb 4gb                                            | Respaldo<br>Servidor                                                 | \$356,00           | \$356,00        |

| 1 | Disco duro externo<br>2TB                                         | Respaldo<br>Externo                                        | \$125,00 | \$125,00   |
|---|-------------------------------------------------------------------|------------------------------------------------------------|----------|------------|
| 6 | Disco Duro Hp 1.2tb<br>10k Sas 2.5 Hotplug 6g<br>718292-001 G8 G9 | Array de Datos<br>Servidores                               | \$937,00 | \$5.622,00 |
| 2 | Fuente De Poder<br>Servidor Hp G6 G7<br>750w                      | Fuente<br>Redundante                                       | \$337,00 | \$674,00   |
| 1 | Patch Panel Categoría<br>6 Cat6 24 Puertos Con<br>Jacks Para Rack | Conexiones<br>Físicas                                      | \$35,00  | \$35,00    |
| 1 | Gabinete Rack Cerrado<br>De Pared                                 | Alojamiento de<br>los Servidores                           | \$250,00 | \$250,00   |
| 1 | Ups Tripp-lite 1.5 Kva<br>1500va Omnivs1500<br>940w Usb Lan       | Sistema de<br>alimentación<br>ininterrumpida<br>de energía | \$300,00 | \$300,00   |
|   | \$ 20.817,00                                                      |                                                            |          |            |

Tabla 8 Costo de hardware

| Descripción    | Costo       | Cantidad | Total       |
|----------------|-------------|----------|-------------|
| CENTOS7        | \$ 0.00     | 1        | \$ 0.00     |
| pfSense        | \$ 0.00     | 3        | \$ 0.00     |
| W. Server 2012 | \$ 1.400,00 | 1        | \$ 1.400,00 |
| SQL Licencia   | \$ 950,00   | 1        | \$ 950,00   |
|                | \$ 2.350,00 |          |             |

| Descripción              | Costo/mes   | Meses | Total       |
|--------------------------|-------------|-------|-------------|
| Analista Networking      | \$800,00    | 2     | \$ 1.600,00 |
| Asesor de implementación | \$1.000,00  | 1     | \$ 1.000,00 |
| servidores               |             |       |             |
| Total                    | \$ 2.600,00 |       |             |

Tabla 10 Costo del personal

| Descripción    | Costo    | Cantidad | Total    |
|----------------|----------|----------|----------|
| Resma de papel | \$ 5,00  | 2        | \$ 10,00 |
| Tinta Epson    | \$ 18,00 | 2        | \$ 36,00 |
|                | \$ 46,00 |          |          |

Tabla 11 Costo de materiales de oficina

| Descripción          | Costo/Mes | Meses | Total     |
|----------------------|-----------|-------|-----------|
| Internet             | \$ 50,00  | 6     | \$ 300,00 |
| Energía<br>Eléctrica | \$ 48,00  | 6     | \$ 288,00 |
|                      | \$ 588,00 |       |           |

Tabla 12 Costos servicios básicos

| Descripción  | Costo/Mes | Meses | Total     |
|--------------|-----------|-------|-----------|
| Transporte   | \$ 100,00 | 6     | \$ 600,00 |
| Alimentación | \$ 30,00  | 6     | \$ 180,00 |
|              | \$ 780,00 |       |           |

Tabla 13 Costos movilización y alimentación

| Descripción | Precio      | Cantidad | Total                         |
|-------------|-------------|----------|-------------------------------|
| Instalación | \$ 1.800.00 | 2        | \$ 3.600.00                   |
| Servidores  | ÷ 1000,00   | _        | <i>4</i> <b>2 1 0 0 0 0 0</b> |
|             | \$ 3.600,00 |          |                               |

Tabla 14 Costos de implementación

| Descripción                 | Costos       |
|-----------------------------|--------------|
| Hardware                    | \$ 20.817,00 |
| Software                    | \$ 2.350,00  |
| Costos de personal          | \$ 2.600,00  |
| Materiales de oficina       | \$ 46,00     |
| Servicios básicos           | \$ 588,00    |
| Movilización y alimentación | \$ 780,00    |
| Costos implementación       | \$ 3.600,00  |
| Total                       | \$ 30.781,00 |

Tabla 15 Costo del proyecto

El costo de implementación del aseguramiento de la infraestructura de comunicaciones de la Cooperativa de Ahorro y Crédito "Visión Integral" es de \$ 30.781,00

Como se aprecia en las tablas anteriores, para ejecutar este proyecto se necesitaría una inversión de \$30.781,00, la misma que desglosan los gastos hardware, software, personal, materiales de oficina, servicios básicos, movilización alimentación e implementación.

El costo del hardware es determinado por la persona que está encargada de desarrollar todo el proyecto previo a un estudio ya realizado con anterioridad de que es lo que necesita la empresa estos datos los encuentra en la Tabla 8.

Se utilizarán herramientas basadas en software libre y licenciadas en consecuencia el gasto de licenciamiento para este proyecto tienen un costo que se detalla en la Tabla 9.

Los costos de análisis, materiales de oficina, servicios básicos, movilización, alimentación e implementación serán solventados por el desarrollador del proyecto.

La COACVI tiene un cuarto que está destinado exclusivamente para ubicar toda la infraestructura de comunicaciones, así también cuenta con un aire acondicionado destinado a mantener los servidores a una temperatura de operación adecuada.

Se reutilizarán los switchs de capa 2, gestionan el tráfico de red de manera óptima y porque su tecnología es 10/100/1000 Mbps, los routers inalámbricos para la red WIFI de la empresa y todo el cableado de red que es UTP categoría 6a.

El costo del personal y la implementación es asumido por el desarrollador del proyecto, en consecuencia la inversión que haría la empresa para este proyecto es la compra de todo el hardware y software que se recomendó en la Tabla 8 y 9.

Luego de haber elaborado el análisis de factor económico del proyecto, se logra indicar que es factible económicamente debido a que la empresa solo invertirá en equipos y en 2 licencias (SQL 2012 y Windows Server 2012), que aunque su precio es elevado nos garantizan un tiempo de vida útil superior a los 5 años y ayudara a subir de categoría en el ranking nacional de cooperativas que emite la SEPS.

|    | Ingresos<br>Trimestrales | Egresos<br>Trimestrales | total      |
|----|--------------------------|-------------------------|------------|
| 1  | \$6.300,00               | \$5.100,00              | \$1.200,00 |
| 2  | \$7.000,00               | \$4.200,00              | \$2.800,00 |
| 3  | \$8.500,00               | \$3.800,00              | \$4.700,00 |
| 4  | \$9.000,00               | \$4.000,00              | \$5.000,00 |
| TC | \$13.700,00              |                         |            |

#### 2.4.3 VAN y TIR

Tabla 16 Ingresos primer año

|                   | Ingresos<br>Trimestrales | Egresos<br>Trimestrales | Total       |
|-------------------|--------------------------|-------------------------|-------------|
| 1                 | \$6.500,00               | \$4.000,00              | \$2.500,00  |
| 2                 | \$7.800,00               | \$4.000,00              | \$3.800,00  |
| 3                 | \$9.200,00               | \$4.000,00              | \$5.200,00  |
| 4                 | \$9.600,00               | \$4.000,00              | \$5.600,00  |
| TOTAL SEGUNDO AÑO |                          |                         | \$17.100,00 |

Tabla 17Ingresos segundo año

|                  | Ingresos<br>Trimestrales | Egresos<br>Trimestrales | Total       |
|------------------|--------------------------|-------------------------|-------------|
| 1                | \$6.800,00               | \$4.000,00              | \$2.800,00  |
| 2                | \$7.900,00               | \$4.000,00              | \$3.900,00  |
| 3                | \$8.800,00               | \$4.000,00              | \$4.800,00  |
| 4                | \$9.900,00               | \$4.000,00              | \$5.900,00  |
| TOTAL TERCER AÑO |                          |                         | \$17.400,00 |

Tabla 18 Ingresos tercer año

|    | Ingresos<br>Trimestrales | Egresos<br>Trimestrales | Total       |
|----|--------------------------|-------------------------|-------------|
| 1  | \$7.800,00               | \$4.000,00              | \$3.800,00  |
| 2  | \$8.200,00               | \$4.000,00              | \$4.200,00  |
| 3  | \$8.900,00               | \$4.000,00              | \$4.900,00  |
| 4  | \$10.000,00              | \$4.000,00              | \$6.000,00  |
| то | TAL CUARTO               | ) AÑO                   | \$18.900,00 |

Tabla 19 Ingresos cuarto año

|    | Ingresos<br>Trimestrales | Egresos<br>Trimestrales | Total      |
|----|--------------------------|-------------------------|------------|
| 1  | \$8.300,00               | \$4.000,00              | \$4.300,00 |
| 2  | \$8.600,00               | \$4.000,00              | \$4.600,00 |
| 3  | \$9.500,00               | \$4.000,00              | \$5.500,00 |
| 4  | \$10.450,00              | \$4.000,00              | \$6.450,00 |
| TO | \$20.850,00              |                         |            |

| Tabla 20 | Ingresos | quinto | año |
|----------|----------|--------|-----|
|----------|----------|--------|-----|

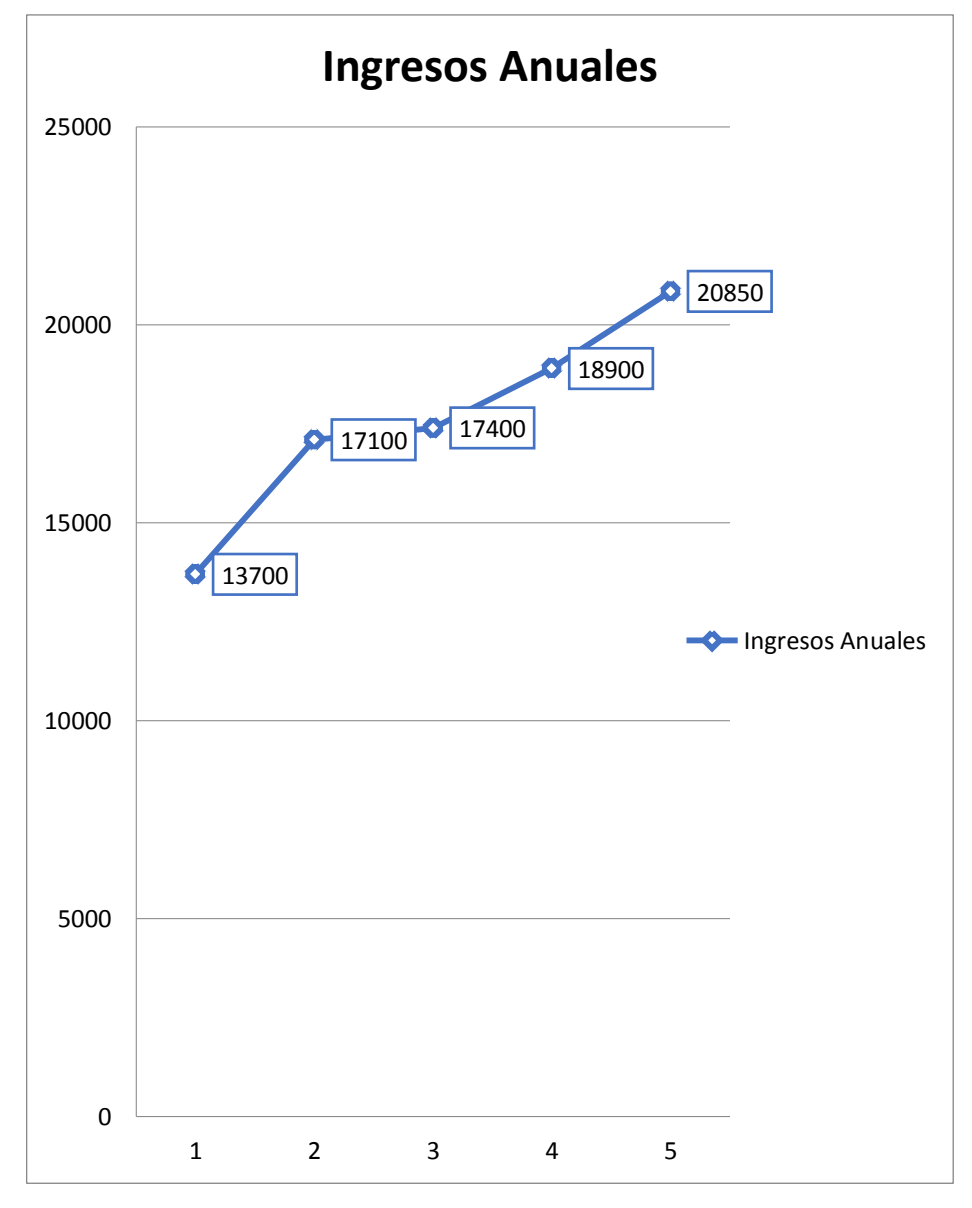

Figura 51 Ingresos anuales

| Proyecto DMZ      | Proyección   |
|-------------------|--------------|
| Tasa de descuento | 10%          |
|                   | Proyecto DMZ |
| Período           | Flujo de     |
| 1 011000          | Fondos       |
| 0                 | -\$30.781,00 |
| 1                 | \$13.700     |
| 2                 | \$17.100     |
| 3                 | \$17.400     |
| 4                 | \$18.900     |
| 5                 | \$20.850     |

Tabla 21 Proyecciones proyecto DMZ

| Proyecto DMZ |              |  |  |  |  |
|--------------|--------------|--|--|--|--|
| TIR          | 45,07 %      |  |  |  |  |
| VAN          | \$ 34.733,82 |  |  |  |  |

Tabla 22 Resultados proyecciones del proyecto al 10%

Las proyecciones del proyecto son a 5 años pero por la rentabilidad del proyecto al 3er período se estaría recuperando la inversión inicial.

#### 2.4.4 Pentesting

Una vez concluida la simulación en la parte de seguridad de este proyecto se hacen las respectivas pruebas para verificar que las configuraciones han sido exitosas y cumplen a cabalidad con los resultados esperados.

Un gran porcentaje de ataques que ocurren a las empresas son de origen interno, esto por lo general es consecuencia de que los administradores de red centran la mayoría de sus esfuerzos en asegurar la conexión a internet que es la parte más visible de la red filtrando y bloqueando algunos puertos, de esta manera se asegura de que ningún intruso pueda acceder a la empresa de manera externa, pero se omiten muchas veces las restricciones a nivel interno que debería tener una importancia igual al aseguramiento externo, he aquí el grave problema y las consecuencias de descuidar estas políticas de seguridad que aparentemente no son importantes.

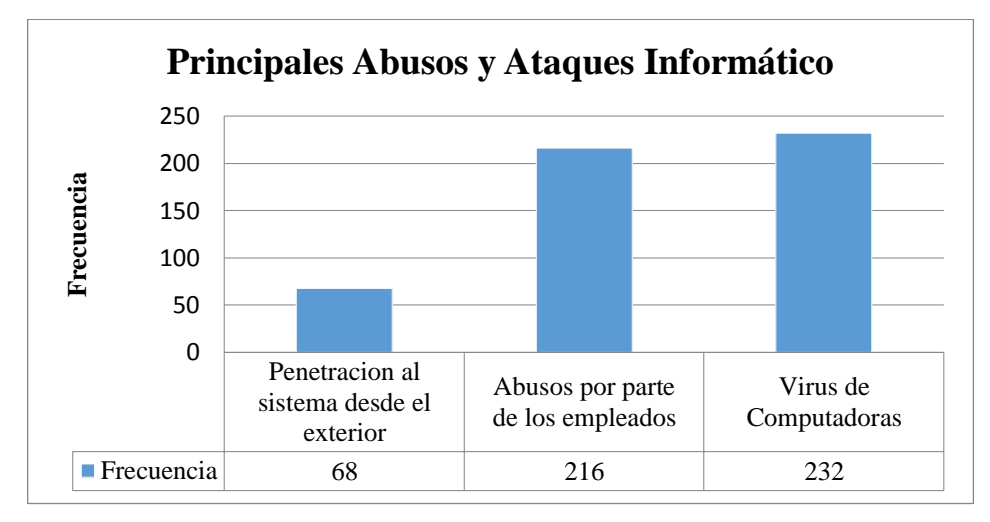

Figura 52 Ataques a redes. Fuente: "Seguridad Informática, UNAM"

Se realizaron una cantidad de pruebas de manera interna y externa usando Zenmap, Putty y NetScan en ambiente Windows y Kali en Linux, para comprobar que tan robusta es la seguridad de la simulación.

| Equipos Testeados           | Segmento Red | Máscara de<br>Red | Dirección IP |  |  |
|-----------------------------|--------------|-------------------|--------------|--|--|
| <b>Red WAN</b>              | 192.168.0.58 | 255.255.255.0     | 192.168.0.1  |  |  |
| Servidor Web                | 192.168.10.0 | 255.255.255.240   | 192.168.10.2 |  |  |
| Red Interna                 | 192.168.11.0 | 255.255.255.248   | 192.168.11.3 |  |  |
| Red Trabajadores            | 192.168.6.0  | 255.255.255.240   | 192.168.6.2  |  |  |
| Gateway Red<br>Trabajadores | 192.168.6.0  | 255.255.255.240   | 192.168.6.14 |  |  |

Tabla 23 Equipos Testeados

#### Mapeo Externo

| File Vie    | w A          | ctions        | Opti | ons        | Bookr       | narks  | Help   | ,   | <b>1</b> |     |       |         |      | . 2        |              | 🥯 W        | /eb-sit | æ    |    |
|-------------|--------------|---------------|------|------------|-------------|--------|--------|-----|----------|-----|-------|---------|------|------------|--------------|------------|---------|------|----|
| IPv4 From   | n 19         | 2 . 16        | в. с | . 5        | 0 То        | 19     | 2 . 16 | 8.  | ο.       | 100 | •     | * 5     | •    | <b>V</b>   |              | Star       | t Scan  | ning | 11 |
| IP Addre    | :55          |               |      |            | мас а       | ddress |        |     |          |     | Respo | nse Tir | me   |            |              | Host       | Name    |      |    |
| <b>E</b> 1  | 92.168       | 0.53          |      |            | 40-25       | C2-44  | -9A-74 |     |          |     | 0 ms  |         |      |            |              | Dim        | s-PC    |      |    |
| <b>1</b>    | 92.168       | 0.58          |      |            | 08-00       | -27-81 | -CA-86 |     |          |     | 1 ms  |         |      |            |              |            |         |      |    |
| - <b>1</b>  | 92.168       | 0.55          |      |            | 24-1F       | -A0-F6 | -12-CC |     |          |     | 111 m | s       |      |            |              |            |         |      |    |
| <           |              |               |      |            | •           | 0      |        | 2.0 |          |     |       |         | •    | _          |              |            |         |      | ]  |
| teauy       |              |               |      | ireaus     | 0           | De     | vices  | 37  | 2        |     |       |         | scan | U          |              |            |         |      |    |
| Mon<br>cost | itor<br>s ar | prin<br>Id pa | ters | s in<br>wa | you<br>iste | r co   | mpa    | any | . R      | edu | ice   | ٢       | Do   | wnic<br>In | ad o<br>spec | our<br>tor | Prin    | t    | ×  |

Figura 53 Mapeo Externo

En este proceso se puede apreciar que la IP externa 192.168.0.58 no posee ningún banner, no se identifican si las máquinas son servidores o son pc, a excepción de una pero que la información corrobora que es una pc de escritorio, para este proceso se ha usado el programa Netscan.

#### Identificación y estados de los puertos externos

Al momento de usar el software de escaneo de puertos Zenmap para una revisión de estos se puede verificar que la configuración es la correcta.

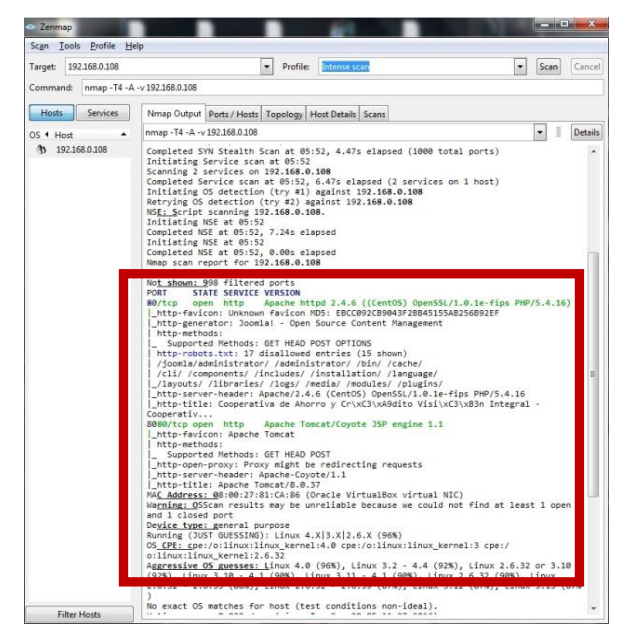

Figura 54 Escaneo de puertos de la interface WAN

En este reporte se puede observar que se tiene únicamente habilitado el puerto 80 y 8080 para la interface WAN para corroborar esta información se utilizará putty.

| Reputity Configuration                                           |                                                         | <b>X</b>               |
|------------------------------------------------------------------|---------------------------------------------------------|------------------------|
| Category:                                                        |                                                         |                        |
| Session                                                          | Basic options for your PuTTY se                         | ession                 |
| - Logging                                                        | Specify the destination you want to conne               | ect to                 |
| - Keyboard                                                       | Host Name (or IP address)                               | Port                   |
| - Bell                                                           | 192.168.0.107                                           | 22                     |
| Features<br>⊟Window                                              | Connection type:<br>Raw Telnet Rlogin SS                | H 🔘 Serial             |
| - Appearance<br>- Behaviour<br>- Translation<br>- Selection      | Load, save or delete a stored session<br>Saved Sessions |                        |
| Colours<br>Connection<br>Data<br>- Proxy<br>- Telnet<br>- Rlogin | Default Settings                                        | Load<br>Save<br>Delete |
| - Serial                                                         | Close window on exit:<br>Always Never Only on c         | lean exit              |
| About                                                            | Open                                                    | Cancel                 |

Figura 55 Putty hacia la interface WAN

El resultado de esto es lo siguiente:

| P 192.168.0.107 - PuTTY | -                                   |  |
|-------------------------|-------------------------------------|--|
|                         | PuTTY Fatal Error                   |  |
|                         | Network error: Connection timed out |  |
|                         | Aceptar                             |  |
|                         |                                     |  |
|                         |                                     |  |
|                         |                                     |  |

Figura 56 Conexión fallida a la interface WAN

El time out o tiempo fuera significa que se envía la petición de conexión pero no hay una respuesta favorable del destino por lo que no regresa ninguna trama de respuesta y se presenta un error, es decir no se puede acceder a la interface WAN por otro puerto que no sea el 80.

#### Identificación de Sistema Operativo

Por excelencia para este procedimiento se usa Kali Linux y dentro de este la herramienta Nmap, por el hecho que la información que muestra es más detallada que la herramienta Zenmap que se usan en ambiente Windows.

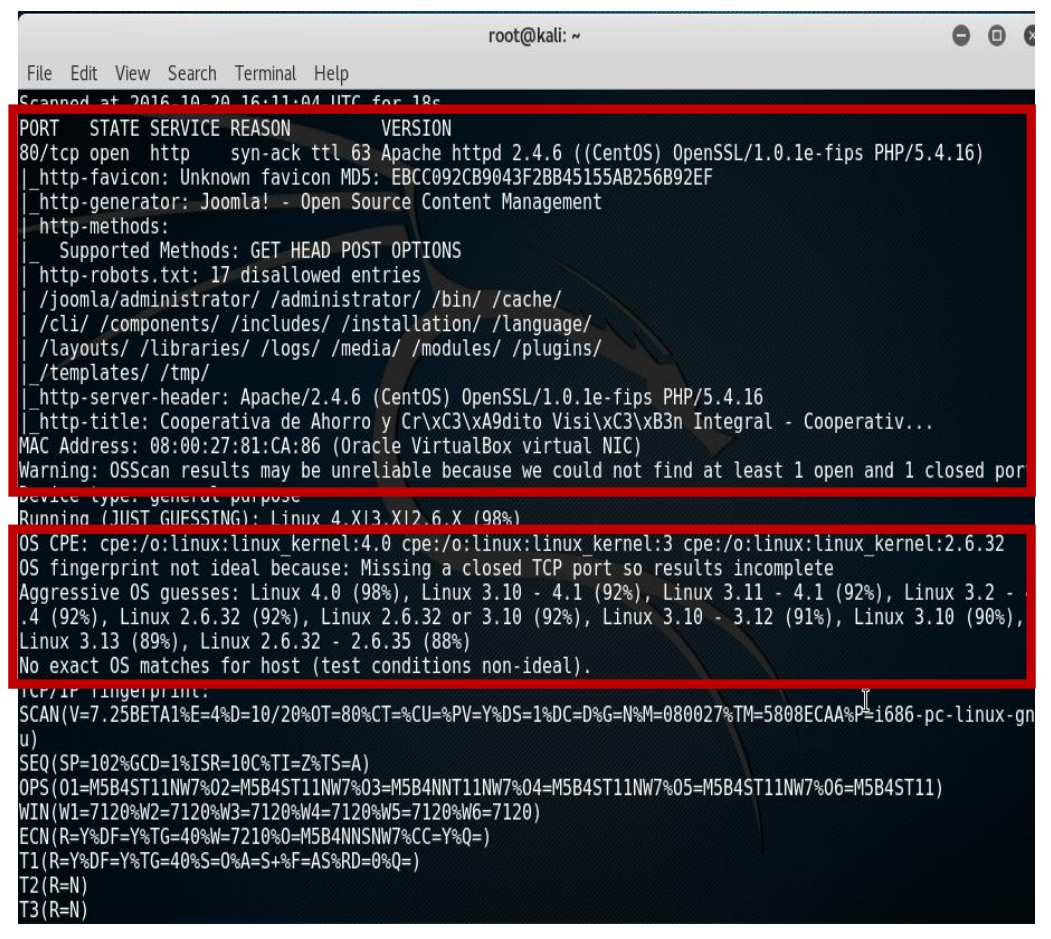

Figura 57 Identificación sistema operativo

Luego del escaneo se puede apreciar los puertos que se encuentran abiertos y también el sistema operativo del servidor, los resultados que se observan indican que es un Linux pero no detallan con exactitud la distribución y el Kernel.

#### Identificación de Servicios

| root@kali:~# nmap -sV 192.168.0.58                                                                                                    |                                                                                        |
|----------------------------------------------------------------------------------------------------|----------------------------------------------------------------------------------------|
| Starting Nmap 7.25BETA1 ( https://nmap.or<br>Nmap scan report for 192.168.0.58<br>Host is up (0.00045s latency).<br>Not shown: 998 filtered ports<br>PORT STATE SERVICE VERSION | ) at 2016-10-20 16:13 UTC                                                              |
| 80/tcp open http Apache httpd 2.4.6<br>8080/tcp open http Apache Tomcat/Coyo<br>MAC Address: 08:00:27:81:CA:86 (Oracle Vi                                                       | ((CentOS) OpenSSL/1.0.1e-fips PHP/5.4.16)<br>e JSP engine 1.1<br>କୁualBox virtual NIC) |
| Service detection performed. Please report<br>Nmap done: 1 IP address (1 host up) scanne<br>root@kali:~#                                                                        | any incorrect results at https://nmap.org/submit/ .<br>d in 13.38 seconds              |

Figura 58 Identificación de servicios

Se procede a la identificación de servicios de cada puerto usando Nmap en Kali Linux y la información que se aprecia indica que los servicios que la red muestra que solo están habilitados los servicios HTTP

#### **Mapeo Interno**

| SoftPerfect Network Scanne | er [PORTABLE]          |               |                        | x |
|----------------------------|------------------------|---------------|------------------------|---|
| File View Actions Options  | s Bookmarks Help       |               |                        |   |
| 🗅 🗁 🔚 🖺 📽 🗛 🖷              | 🛛 🖻 🐒 🗶 👯 💡 👾          | 💷 ᡖ 🌐 💆       | 🧧 國 🕵   🔋 🌍 Web-site   |   |
| IPv4 From 192 . 168 . 6    | . 0 To 192 . 168 . 6 . | 254 🔹 🐹 💸     | 🕒 🗹 🗼 Start Scanning 📗 |   |
| IP Address                 | MAC Address            | Response Time | Host Name              |   |
| 192.168.6.2                | 08-00-27-C0-70-9B      | 1 ms          | Prince                 |   |
| 192.168.6.10               | 08-00-27-8A-FE-A3      | 0 ms          | Prince                 |   |
| 192.168.6.12               | 08-00-27-39-0E-95      | 1 ms          |                        |   |
| 192.168.6.14               | 08-00-27-55-DC-7B      | 13 ms         | 192. 168.6. 14.dev     |   |
|                            |                        |               |                        |   |
|                            |                        |               |                        |   |
|                            |                        |               |                        |   |
|                            |                        |               |                        |   |
|                            |                        |               |                        |   |
|                            |                        |               |                        |   |
|                            |                        |               |                        |   |
|                            |                        |               |                        |   |
|                            |                        |               |                        |   |
|                            |                        |               |                        |   |
|                            |                        |               |                        |   |
|                            |                        |               |                        |   |
|                            |                        |               |                        |   |
|                            |                        |               |                        |   |
|                            |                        |               |                        |   |
|                            |                        |               |                        |   |
|                            |                        |               |                        |   |
|                            | 1.0 D :                |               |                        |   |
| Keady Three                | ads 0 Devices 4/4      | Sca           | an                     | - |
|                            |                        |               | 2                      | < |
|                            |                        |               |                        | - |
| Monitor printers i         | n your company. R      | educe         | Download our Print     |   |
| costs and paper v          | waste.                 |               | Inspector              |   |
|                            |                        |               |                        |   |
|                            |                        |               |                        |   |

Figura 59 Mapeo Interno

Este proceso se usa NetScan en la red que está más expuesta a recibir un ataque la que identificamos como la red trabajadores, iniciado el proceso de mapeo se puede apreciar algunas máquinas y la mayoría poseen banners que las identifican pero como se modificó la información de los proxys no aparece ningún nombre que pueda indicar que existe un servidor dentro de la red.

#### Identificación y estados de los puertos internos

Para este proceso de identificar puertos y estados dentro de la red trabajadores se usa Nmap de Kali Linux.

| _ |                                                                                                    |        |
|---|----------------------------------------------------------------------------------------------------|--------|
|   | Nmap scan report for 192.168.6.2<br>Host is up (0.00019s latency). Kall Docs Kall Tools Exploit-DB<br>Not shown: 988 closed ports<br>PORT STATE SERVICE<br>135/tcp open msrpc<br>139/tcp open microsoft-ds<br>554/tcp open microsoft-ds<br>554/tcp open microsoft-ds<br>554/tcp open microsoft-ds<br>1025/tcp open ItS-or-IIS<br>1026/tcp open LSA-or-nterm<br>1027/tcp open LSA-or-nterm<br>1027/tcp open s-lsa<br>1030/tcp open iadlemporarly unavailable or too busy. Ty again in a few<br>2869/tcp open icslap<br>10243/tcp open icslap<br>10243/tcp open icslap<br>10243/tcp open unknown | urc» = |
|   | TRACEROUTE in computer or network is protected by a firewall or proxy, make sure<br>HOP RTT that F ADDRESS mitted to access the Web.<br>1 0.19 ms 192.168.6.2                                                                                                    |        |
|   | Nmap scan report for prince.developmen (192.168.6.14)<br>Host is up (0.00031s latency).<br>Not shown: 996 filtered ports<br>PORT STATE SERVICE<br>53/tcp open domain<br>80/tcp open domain                                                                                                    |        |
|   | 443/tcp open https<br>3128/tcp open squid-http<br>MAC Address: 08:00:27:55:DC:7B (Oracle VirtualBox virtual NIC)                                                                                                    |        |

Figura 60 Nmap interno

En el proceso de escaneo de puertos se encuentra una dirección IP con una gran cantidad de puertos abiertos, luego de verificar la dirección se confirma que esa máquina es la del administrador de red y que los mantiene en ese estado por motivos de mantenimiento, luego se prosigue con la revisión de siguiente dirección que se encuentra activa e identificamos que es la puerta de enlace.

| Nmap done: 16 TP addresses (2 hosts up) scanned in 17.08 seconds                                                                                                    |
|----------------------------------------------------------------------------------------------------|
| root@kali:~# nmap 192.168.10.0/28 -traceroute 👘 😭 🖬 🔍 🤌                                                                                                    |
| Starting Nmap 7.25BETA1 ( https://nmap.org ) at 2016-10-20 16:44 UTC<br>Nmap scan report for 192.168.10.2<br>Host is up (0.0024s latency).<br>Not shown: 999 filtered ports<br>PORT STATE SERVICE<br>80/tcp open http<br>TRACEROUTE (using port 443/tcp)<br>HOP RT ADDRESS |
| 1 1.68 ms 192.168.6.14.dev (192.168.6.14)<br>2 1.742°ms 192.168.11.1.1dev (192.168.11.1) 92.168.10.3.<br>3 5<br>6 3:20°ms 192.168.10.2 rarily unavailable or too busy. Try again in a few                                                                                  |
| moments<br>Nmap scan report for 192.168.10.3<br>Host is up (0.0024s latency).<br>Not shown: 997 filtered ports<br>PORT = ISTATE SERVICE envork is protected by a firewall or proxy, make sure<br>53/tcp = closed domain red to access the Web.<br>80/tcp = closed http     |
| 443/tcp closed https         Try Agam         TRACEROUTE (using port 443/tcp)         HOP RTT       ADDRESS         -       Hops 1-2 are the same as for 192.168.10.2         3       2.65 ms 192.168.10.3                                                                 |
| Nmap done: 16 IP addresses (2 hosts up) scanned in 17,99 seconds                                                                                                    |

Figura 61 Traceroute hacia los servidores

A continuación se realiza un Traceroute tal como se aprecia en el figura 61, hacia la red de servidores, este comando permite hacer captura de banners, verificar los puertos e identificar cuantos segmentos o saltos hace, en cuanto a los banner grabbing o "Captura de Banners" como se les conoce no se pueden identificar aun los servidores proxy y el servidor solo permite conexiones del puerto 80.

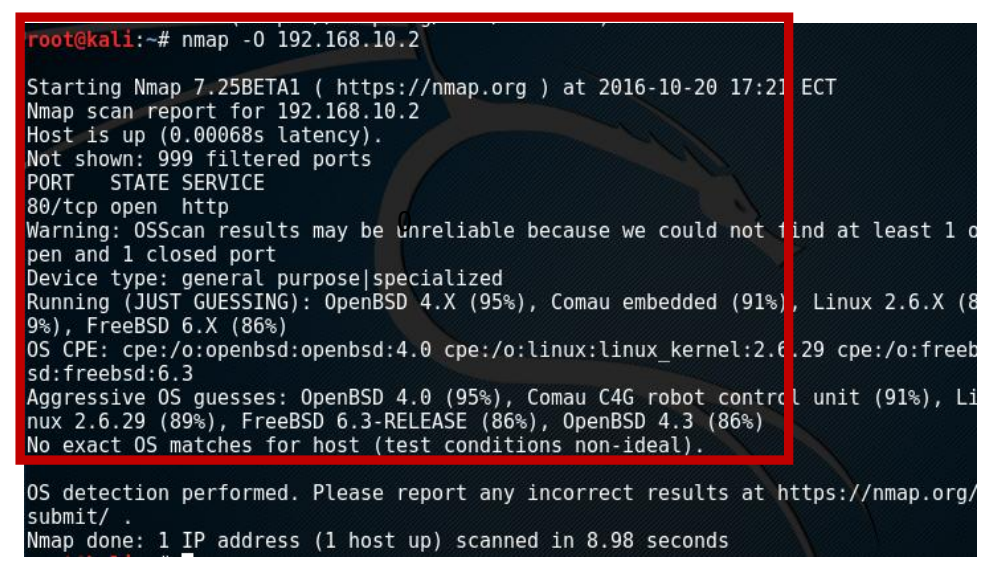

Figura 62 Buscando el sistema operativo del servidor

Ya usando un comando más avanzado se puede identificar en parte el sistema operativo pero aun sin datos concretos.

Se realiza un escaneo para verificar si la red está protegida por algún firewall

| root@kali:~# nmap -sA 192.168.10.0/28                                                                                     |  |
|----------------------------------------------------------------------------------------------------|--|
| Starting Nmap 7.25BETA1 ( https://nmap.org ) at 2016-10-23 20:22 UTC<br>Nmap scan report for 192.168.10.2                 |  |
| All 1000 scanned ports on 192.168.10.2 are filtered                                                                       |  |
| Nmap scan report for 192.168.10.3<br>Host is up (0.0017s latency).<br>All 1000 scanned ports on 192.168.10.3 are filtered |  |
| Nmap done: 16 IP addresses (2 hosts up) scanned in 11.21 seconds                                                          |  |

Figura 63 Búsqueda de firewalls activos

Como paso final se realiza un escaneo, en caso existan puertos UDP abiertos

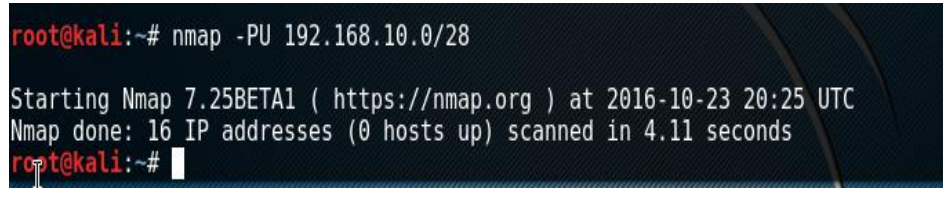

Figura 64 Búsqueda de puertos UDP

Se usa Putty para comprobar si se puede acceder al servidor y también un servidor de FTP como FileZilla para verificar conexiones remotas.

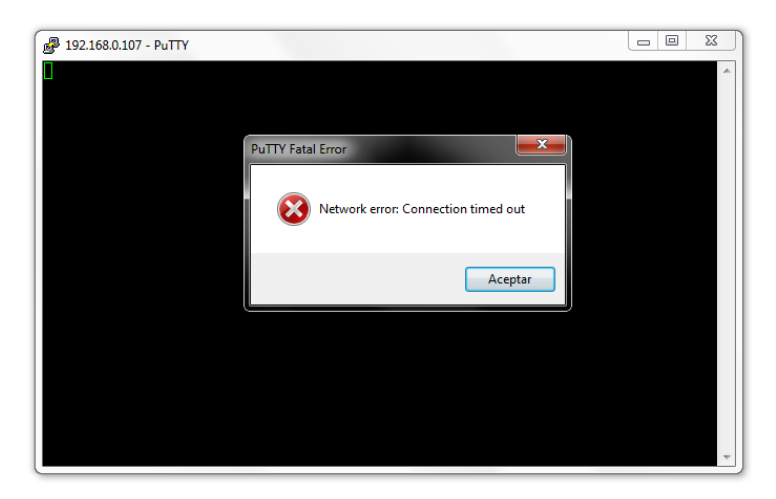

Figura 65 Conexión al servidor web con Putty

| FileZil                                                                                                    | la                                                                   |                                                                                          |                                                                                                    |                                                                                                    |                                                           |                                   |         |                       |               | - 8 ×          |
|----------------------------------------------------------------------------------------------------|----------------------------------------------------------------------|------------------------------------------------------------------------------------------|----------------------------------------------------------------------------------------------------|----------------------------------------------------------------------------------------------------|-----------------------------------------------------------|-----------------------------------|---------|-----------------------|---------------|----------------|
| Archivo                                                                                                    | Edición Ve                                                           | r Transfer                                                                               | encia Servidor                                                                                                    | Marcadores Avuda                                                                                                    | :Nueva versió                                             | n disponible!                     |         |                       |               |                |
| × - (                                                                                                    |                                                                      | 7 🛱 🖗                                                                                    | 12 🖗 🛷 📄                                                                                                    |                                                                                                    | procession                                                | and appendice.                    |         |                       |               |                |
| Servidor:                                                                                                    | 192.168.10.2                                                         | No                                                                                       | mbre de usuario:                                                                                                    | root                                                                                                    | Contraseña:                                               | •••••                             | Puerto: | Conexión rápida       | •             |                |
| Error:<br>Error:<br>Estado:<br>Estado:<br>Error:<br>Error:                                                                                   | Connecti<br>No se pu<br>Esperand<br>Conectar<br>Connecti<br>No se pu | on timed or<br>do conectar<br>o para reint<br>ndo a 192.16<br>on timed or<br>do conectar | it after 20 seconds<br>al servidor<br>entar<br>8.10.2:21<br>it after 20 seconds<br>al servidor                                                          | of inactivity<br>of inactivity                                                                                                    |                                                           |                                   |         |                       |               | Ē              |
| Sitio local                                                                                                    | I: C:\Users\U                                                        | suario\Desk                                                                              | top\                                                                                                    |                                                                                                    |                                                           | <ul> <li>Sitio remoto:</li> </ul> |         |                       |               | Ŧ              |
|                                                                                                    |                                                                      | Desktop<br>Documen<br>Download<br>Entorno d                                              | ts<br>Is<br>e red                                                                                                    |                                                                                                    |                                                           | •                                 |         |                       |               |                |
| Nombre                                                                                                    | de archivo                                                           | Tamaño d.                                                                                | . Tipo de archivo                                                                                                    | Última modificaci                                                                                                    | ión -                                                     | Nombre de a                       | rchivo  | Tamaño                | d Tipo de arc | Última modific |
| <ul> <li></li> <li>32-bit</li> <li>Jooml</li> <li>pma</li> <li>pmp</li> <li>quicks</li> <li>001.wa</li> <li>apach</li> <li>Calcul</li> </ul> | a<br>itar<br>ar<br>e-tomcat<br>oSueldo                               | 6.116.12<br>9.291.50<br>4.15                                                             | Carpeta de arc<br>Carpeta de arc<br>Carpeta de arc<br>Carpeta de arc<br>Carpeta de arc<br>Carpeta de arc<br>Archivo WAR<br>Archivo WinR4<br>Archivo WAR | <ul> <li>20/10/2016 15:374</li> <li>03/07/2016 20:322</li> <li>04/07/2016 14:43:</li> <li>04/07/2016 14:584</li> <li>03/07/2016 20:50:</li> <li>19/09/2016 14:584</li> <li>R 16/09/2016 10:01:</li> <li>16/09/2016 10:01:</li> <li>20/07/2016 20:50:</li> </ul> | 06 <sup>1</sup><br>50<br>39<br>01<br>13<br>09<br>53<br>31 |                                   | No est  | tá conectado a ningúr | n servidor    |                |
| config                                                                                                    | uration.p                                                            | 2.08                                                                                     | L Documento de                                                                                                    | 03/07/2016 20:18:                                                                                                    | .09                                                       |                                   |         | III                   |               | 4              |
| 23 archivo                                                                                                    | s y 5 directori                                                      | os. Tamaño                                                                               | total: 435.285.800                                                                                                    | bytes                                                                                                    |                                                           | No conectado                      | ·       |                       |               |                |
| Servidor/                                                                                                    | Archivo local                                                        |                                                                                          | Direcci Archive                                                                                                    | remoto                                                                                                    | Tamai                                                     | ño Prioridad Es                   | tado    |                       |               |                |
| Archivo                                                                                                    | s en cola Tr                                                         | ansferencia                                                                              | s fallidas   Trans                                                                                                    | ferencias satisfactoria:                                                                                                    | s                                                         |                                   |         |                       | E Colouraía   |                |

Figura 66 Conexion al servidor web con FileZilla

Al no haber respuesta de conexión, la DMZ cumple su función a cabalidad.

#### 2.5 RESULTADOS

Luego del análisis, diseño y finalmente la implementación del aseguramiento de la red, los resultados fueron inmediatos puesto que se obtuvo una red con un mayor control de acceso tanto de entrada de datos como de salida.

Así mismo se gestionaron permisos en el firewall perimetral en cada una de sus interfaces, para la navegación web del área de servidores y usuarios se abrieron los puertos necesarios y adicional a esto se dieron permisos especiales al administrador de red para que pueda dar el respectivo mantenimiento.

En referencia a la navegación web, en los servidores proxys basados en pfSense se instalaron complementos tales como Squid y SquidGuard, que permiten el bloqueó páginas y de contenido por ejemplo: pornografía, acceso a videos en línea, redes sociales, etc.

En cuanto a las pruebas con los servidores se implementó la página web del proyecto, el servidor de aplicaciones se lo enlazó a la página principal consiguiendo correcta comunicación entre ambas, la aplicación de ejemplo se comunica correctamente al servidor de base de datos por lo que la estructura esta funcional y lista para implementar en producción.

Se realizaron también proyecciones a largo plazo de como crecería la red si la empresa lo amerita y debido al diseño de esta el crecimiento de la misma puede ser de manera exponencial usando tecnología IPV4 o IPV6 por el hecho que esta red está diseñada para soportar ambas.

Se realizó un pentesting a los equipos de red críticos para lograr identificar si las configuraciones realizadas fueron exitosas.

#### **CONCLUSIONES**

- ✓ El gasto de la compra de equipos para el proyecto se verá como una inversión puesto que todo lo que se hará en este proyecto será en beneficio de la misma y por esta razón se lo considera rentable.
- ✓ Al estar trabajando en base al Sistema de Gestión de la Seguridad de la Información (SGSI), se garantizará que se va a velar por la protección de la información de la empresa, en consecuencia la infraestructura de comunicaciones estaría encaminada a tener una certificación de calidad.
- ✓ La simulación de este proyecto permitió en ambiente de pruebas crear muchas restricciones a nivel de navegación web, en consecuencia se obtiene un consumo eficiente del ancho de banda que brinda el proveedor de internet de esta manera se aprovecha al máximo la conexión que se tiene disponible dentro de la empresa.
- ✓ El proyecto es muy versátil, puede expandir sus servicios de manera exponencial todo esto a mediano plazo tanto en la implementación de más servidores, en la administración de más redes de usuarios, las reglas a implementar dentro de cada red, permisos de navegación, etc. Pero esto depende del aumento de la capacidad física de cada servidor con respecto al hardware.
- La difusión comunicacional de la institución mejorará mediante su página web oficial y su aplicación en línea, que en consecuencia dará más confianza y ayudará a la captación de clientes.
- ✓ Subir peldaños dentro del ranking nacional de todas las Cooperativas de Ahorro y Crédito registradas dentro de la SEPS, lo que a su vez significaría en un incremento de los servicios que la cooperativa puede ofrecer a sus clientes.

#### RECOMENDACIONES

- Mantener los niveles de seguridad siempre monitorizados y actualizados, haciendo pruebas periódicas de los puertos que están ofreciendo servicios a la red.
- Revisar periódicamente las actualizaciones de Blacklist para los servidores proxys, ver qué novedades trae y que nuevo contenido se puede bloquear.
- ✓ Dar charlas sobre técnicas de seguridad a todos los usuarios, para evitar caer en lo que se conoce como Ingeniería Social.
- ✓ La generación de planes de contingencia por cualquier evento que se presentará, tales como desastres naturales o fallos del hardware.
- ✓ Mantener actualizado los paquetes de Squid y SquidGuard porque de estos depende la administración de la navegación web dentro de la empresa.
- ✓ Mantener la empresa al tanto de ataques que se hayan realizado a otros sistemas de comunicaciones y a partir de estos establecer nuevos controles y estrategias de seguridad si la empresa no los tuviera.
- ✓ Al ser una institución que maneja cantidades de dinero es imperativo la adquisición de un firewall físico.

#### GLOSARIO

**PfSense**: Sistema operativo de código abierto basado en BSD que puede usarse de Proxy – Firewall.

**Squid:** Es un servidor proxy con caché. Es una de las aplicaciones más populares y de referencia para esta función está basada en código abierto muy completo y robusto.

**SquidGuard:** Es una extensión de Squid que sirve para filtrar contenido usando listas negras.

Hipervisor: Monitor de máquinas virtuales que permite distintos sistemas operativos.

Blacklist: Son filtros url para la navegación web siempre se están actualizando.

Proxy: Intercepta conexiones desde un cliente a un servidor destino.

**Firewall Perimetral**: La primera barrera de defensa de una red diseñada para bloquear accesos no autorizados y permitiendo al mismo tiempo comunicaciones autorizadas en reglas ya definidas.

FTP: Protocolo de red para la transferencia de archivos.

SSH: Permite acceder a máquinas remotas a través de la red usando comandos.

**Joomla:** Sistema de gestión de contenidos para crear páginas web dinámicas e interactivas.

**DMZ**: Zona segura que generalmente está ubicada entre la red interna de una organización y una red externa que por lo general siempre es el Internet.

WAN: Red de área amplia que se caracteriza por tener conexiones a nivel global

LAN: Red de área local se la puede definir como una red interna que utiliza sus propios medios para interconectarse.

IPV4: Protocolo de internet versión 4 que usa direcciones de 32 bits.

**IPV6:** Protocolo de internet versión 6 que usa direcciones de 128 bits.

Nmap: Software que permite exploración de red.

Putty: Software de administración remota de servidores.

NAT: Intercambiar paquetes entre dos redes que son incompatibles.

Paquetes: bloques en que se divide la información que se envía por una red

**Proxmox**: Software de virtualización robusto usado en grandes empresas e instituciones, tiene licencia GPL

**VirtualBox**: Software de virtualización que se usa mayoritariamente para pruebas, tiene licencia GPL

#### BIBLIOGRAFÍA

- ✓ Cisco. (2016). Direccionamiento de IP y conexión en subredes, p. 4.
- David, M. J., Jordi, M. H., Enric, P. O., María, B. O. J., Griera, I. J., Ramon, M. E., & Xavier, P. T. (2004). Redes de computadores. *Editora Campus*.
- Dussan Clavijo, C. A. (2006). Políticas de Seguridad Informática. *Entramado*, 2(1), 86–92. Retrieved from http://www.unilibrecali.edu.co/entramado/images/stories/pdf\_articulos/volum en2/Politicas\_de\_seguridad\_informtica.pdf
- Erb, Markus; Flores, Carolina; Chub, Arturo; Kurzen, Adrian; Sarantes, D. (2010).
   Definición de Seguridad Informática | Gestión de Riesgo en la Seguridad Informática.
   Retrieved
   from https://protejete.wordpress.com/gdr principal/definicion si/
- ✓ Fernandez, J. (2013). Seguridad en Informatica, 1–218.
- ✓ Gómez Vieites, A. (2009). Tipos de Ataques e Intrusos en las Redes Informáticas.
   Retrieved from agomez@simce.com
- ✓ Hernandez, R. (2000). Seguridad Informatica / Firewall / Cortafuegos. Retrieved from http://www.segu-info.com.ar/firewall/firewall.htm
- ✓ ISO27000.es Gestión de Seguridad de la Información. (2012). Retrieved from http://www.iso27000.es/otros.html
- ✓ Joomla en CEntOS 7. (2015). Retrieved from https://linuxservices.wikispaces.com/Joomla+en+CEntOS+7
- ✓ Marchionni, A. (2011). Administración de Servidores.
- Squid en pfsense. (2012). Retrieved from http://drivemeca.blogspot.com/2012/03/como-instalar-y-configurar-squiden.html
- ✓ Tanenbaum, A. S., & Wetherall, D. J. (2012). Redes De Computadoras. Redes de computadoras.
- ✓ TCP/IP y el modelo OSI | Textos Científicos. (2015). Retrieved from http://www.textoscientificos.com/redes/tcp-ip/comparacion-modelo-osi
- ✓ TP-LINK. (2016). DMZ. Retrieved from http://www.tp-link.es/FAQ-28.html
- ✓ Urrego, J. (2013). Tipos de ataque y cómo prevenirlos. Retrieved from https://colombiadigital.net/actualidad/articulos-informativos/item/4801-tiposde-ataque-y-como-prevenirlos.html

- ✓ Urueña León, E. E. (2006). Direccionamiento IP.
- ✓ uservers. (2016). Dirección IP. Retrieved from http://web.uservers.net/ayuda/soluciones/dominios/que-es-una-direccionip\_NTk.html
- ✓ VmWare. (2016). Virtualización de VMware. Retrieved from http://www.vmware.com/latam/solutions/virtualization.html

# ANEXOS

#### 1 Formato de la entrevista

#### UNIVERSIDAD ESTATAL PENINSULA DE SANTA ELENA FACULTAD DE SISTEMAS Y TELECOMUNICACIONES

La siguiente entrevista es con la finalidad de facilitar información de la estructura la red de la empresa y toda la información que facilite la Implementación de una DMZ (Zona Desmilitarizada).

DATOS DE IDENTIFICACION

Nombre de la Empresa: Nombre del Entrevistado: Cargo Del Entrevistado: e-mail: Dirección: Teléfono: Sitio web:

1. ¿Quáles son sus responsabilidades en la empresa?

2. ¿Cómo está estructurado el Departamento de Sistemas?

3. ¿Cómo está estructurada la Red de la empresa?

4. Tienen implementada una DMZ en la Red y cómo está diseñada la DMZ?

- 5. ¿Quántos Firewall tienen en la Red y de qué forma está estructurado cada Firewall?
- 6. ¿En qué plataforma trabaja el Firewall?
- 7. ¿Qué versión o Distribución utiliza la plataforma del firewall?
- 8. ¿Quáles son las políticas de seguridad implementadas en el firewall?
- 9. ¿Qué accesos están configurados en el firewall?
- 10. ¿Quál es el ancho de banda que tiene la red?
- 11. La red de la empresa esta segmentada

12. ¿Con qué frecuencia los usuarios externos acceden a la red y qué cantidad de usuarios acceden?

- 13. ¿Quán beneficioso es para la empresa contar con una DMZ?
- 14. ¿Quál es el nivel de inversión anual de hardware/software en la empresa?

#### 2 Formato de la encuesta

# UNIVERSIDAD ESTATAL PENINSULA DE SANTA ELENA FACULTAD DE SISTEMAS Y TELECOMUNICACIONES

Anote una "X" en la respuesta que usted considere más adecuada, solo seleccione una opción. No deje respuestas en blanco.

1. ¿Cómo califica usted que una PYME (Pequeña y Mediana Empresa) no posea DMZ

| dentro de su | dise | ño de | red? |
|--------------|------|-------|------|
| Buena        | (    | )     |      |

| Regular | ( | ) |  |
|---------|---|---|--|
| Mala    | ( | ) |  |

 ¿Cómo considera usted la implementación de una DMZ dentro del diseño de red de una PYME (Pequeña y Mediana Empresa)?

| Muy prioritario          | ( | ) |
|--------------------------|---|---|
| Medianamente prioritario | ( | ) |
| No prioritario           | ( | ) |

3. En caso de que una PYME (Pequeña y Mediana Empresa) no cuente con una DMZ,

considera usted que la inversión y reestructuración del diseño de red es:

| Muy prioritario          | ( | ) |
|--------------------------|---|---|
| Medianamente prioritario | ( | ) |
| No prioritario           | ( | ) |

# 3 Carta Aval de la Cooperativa de Ahorro y Crédito "Visión Integral"

| Palmar, 18 de octubre del 2016                                                                                                    |      |
|----------------------------------------------------------------------------------------------------|------|
|                                                                                                    |      |
| Ιησ                                                                                                    |      |
| Mariuxi de la Cruz                                                                                                    |      |
| DIRECTORA DE LA CARRERA DE INFORMATICA-LIPSE                                                                                                    |      |
| La Libertad                                                                                                    |      |
| De mi consideración                                                                                                    |      |
|                                                                                                    | - in |
| Reciba un cordial saludo de quienes formamos parte de la Cooperativa de Ahorro y<br>Crédito "Visión Integral" de la comuna Palmar.                                                                                                    |      |
| La presente es para darle a conocer que se aprobó la ejecución del proyecto que el Sr.<br>Dimas Fernando Mendoza González, con C. I. 0924925647, y el cual tiene como tema<br>"ESTUDIO DE ASEGURAMIENTO DE LA INFRAESTRUCTURA DE<br>COMUNICACIONES IMPLEMENTANDO UNA DMZ Y FIREWALL | -    |
| PERIMETRAL EN LA COOPERATIVA DE AHORRO Y CRÉDITO VISIÓN<br>INTEGRAL, SANTA ELENA", dentro de esta Institución.                                                                                                    |      |
| Es de señalar que esta organización está controlada por la Superintendencia de la<br>Economía Popular y Solidaria (SEPS) dedicada a brindar servicios financieros en<br>benefício al desarrollo de la economía local.                                                               |      |
| Certificación que damos en honor a la verdad. El interesado podrá hacer el uso legal que<br>bien tuviere, a lo que me remitiré en caso necesario.                                                                                                    |      |
| STERATIVA DE Allopo                                                                                                    |      |
| Atentamente,                                                                                                    |      |
| Ing. Fidel Marea Sánchez, MSc                                                                                                    |      |
| DD POLDED/TTE                                                                                                    |      |
| PRESIDENTE                                                                                                    |      |

## 4 Instalación y configuración del servidor web

Ya instalado el Centos7 en modo mínimo se ingresa en modo super usuario.

```
CentOS Linux 7 (Core)
Kernel 3.10.0-327.el7.x86_64 on an x86_64
localhost login: root
<sup>Password:</sup> _
```

Lo siguiente es configurar la tarjeta de red del servidor usando el comando nmtui.

```
CentOS Linux 7 (Core)
Kernel 3.10.0-327.el7.x86_64 on an x86_64
Iserver login: root
Password:
Last login: Wed Aug 31 11:29:22 from 192.168.11.3
[root@lserver ~]# nmtui_
```

Se abrirá una ventana de configuración en modo gráfico que tiene algunas opciones, se ingresa a modificar una conexión.

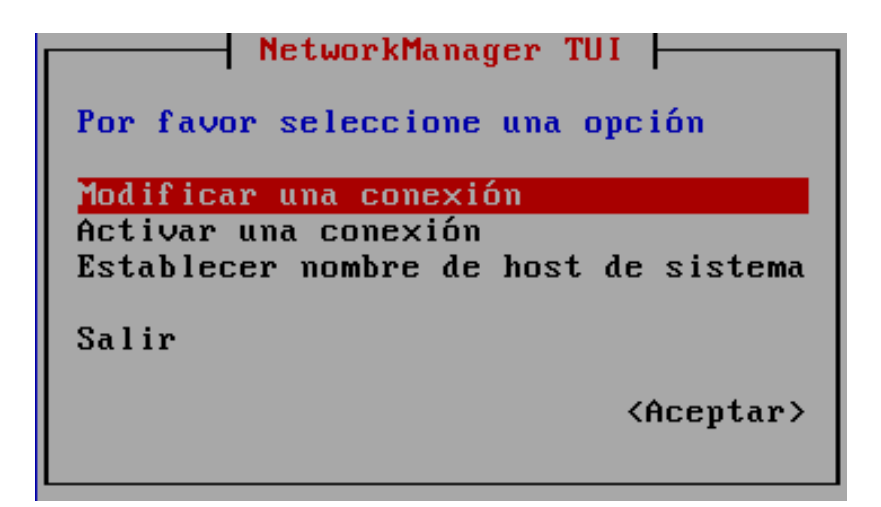

Aparece la tarjeta de red pero el nombre de esta no es eth0 como en versiones anteriores, ahora se denomina enp0s3.

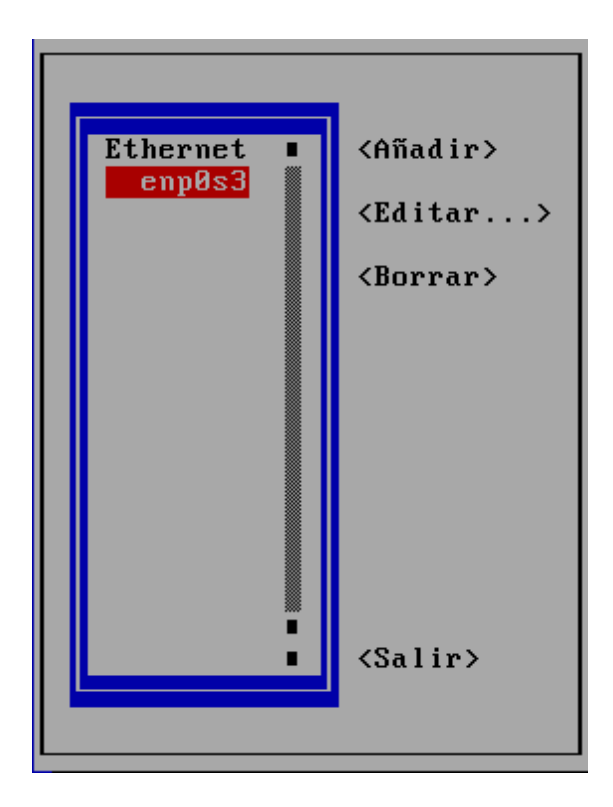

Se ingresa y configura el direccionamiento IP de acuerdo al diseño propuesto de la red.

|                                                                                                    | Edit Connection                                                                                                    |                                                                        |                     |
|----------------------------------------------------------------------------------------------------|----------------------------------------------------------------------------------------------------|------------------------------------------------------------------------|---------------------|
| Nombre de perfil<br>Dispositivo                                                                                                    | enp0s3                                                                                                    | )                                                                      |                     |
| = ETHERNET                                                                                                    |                                                                                                    |                                                                        | <mostrar></mostrar> |
| <ul> <li>CONFIGURACIÓN IPv4<br/>Direcciones</li> <li>Puerta de enlace<br/>Servidores DNS</li> <li>Búsqueda de dominios</li> <li>Enrutando</li> </ul> | <pre><manual> 192.168.10.2/24 <añadir> 192.168.10.1 192.168.10.1 <añadir> <añadir> <añadir> <no <="" hay="" personalizado="" pre="" rutas=""></no></añadir></añadir></añadir></añadir></manual></pre> | <retirar><br/><retirar><br/>las) <editar></editar></retirar></retirar> | <ocultar></ocultar> |
| []] Requiere direcció                                                                                                    | n IPv4 para esta conexión                                                                                                    |                                                                        |                     |

Se guardan los cambios y se reinicia la red usando el comando *service network restart*.

[root@lserver ~]# service network restart Restarting network (via systemctl): [ OK ] [root@lserver ~]# \_

Lo siguiente a hacer es instalar apache con el comando yum -y install httpd.

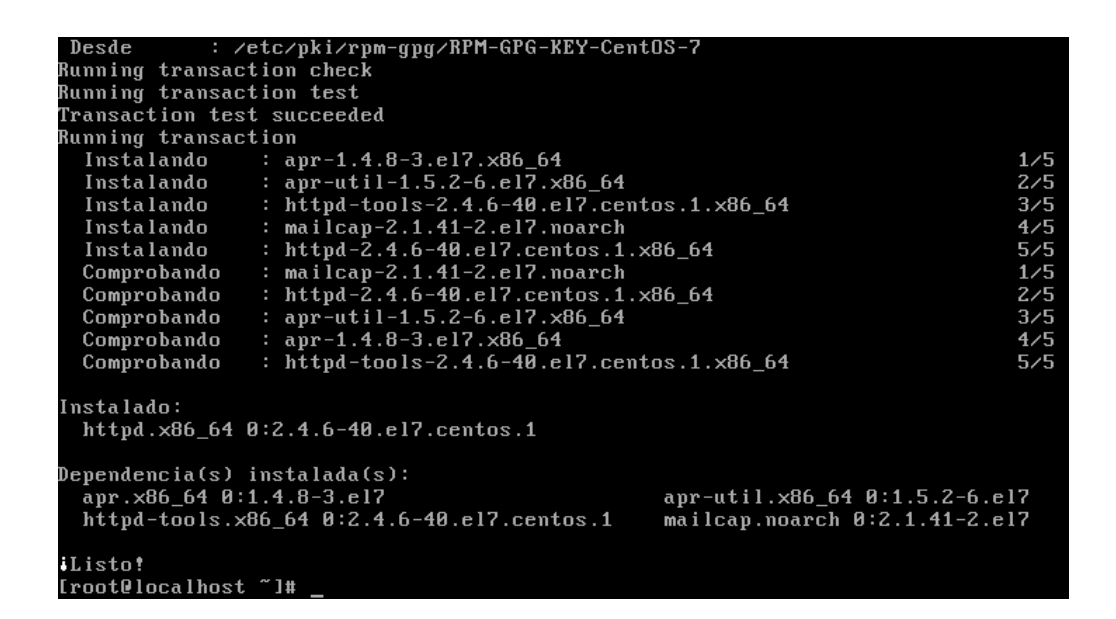

Se prosigue ahora con la instalación de MySQL, existe una variación en la instalación de este paquete puesto que se tiene que agregar repositorios, el primer paso es instalar *wget*.

| =================   | ======================================= |                   |          |       |
|---------------------|-----------------------------------------|-------------------|----------|-------|
| Instalando:<br>wget | ×86_64                                  | 1.14-10.el7_0.1   | base     | 545 k |
| Resumen de la       | transacción                             |                   |          |       |
| Instalar 1 Pa       | iquete                                  |                   |          |       |
| Tamaño total d      | le la descarga:                         | 545 k             |          |       |
| Tamaño instala      | .do: 2.0 M                              |                   |          |       |
| Is this ok [y/      | ′d∕N]: y                                |                   |          |       |
| Downloading pa      | ickages:                                |                   |          |       |
| wget-1.14-10.ε      | :17_0.1.x86_64.                         | rpm               | l 545 kB | 00:05 |
| Running transa      | ction check                             |                   |          |       |
| Running transa      | ction test                              |                   |          |       |
| Transaction te      | st succeeded                            |                   |          |       |
| Kunning transa      | Ction                                   | 10 017 0 1 206 64 |          | 1.71  |
| Comprobando         | : wget-1.14-                            | 10.el7_0.1.x86_64 |          | 1/1   |
| Instalado:          |                                         |                   |          |       |
| wget.x86_64         | 0:1.14-10.el7_                          | 0.1               |          |       |
| Listo!              |                                         |                   |          |       |
| [root@localhos      | :t~]#_                                  |                   |          |       |

Se agregan los repositorios siguiendo los pasos que indica la página oficial de mysql.

wget http://repo.mysql.com/mysql-community-release-el7-5.noarch.rpm rpm -ivh mysql-community-release-el7-5.noarch.rpm yum update install mysql-server systemctl start mysqld

Luego de instalar MySQL y reiniciar el servidor web se instala Joomla.

El primer paso para esto es dirigirse a la página web oficial obtener la dirección de descarga del .zip; usando el wget se descarga el paquete.

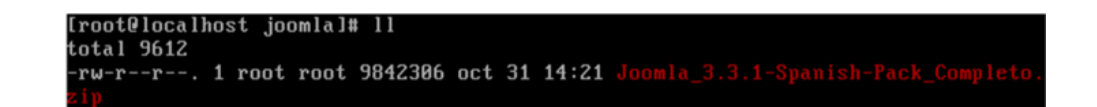

Se instala *unzip* usando el comando *yum –y install unzip* y se lo ejecuta para descomprimir el paquete que hemos descargado. Usando el comando *"unzip Joomla\_3.3.1-Spanish-Pack\_Completo.zip"* 

| total 9708  |    |      |      |         |     |    |       |                                    |
|-------------|----|------|------|---------|-----|----|-------|------------------------------------|
| drwxr-xr-x. | 10 | root | root | 4096    | jun | 13 | 17:48 | administrator                      |
| drwxr-xr-x. | 2  | root | root | 42      | jun | 13 | 17:40 | bin                                |
| drwxr-xr-x. | 2  | root | root | 23      | jun | 13 | 17:40 | cache                              |
| drwxr-xr-x. | 2  | root | root | 4096    | jun | 13 | 17:48 | cli                                |
| drwxr-xr-x. | 17 | root | root | 4096    | jun | 13 | 17:48 | components                         |
| -rw-rr      | 1  | root | root | 1764    | jun | 11 | 07:46 | CONTRIBUTING.md                    |
| -rw-rr      | 1  | root | root | 2859    | jun | 11 | 07:46 | htaccess.txt                       |
| drwxr-xr-x. | 5  | root | root | 4096    | jun | 13 | 17:40 | images                             |
| drwxr-xr-x. | 2  | root | root | 61      | jun | 13 | 17:48 | includes                           |
| -rw-rr      | 1  | root | root | 1013    | jun | 11 | 07:46 | index.php                          |
| drwxr-xr-x. | 11 | root | root | 4096    | abr | 30 | 2014  | installation                       |
| -rw-rr      | 1  | root | root | 9842306 | oct | 31 | 14:21 | Joomla_3.3.1-Spanish-Pack_Complete |
| .zip        |    |      |      |         |     |    |       |                                    |
| -rw-rr      | 1  | root | root | 1905    | jun | 11 | 07:47 | joomla.xml                         |
| drwxr-xr-x. | 5  | root | root | 63      | jun | 13 | 17:40 | language                           |
| drwxr-xr-x. | 4  | root | root | 52      | jun | 13 | 17:40 | layouts                            |
| drwxr-xr-x. | 13 | root | root | 4096    | jun | 13 | 17:40 | libraries                          |
| -rw-rr      | 1  | root | root | 17816   | jun | 11 | 87:46 | LICENSE.txt                        |
| drwxr-xr-x. | 2  | root | root | 23      | jun | 13 | 17:40 | logs                               |
| drwxr-xr-x. | 18 | root | root | 4096    | jun | 13 | 17:40 | media                              |
| drwxr-xr-x. | 28 | root | root | 4096    | jun | 13 | 17:40 | modules                            |
| drwxr-xr-x. | 14 | root | root | 4096    | jun | 13 | 17:40 | plugins                            |
| -rw-rr      | 1  | root | root | 4960    | jun | 11 | 07:46 | README . md                        |

Luego se extraen los datos del archivo .zip por seguridad se elimina el paquete original usando el comando "*rm Joomla\_3.3.1-Spanish-Pack\_Completo.zip*" y se mueve todo lo extraído a la carpeta "/*var/www/html/*", con el comando "*mv* \* /*var/www/html/*".

Se dan permisos a la carpeta html

| [root@localhost | html]# | chown | $-\mathbf{R}$ | apache:apache | × |
|-----------------|--------|-------|---------------|---------------|---|
| [root@localhost | html]# | chmod | $-\mathbf{R}$ | 750 × -       |   |
| [root@localhost | html]# | _     |               |               |   |

Finalmente se habilita una función para que MySQL y PHP se entiendan instalando el modulo php-mysql.

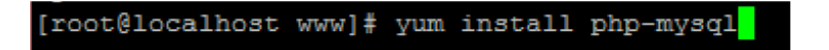

Se dan permisos a apache sobre la carpeta html.

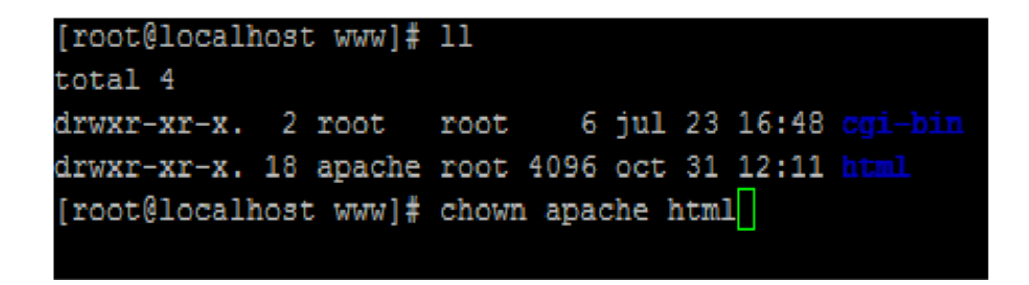

Luego se reinicia apache y se tiene listo Joomla en el servidor web.

## 5 Configuración del servidor de aplicaciones

Ya instalado el Centos7 en modo mínimo se ingresa en modo super usuario.

```
lserver login: root
Password:
Last login: Sun Sep 11 14:24:06 on tty1
[root@lserver ~]#
[root@lserver ~]# ._
```

Se instalan dependencias yum -y install wget java-1.7.0-openjdk-devel

#### [root@localhost ~]# yum install java-1.7.0-openjdk-devel\_

Se descarga Tomcat. En este momento la última versión es la 8.0.37 se usa el comando "wget -c http://apache.mirrors.tds.net/tomcat/tomcat-/v8.0.37/bin/apache-tomcat-8.0.37.tar.gz"

Se descomprime el archivo usando tar xzvf apache-tomcat-8.0.15.tar.gz.

Se activan permisos de lectura "chmod +r apache-tomcat-8.0.15/conf/\*"

# [root@localhost bin]# chmod +r apache-tomcat-8.0.37/conf/\*\_

Se edita el archivo tomcat-users.xml ubicado en /*opt/apache-tomcat-*8.0.37/*conf*/ y luego se agrega un usuario con una contraseña y sus respectivos permisos.

```
<role rolename= "manager-gui"/>
<user username="root" password ="21065dfg" roles="manager-gui"/>
```

Para culminar con todos los pasos se inicia tomcat haciendo lo siguiente:

- ✓ Se accede a la carpeta bin ubicada en el directorio /opt/apache-tomcat-8.0.37/bin
- ✓ Se Introduce el siguiente comando "./startup.sh", si todo está correcto aparecerá una línea de comandos y al final dirá que tomcat está iniciado

| [root@localhost_bin]# ./startup.sh                                         |
|----------------------------------------------------------------------------|
| Using CATALINA_BASE: /opt/apache-tomcat-8.0.37                             |
| Using CATALINA_HOME: /opt/apache-tomcat-8.0.37                             |
| Using CATALINA_TMPDIR: /opt/apache-tomcat-8.0.37/temp                      |
| Using JRE_HOME: /                                                          |
| Using CLASSPATH: /opt/apache-tomcat-8.0.37/bin/bootstrap.jar:/opt/apache-t |
| omcat-8.0.37/bin/tomcat-juli.jar                                           |
| Tomcat started.                                                            |

Como paso final se abrirá una pestaña en el navegador web con la dirección IP del servidor en este caso 192.168.10.3:8080 y se observará lo siguiente.

| ) 192.168.10.3:8080 |                                                                                                    |                                                                                                |                                                                                                    |
|---------------------|----------------------------------------------------------------------------------------------------|------------------------------------------------------------------------------------------------|----------------------------------------------------------------------------------------------------|
|                     | Home Documentation Configuration E                                                                                                    | xamples Wiki Mailing Lists                                                                     | Find Help                                                                                                    |
|                     | Apache Tomcat/8.0.37                                                                                                    | ****                                                                                           | The Apache Software Foundation                                                                                                    |
|                     | If you're seeing this,                                                                                                    | you've successfully installed Tomca                                                            | t. Congratulations!                                                                                                    |
|                     | Recommended Read                                                                                                    | ing:                                                                                           | Server Status                                                                                                    |
|                     | Security Consideration                                                                                                    | <u>is HOW-TO</u><br>OW-TO                                                                      | Manager App                                                                                                    |
|                     | Clustering/Session Re                                                                                                    | plication HOW-TO                                                                               | Host Manager                                                                                                    |
|                     | First web Application JDBC DataSou                                                                                                    |                                                                                                |                                                                                                    |
|                     | Managing Tomcat                                                                                                    | Documentation                                                                                  | Getting Help                                                                                                    |
|                     | For security, access to the <u>manager webapp</u><br>is restricted. Users are defined in:                                                        | Tomcat 8.0 Documentation                                                                       | FAQ and Mailing Lists<br>The following mailing lists are available:                                                                                                    |
|                     | SCATALINA_HOME/conf/toncat-users.xml<br>In Tomcat 8.0 access to the manager<br>application is split between different users.<br><u>Read more</u> | Tomcat Wiki Find additional important configuration information in: ScataLINA.HOME/RUMDINS.txt | the coloring including including and the architecture<br>Important announcements, releases, security<br>vulnerability notifications, (Low volume).<br>tomcat-users<br>User support and discussion |
|                     | Release Notes                                                                                                    | Developers may be interested in:                                                               | taglibs-user<br>User support and discussion for <u>Apache Taglibs</u>                                                                                                    |
|                     | Changelog<br>Migration Guide                                                                                                    | Tomcat 8.0 Bug Database                                                                        | tomcat-dev<br>Development mailing list, including commit                                                                                                    |
|                     | Security Notices                                                                                                    | Tomcat 8.0 SVN Repository                                                                      | messages                                                                                                    |

# 6 Instalación de SQL 2012

Se instaló SQL 2012.

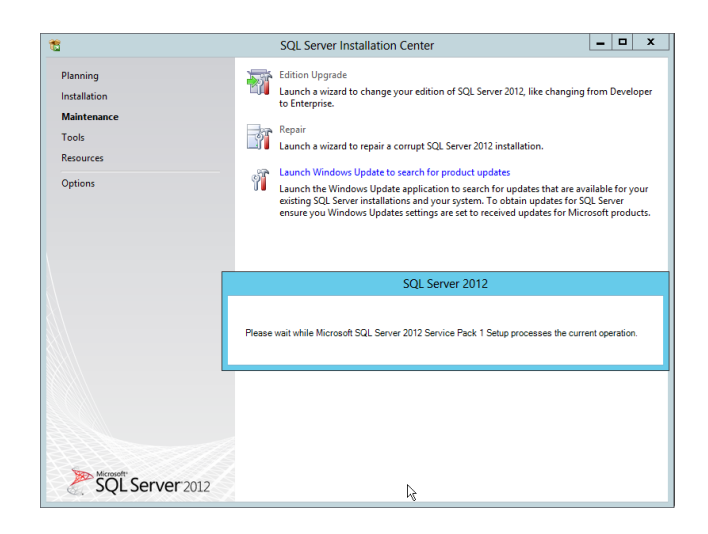

| <b>1</b>                                                                                                    | SQL Server 2012 Setup                                                                                                    |                                                                                                    |  |
|----------------------------------------------------------------------------------------------------|----------------------------------------------------------------------------------------------------|----------------------------------------------------------------------------------------------------|--|
| Complete<br>Your SQL Server 2012 installati                                                                                                    | on completed successfully with product upd                                                                                                    | iates.                                                                                                    |  |
| Setup Support Rules<br>Feature Selection<br>Installation Rules<br>Dick Space Requirements<br>Error Reporting<br>Installation Configuration Rules<br>Installation Progress<br>Complete | Information about the Setup operation or<br>Feature<br>Solution Connectivity SDK<br>Solution Connectivity SDK<br>Solution Connectivity SDK<br>Solution Connectivity SDK<br>Details:<br>Viewing Product Documentation for<br>Only the components that you use to<br>been installed. By default, the Help Ub<br>Solution Solution Solution Solution Solution Solution<br>Solution Solution Solution Solution Solution Solution<br>Solution Solution Solution Solution Solution Solution<br>Solution Solution Solution Solution Solution Solution Solution<br>Solution Solution Solut | possible next steps:<br>Status<br>Succeeded<br>Succeeded<br>Suc |  |
|                                                                                                    | Summary log file has been saved to the following location:<br><u>C\Program Files (x80):Microach SQL Server\110\Setup Bootstrap\Log\20160919_180041\Summary_WN-</u><br><u>20TRAFSIHM3_20160919_180041.txt</u>                                                                                                    |                                                                                                    |  |
|                                                                                                    |                                                                                                    | Close Help                                                                                                    |  |

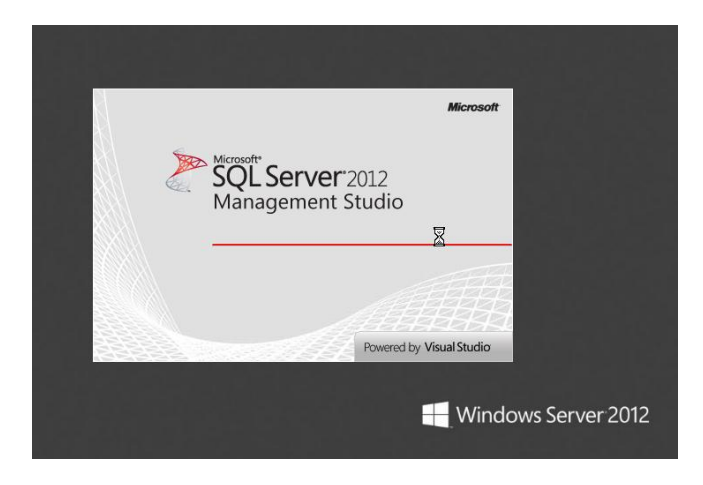